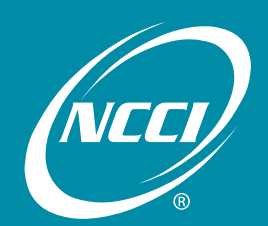

Working together toward data reporting success

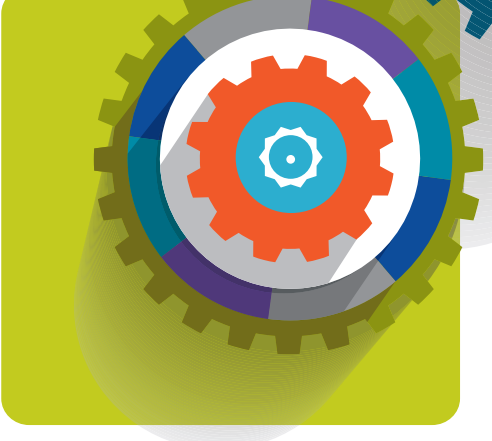

Detailed Claim Information via DCA Access® Online User's Guide

# 2015 Data Educational Program

# January 27-30, 2015

Palm Beach County Convention Center West Palm Beach, FL

# **Table of Contents**

| Overview                                                                                       | 2        |
|------------------------------------------------------------------------------------------------|----------|
| Data Overview—Detailed Claim Information (DCI)                                                 | 2        |
| DCI Process Flow                                                                               | 2        |
| Detailed Claim Information via DCA Access <sup>®</sup> Online                                  |          |
| DCA Access <sup>®</sup> Online—Logging In<br>DCA Access <sup>®</sup> Online—Home Page Features | 4<br>1   |
| Detailed Claim Information Tool's Many Option                                                  | ۲۲<br>م  |
|                                                                                                | 0        |
| Manage My Data—Search                                                                          | 8        |
| Locating DCI Claims                                                                            | 8        |
| Creating a Subsequent Report                                                                   |          |
| Deleting a Claim                                                                               | 22<br>24 |
| Generating a Report                                                                            |          |
| Manage My Data—Create                                                                          |          |
| Creating DCI Claims                                                                            |          |
| Manage My Data—Search Rejected and Saved Claims                                                | 39       |
| Saved Claims                                                                                   | 40       |
| Rejected Claims                                                                                |          |
| All Rejected and Saved Claims                                                                  | 46       |
| Manage My Data—Import File                                                                     | 47       |
| Importing a File Into Detailed Claim Information via DCA Access <sup>®</sup> Online            | 48       |
| Pre-Editing Your Data                                                                          | 49       |
| Certification Files                                                                            | 49       |
| Manage My Data—Track Submissions                                                               | 50       |
| Using Track Submissions                                                                        | 50       |
| Manage My Data—Data Extract                                                                    | 53       |
| Using the Data Extract Feature                                                                 | 53       |
| Manage My Data—Reports                                                                         | 55       |
| Accessing NCCI-Generated Reports                                                               | 55       |
| Detailed Claim Information—Tools and Information                                               | 60       |
| DCI Edit Matrix                                                                                | 61       |
| Supplemental Information                                                                       | 65       |
| What Is DCA Access <sup>®</sup> Online?—General Information                                    | 65       |
| DCA Access <sup>®</sup> Online—Subscriptions                                                   | 65       |
| Coverage Provider Features                                                                     | 66       |
| Reports                                                                                        | 71       |
| Data Reports Guide                                                                             | 71       |
| Release Notes                                                                                  | 76       |
| Notes                                                                                          | 77       |

# Overview

### Data Overview—Detailed Claim Information (DCI)

- The Call for Detailed Claim Information (DCI) is a data collection program monitored by NCCI, whereby insurance companies furnish specific information on workers compensation indemnity claims for NCCI and independent bureau states.
- Carriers are required to report all Death and Permanent Total disability claims along with a specified percentage of open and closed indemnity claims per state sampling ratio table.
- If indemnity benefits have been incurred or reserved as of loss valuation, the claim may be eligible for reporting.
- □ For NCCI states, the 18-month valuation report level must be sent to NCCI within 90 days after the valuation date. For Texas, the initial reporting occurs with the 6-month valuation report level.
- Subsequent valuations must take place every 12 months thereafter until the claim is closed, has reached the 138-month report level, or has been reclassified as:
  - Medical-only
  - Federal Act
  - Non-DCI jurisdiction state
- Error-Free and DCI reports containing default errors will be placed on the production database. Reports that reject continue to be expected and may be considered overdue.

## **DCI Process Flow**

- DCI reports are submitted to NCCI.
- □ The claim records go through NCCI's editing process.
- DCI Submission Results Report is produced.
- DCI data that rejects remains in the staging database until the specific report is corrected and resubmitted, reaches 120 days from the submission date, or the carrier opts to delete the reject from the system.
- DCI data with default errors moves to the production database awaiting possible correction.
- Detailed Claim Information via DCA Access<sup>®</sup> Online displays both production data and rejected data.

## Detailed Claim Information via DCA Access<sup>®</sup> Online

**Detailed Claim Information** via **DCA Access<sup>®</sup> Online** is a comprehensive Web-based tool used to easily search, view, and print claims with a Reported to Insurer Date of September 2009 and later. Subscribing to the update capabilities in **Detailed Claim Information** via **DCA Access<sup>®</sup> Online** allows you to add, update, and delete DCI claims. You can:

- □ Add subsequent valuation report levels for NCCI states and Texas
- D Pre-edit your data online prior to submitting the file to production
- Replace DCI claims online
- Delta Update and resubmit rejected claims online
- Import DCI data files for processing

#### Additional benefits include:

- □ Available to NCCI affiliates at no charge via ncci.com
- □ Instant access to claims with a Reported to Insurer Date of September 2009 and later
- □ Viewing/printing DCI reports
- Doline tracking of claims that have been accepted OR rejected
- □ Real-time processing of online submissions
- Electronic file of your transactions returned in a data file to your *Data Transfer via the Internet* mailbox for updating your database

## DCA Access<sup>®</sup> Online—Logging In

□ From the **ncci.com** home page, enter your **User ID** and **Password** in the **Log In** box (1). Check the **Remember Me** box and click **Sign In** (2).

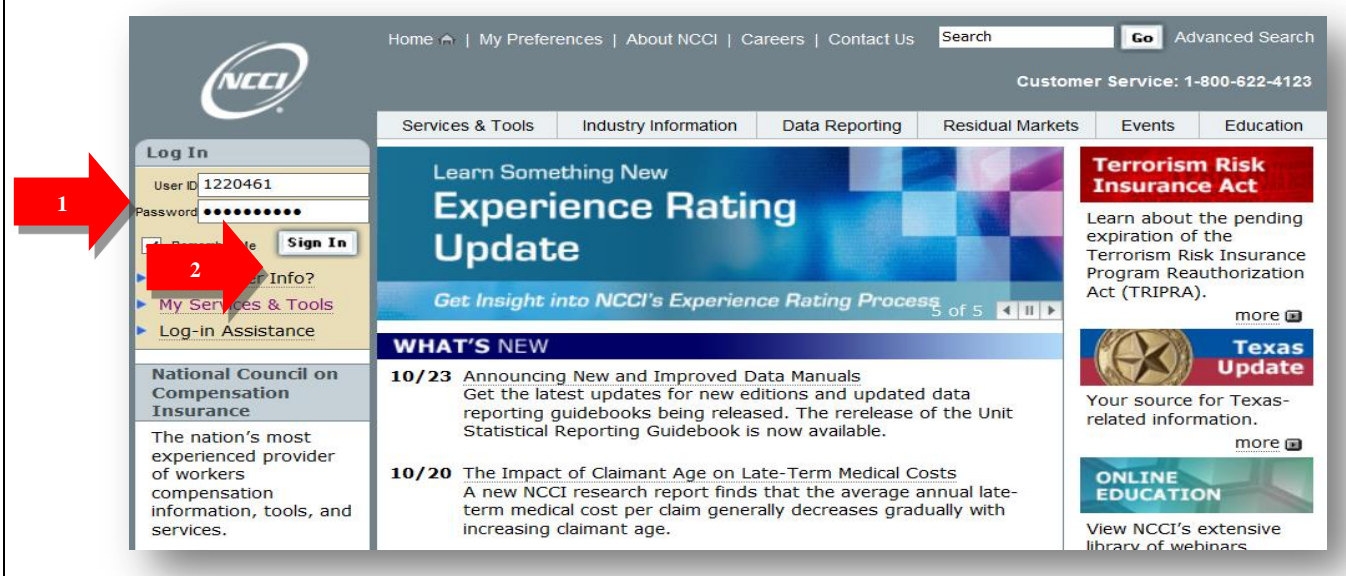

□ To access the *Detailed Claim Information* tool, go to My Preferences (1) and, under Data Reporting Tools (2), click DCA Access<sup>®</sup> Online (3).

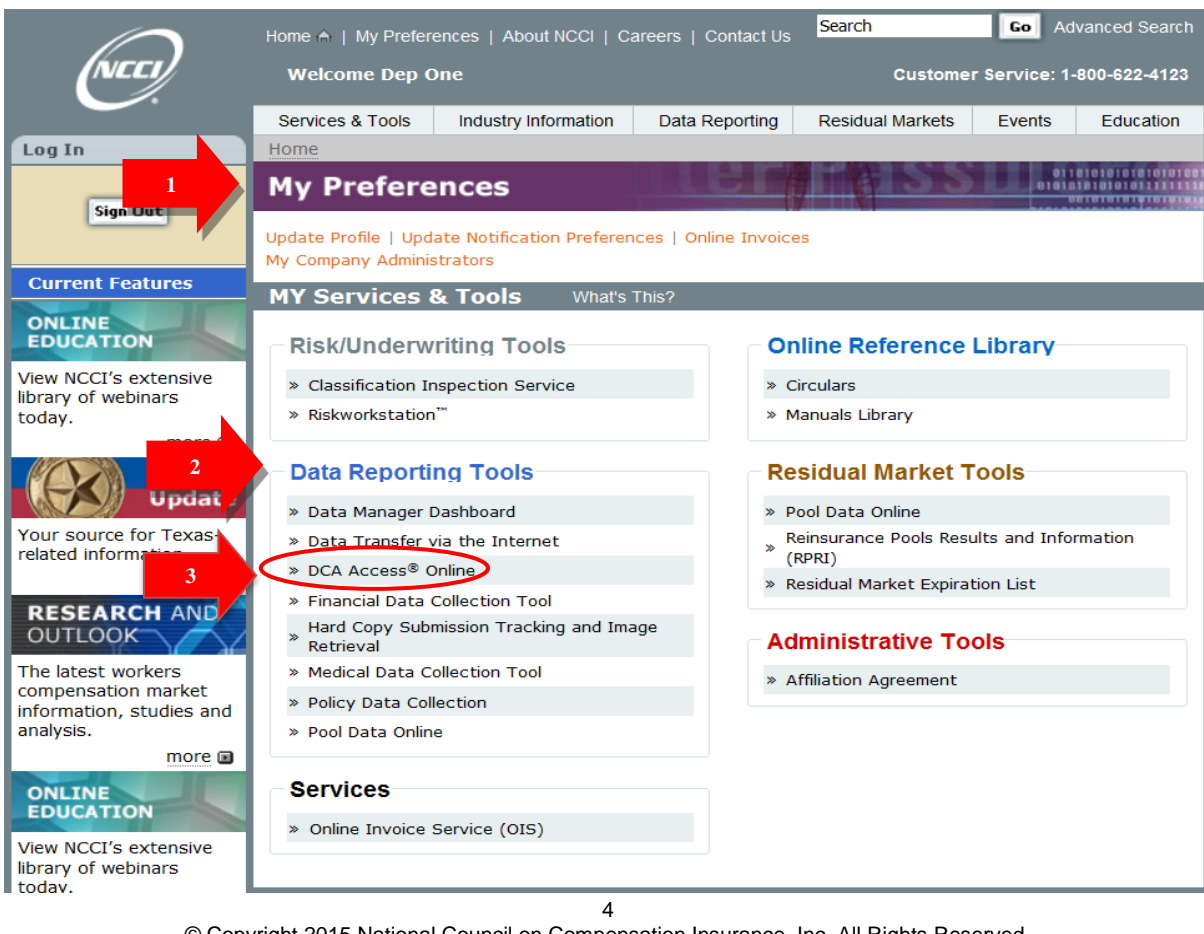

© Copyright 2015 National Council on Compensation Insurance, Inc. All Rights Reserved.

# DCA Access<sup>®</sup> Online—Home Page Features

□ The *DCA Access<sup>®</sup> Online* main page displays.

| A Access <sup>®</sup> Online                                                                                                    |                                                                                                    |
|----------------------------------------------------------------------------------------------------|----------------------------------------------------------------------------------------------------|
| elcome to NCCI's <i>DCA Access<sup>®</sup> Online</i> , a data tool that allows you to access, enter, and update your POLICY, UNIT, URC, and<br>I data. You can also view and update Notifications, access reject and error information, generate reports, and view your<br>verage provider information. | Enhancements<br>As of 7/1/2014<br>DCA Access® Online has been updated to<br>remove the DCI Runoff tab from the DCI main<br>menu dropdown and access to all DCI Runoff  |
| System Alerts and Information                                                                                                    | Reports have been discontinued.<br>For additional information: <u>View Release Notes</u>                                                                               |
|                                                                                                    | Quick Links           Data Manager Dashboard           Data Transfer via the Internet           Manuals Library           Policy Edit Matrix           DCI Edit Matrix |
| mer © 2000 - 2014 National Council on Compensation Insurance, Inc. All Rights Reserved.                                                                                                    |                                                                                                    |
| Click the DCI tab.                                                                                                    |                                                                                                    |

# DCA Access<sup>®</sup> Online

Policy

Welcome to NCCI's *DCA Access<sup>®</sup> Online*, a data tool that allows you to access, enter, and update your POLICY, UNIT, URC, and DCI data. You can also view and update Notifications, access reject and error information, generate reports, and view your coverage provider information.

DCI

Provider

Notifications

Help

URC

#### Do Not Show Rollover

| <ul> <li>You will be brought</li> <li>From this main page<br/>September 2009 an</li> <li>See below for a breamain page.</li> </ul>                                                                                                    | to the <i>Detailed Claim Information</i> tool.<br>e, you can access data for all claims with a Repo<br>d later.<br>akdown of each of the sections on the <i>Detailed</i> o                                                | orted to Insurer Date of<br>Claim Information tool's                                                                                                    |
|----------------------------------------------------------------------------------------------------|----------------------------------------------------------------------------------------------------|----------------------------------------------------------------------------------------------------|
| Age My Data Tools and Information                                                                                                    | Summary of the functionality within the tool.                                                                                                    | Provides the latest<br>updates.                                                                                                    |
| The Detailed Claim Information (DCI) applici<br>manage their DCI data. Users can create, view a<br>reports and extracts of DCI claims with Reported<br>System Alerts and Informat<br>There are no alerts at this time.<br>Provides<br>notification of any<br>system issues. | ation is an NCCI data collection system that provides users the ability to<br>and update DCI data, as well as, import data files, track submissions, generate<br>d to Insurer Dates of September 2009, or later.<br>Ition | Latest Enhancements<br>As of 10/29/2014<br>The Detailed Claim Information tool has<br>been updated with the following<br>enhancements:<br>• The Update tab under the Manage My<br>Data dropdown has been renamed to<br>Search Rejected and Saved Claims<br>• The Reports tab has been added to the<br>Manage My Data dropdown<br>For additional information: <u>View Release Notes</u><br>Quick Links<br>Data Manager Dashboard<br>Data Transfer via the Internet<br>Manuals Library |
|                                                                                                    | rright 2010 - 2014 National Council on Compensation Insurance, Inc. All Rights Rese<br><u>My Preferences</u>                                                                                                    | Provides direct links to<br>additional data-related<br>information via<br><b>ncci.com</b> .                                                                                                    |

# **Detailed Claim Information Tool's Menu Option**

The *Detailed Claim Information* tool's **Manage My Data** menu option allows you to search and view Detailed Claim Information that is in NCCI's production and staging databases. If you signed up for the update capability, you can create new claims, enter subsequent and replacement claims, and update and resubmit rejected data.

| Detailed                                                                                                    | Claim Information                                                                                                    |                                                                                                    |
|----------------------------------------------------------------------------------------------------|----------------------------------------------------------------------------------------------------|----------------------------------------------------------------------------------------------------|
| nage My Data Tools and Information                                                                                  | 1                                                                                                    |                                                                                                    |
| Search<br>Create<br>Search Rejected and Saved Claims<br>Import File<br>Track Submissions<br>Data Extract<br>Reports | ation<br>) application is an NCCI data collection system that provides users the<br>can create, view and update DCI data, as well as, import data files, track<br>racts of DCI claims with Reported to Insurer Dates of September 2009, or<br>prmation | Latest Enhancements<br>As of 10/29/2014<br>The Detailed Claim Information tool<br>has been updated with the following<br>enhancements:                                      |
|                                                                                                    |                                                                                                    | <ul> <li>The opdate tab base has been renamed to<br/>Search Rejected and Saved Claims</li> <li>The Reports tab has been added to<br/>the Manage My Data dropdown</li> </ul> |
|                                                                                                    |                                                                                                    | Quick Links Data Manager Dashboard Data Transfer via the Internet Manuals Library                                                                                           |

Manage My Data also allows you to:

- Import your DCI file through the tool (using the proper naming convention) to submit your data to
  production
- Pre-edit your claim data prior to submitting your production file
- Track the status of your submissions to see whether they have been accepted or rejected
- Extract claim data from our database to update your systems or to create subsequent reports
- View NCCI-Generated Reports

# Manage My Data—Search

The Search option allows you to:

- Locate All Claims, Expected Claims, and Overdue Claims from NCCI's database
- View Claim Detail
- Create Subsequent Reports
- Create Replacement Reports
- Delete Claims
- Generate DCI Reports

## **Locating DCI Claims**

□ To locate claims in the *Detailed Claim Information* tool, select **Search** from the **Manage My Data** drop-down menu.

| Manage My Data Tools and Informati | n                                                                                                    |                                                                                                    |
|------------------------------------|----------------------------------------------------------------------------------------------------|----------------------------------------------------------------------------------------------------|
| Search<br>Create                   | ation                                                                                                    |                                                                                                    |
| Import File                        | ) application is an NCCI data collection system that provides users the<br>can create, view and update DCI data, as well as, import data files, track<br>acts of DCI daims with Reported to Insurer Dates of September 2009, or | As of 10/29/2014                                                                                           |
| Track Submissions<br>Data Extract  | ormation                                                                                                    | The <b>Detailed Claim Information</b> tool has been updated with the following enhancements:               |
|                                    |                                                                                                    | The Update tab under the Manage M<br>Data dropdown has been renamed to<br>Search Rejected and Saved Claims |
|                                    |                                                                                                    | <ul> <li>The Reports tab has been added to<br/>the Manage My Data dropdown</li> </ul>                      |
|                                    |                                                                                                    | For additional information: View Release Notes                                                             |
|                                    |                                                                                                    | Quick Links                                                                                                |

#### □ The following search screen displays.

| anage My Data                                                  | Tools and Ir       | nformation   |   |                             |       |                            |       |                   |
|----------------------------------------------------------------|--------------------|--------------|---|-----------------------------|-------|----------------------------|-------|-------------------|
| earch Claii                                                    | ms                 |              |   |                             |       |                            |       |                   |
| elect Type of Searc                                            | h:                 | All Claims   | • |                             |       |                            |       |                   |
| Search All Clair                                               | ms                 |              |   |                             |       |                            |       | Hide Claim Filter |
|                                                                | Claim<br>Number    |              |   | Reported To<br>Insurer Date | Т     | Coverage<br>Provider<br>ID | All 👻 |                   |
| To view all Non-<br>rejected Claims,<br>select filter criteria | Valuation<br>Level | Latest 🔻     |   | Jurisdiction<br>State       | All 👻 | Policy<br>Number           |       |                   |
| and click on<br>Search.                                        | Claim<br>Status    | All          | • | Edit<br>Number              |       | Submission<br>ID           |       |                   |
|                                                                |                    |              |   |                             |       |                            |       |                   |
|                                                                |                    | Search Reset |   |                             |       |                            |       |                   |
|                                                                |                    |              |   |                             |       |                            |       |                   |

□ You have several options when performing a search from the search screen:

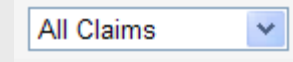

Select **All Claims** from the drop-down menu to view all claims within a selected search criteria with an RTI date of September 2009 and later—including original, subsequent, and replacement reports—that have been accepted by NCCI.

Texas Note: Search includes all claims with an RTI date of September 2010 and later.

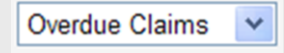

Select **Overdue Claims** from the drop-down menu to view subsequent reports that were due to NCCI but not received.

Expected Claims 💙

Select **Expected Claims** from the drop-down menu to view subsequent reports that are to be valued or are due to NCCI.

**D** To perform a general search, select **All Claims** from the drop-down menu.

| (NCCS)                               | Detailed Claim Inform                                                                                                    | Search Claims                                                       |                                   |
|--------------------------------------|----------------------------------------------------------------------------------------------------|---------------------------------------------------------------------|-----------------------------------|
| Manage My Data                       | Tools and Information                                                                                                    | Select Type of Search:                                              | All Claims                        |
| Search Clair                         | ns                                                                                                    | Search All Claims                                                   | Overdue Claims<br>Expected Claims |
| Select Type of Search                | All Claims                                                                                                    |                                                                     |                                   |
| Search All Clain                     | ns                                                                                                    |                                                                     | Hide Claim Filter                 |
|                                      | Claim Repo<br>Number Insur                                                                                                    | rted To Cove<br>er Date To Provi                                    | arage<br>ider All ▼<br>ID         |
| To view all Non-<br>rejected Claims, | Valuation Letest ▼ Juris                                                                                                    | idiction All T                                                      | bolicy<br>mber                    |
| and click on<br>Search.              | Claim<br>Status                                                                                                    | Edit Submis                                                         | ssion                             |
|                                      |                                                                                                    |                                                                     |                                   |
|                                      | Search Reset                                                                                                    |                                                                     |                                   |
|                                      |                                                                                                    |                                                                     |                                   |
|                                      |                                                                                                    |                                                                     |                                   |
| □ The<br>                            | Search Claims screen offers the f<br>Claim Number<br>Reported to Insurer Date (range)<br>Coverage Provider ID<br>Valuation Level<br>Jurisdiction State<br>Policy Number<br>Claim Status<br>Edit Number<br>Submission ID | ollowing filter criteria:                                           |                                   |
| All Cla                              | To search using a to Insurer Date. A                                                                                                    | All Claims, enter the Claim Numb<br>Additional fields are optional. | per, Policy Number, or Reported   |
|                                      |                                                                                                    |                                                                     |                                   |
|                                      |                                                                                                    |                                                                     |                                   |
|                                      |                                                                                                    |                                                                     |                                   |
|                                      |                                                                                                    |                                                                     |                                   |
|                                      |                                                                                                    | 10                                                                  |                                   |

© Copyright 2015 National Council on Compensation Insurance, Inc. All Rights Reserved.

#### □ Enter your search criteria, such as **Claim Number** (see below), and click **Search**.

| Outside Claim Information       Datage Tage       Tage       Tage         maps Mp Data       foot and information       Claims       Claims <t< th=""><th>Output legitime       Detailed Claim Information       Detailed Claim Information       Detailed Claim Information         search       Search       Information       Information       Information       Information         excellence       Information       Information       Information       Information       Information         excellence       Information       Information       Information       Information       Information         excellence       Information       Information       Information       Information       Information         excellence       Information       Information       Information       Information       Information         excellence       Information       Information       Information       Information       Information         excellence       Information       Information       Information       Information       Information         excellence       Information       Information       Information       Information       Information         excellence       Information       Information       Information       Information       Information         excellence       Information       Information       Information       Information       Information         forence       Information       <t< th=""><th>Opticalied Claim Information       Description       Description       <thdescription< th="">       Description       <thde< th=""><th>We betailed Claim Information       Leading 1 (god)       Leading 1 (god)<!--</th--><th>Detailed Claim Information   anage My Data Tools and Information     Claim Claim     Claim Claims     Claim Claims     Claim Claims     Claim Claims     Claim Claims     Claim Claims     Claim Claims     Claim Claims     Claim Claims     Claim Claims     Claim Claims     Claim Claims     Number Claims     Number Claims     Claim Claims     Claim Claims     Number Claims     Number Policy   Number Number     Policy   Number     Submission   ID           Policy   Number</th><th>Coverage<br/>Provider<br/>ID<br/>Claim All Valuation<br/>Eevel<br/>Status All Number</th><th>Hide Filter</th></th></thde<></thdescription<></th></t<></th></t<> | Output legitime       Detailed Claim Information       Detailed Claim Information       Detailed Claim Information         search       Search       Information       Information       Information       Information         excellence       Information       Information       Information       Information       Information         excellence       Information       Information       Information       Information       Information         excellence       Information       Information       Information       Information       Information         excellence       Information       Information       Information       Information       Information         excellence       Information       Information       Information       Information       Information         excellence       Information       Information       Information       Information       Information         excellence       Information       Information       Information       Information       Information         excellence       Information       Information       Information       Information       Information         excellence       Information       Information       Information       Information       Information         forence       Information <t< th=""><th>Opticalied Claim Information       Description       Description       <thdescription< th="">       Description       <thde< th=""><th>We betailed Claim Information       Leading 1 (god)       Leading 1 (god)<!--</th--><th>Detailed Claim Information   anage My Data Tools and Information     Claim Claim     Claim Claims     Claim Claims     Claim Claims     Claim Claims     Claim Claims     Claim Claims     Claim Claims     Claim Claims     Claim Claims     Claim Claims     Claim Claims     Claim Claims     Number Claims     Number Claims     Claim Claims     Claim Claims     Number Claims     Number Policy   Number Number     Policy   Number     Submission   ID           Policy   Number</th><th>Coverage<br/>Provider<br/>ID<br/>Claim All Valuation<br/>Eevel<br/>Status All Number</th><th>Hide Filter</th></th></thde<></thdescription<></th></t<> | Opticalied Claim Information       Description       Description <thdescription< th="">       Description       <thde< th=""><th>We betailed Claim Information       Leading 1 (god)       Leading 1 (god)<!--</th--><th>Detailed Claim Information   anage My Data Tools and Information     Claim Claim     Claim Claims     Claim Claims     Claim Claims     Claim Claims     Claim Claims     Claim Claims     Claim Claims     Claim Claims     Claim Claims     Claim Claims     Claim Claims     Claim Claims     Number Claims     Number Claims     Claim Claims     Claim Claims     Number Claims     Number Policy   Number Number     Policy   Number     Submission   ID           Policy   Number</th><th>Coverage<br/>Provider<br/>ID<br/>Claim All Valuation<br/>Eevel<br/>Status All Number</th><th>Hide Filter</th></th></thde<></thdescription<> | We betailed Claim Information       Leading 1 (god)       Leading 1 (god) </th <th>Detailed Claim Information   anage My Data Tools and Information     Claim Claim     Claim Claims     Claim Claims     Claim Claims     Claim Claims     Claim Claims     Claim Claims     Claim Claims     Claim Claims     Claim Claims     Claim Claims     Claim Claims     Claim Claims     Number Claims     Number Claims     Claim Claims     Claim Claims     Number Claims     Number Policy   Number Number     Policy   Number     Submission   ID           Policy   Number</th> <th>Coverage<br/>Provider<br/>ID<br/>Claim All Valuation<br/>Eevel<br/>Status All Number</th> <th>Hide Filter</th>                                                                                                    | Detailed Claim Information   anage My Data Tools and Information     Claim Claim     Claim Claims     Claim Claims     Claim Claims     Claim Claims     Claim Claims     Claim Claims     Claim Claims     Claim Claims     Claim Claims     Claim Claims     Claim Claims     Claim Claims     Number Claims     Number Claims     Claim Claims     Claim Claims     Number Claims     Number Policy   Number Number     Policy   Number     Submission   ID           Policy   Number                                                                                                    | Coverage<br>Provider<br>ID<br>Claim All Valuation<br>Eevel<br>Status All Number                      | Hide Filter            |  |
|----------------------------------------------------------------------------------------------------|----------------------------------------------------------------------------------------------------|----------------------------------------------------------------------------------------------------|----------------------------------------------------------------------------------------------------|----------------------------------------------------------------------------------------------------|----------------------------------------------------------------------------------------------------|------------------------|--|
| <pre>light // CdB</pre> <pre>light // CdB</pre>                                                                                                    | part of view of latents<br>ear cho of search:<br>Cover and latents<br>and class:<br>Cover and latents<br>and class:<br>Cover and latents<br>and class:<br>Cover and latents<br>and class:<br>Cover and latents<br>Cover and latents<br>Cover and laten                                                                                                    | page of Joan<br>car with Joan<br>and Joan<br>and Joa                                                                                                    | parter care in a work work work work work work work work                                                                                                    | age My Data Tools and Information     earch Claims        ed Type of Search:     All Claims     Search All Claims     Claim   Claim   Number   State   Submission   Jo <td>Coverage<br/>Provider<br/>ID<br/>Claim All Valuation<br/>Level<br/>Status All Number</td> <td>Hide Filter</td> | Coverage<br>Provider<br>ID<br>Claim All Valuation<br>Level<br>Status All Number                      | Hide Filter            |  |
| earch Claims<br>why of Search<br>arch All Claims<br>why which we have<br>as of the search<br>the search arc claims<br>why which we have<br>as of the search arc claims<br>the search results appear at the bottom of the screen.                                                                                                    | curve of Search:     a Claims                                                                                                    | carch Claims                carch All Claims   winder          carch All Claims   winder       carch All Claims   winder      winder       carch All Claims   winder       carch All Claims   winder      winder       carch All Claims   winder      winder       carch All Claims   winder      winder       carch All Claims   winder      winder      winder       Carch Claims   winder      winder               Carch All Claims Information    winder      winder                           Carch All Claims Information    winder      winder       Carch All Claims Information    winder       Carch All Claims   winder   winder       Carch All Claims    winder          winder                                                                                                    | current line       current line       current line       current line         a very a very avery       current line       current line       current line         a very a very avery       current line       current line       current line         a very avery       current line       current line       current line         a very avery       current line       current line       current line         a very avery       current line       current line       current line         a very avery       current line       current line       current line         a very avery       current line       current line       current line         a very avery       current line       current line       current line         a very avery avery       current line       current line       current line         a very avery avery       current line       current line       current line         a very avery avery       current line       current line       current line         a very avery avery       current line       current line       current line         a very avery avery avery avery avery avery avery avery avery avery avery avery avery avery avery avery avery avery avery avery avery avery avery avery avery avery avery avery avery avery avery avery avery avery avery avery avery avery avery avery avery avery avery avery ave                                                                                                    | earch Claims       Claim c2depp210101         et Type of Search:       Il Claims         Search All Claims       Claim c2depp210101         Claim c2depp210101       Reported To                                                                                                    | Coverage<br>Provider<br>ID<br>Claim All Valuation<br>Level<br>Status All Valuation<br>Edit<br>Number | Hide Filter            |  |
| text type of Search:<br>Search All Claims<br>To view all one<br>select file<br>Search results appear at the bottom of the screen.<br>Search results appear at the bottom of the screen.<br>Search Claims<br>Search Claims<br>Search All Claims<br>Search Claims<br>Search                                                                                                    | <pre>https:// diama // former // former // for</pre>                                                                                                    | <pre>ket rept ef serve:</pre>                                                                                                    |                                                                                                    | elect Type of Search:   All Claims     Search All Claims     Claim     Claim     Claim     Claim     Claim     Claim     Claim     Claim     Claim     Claim     Claim     Claim     Claim     Claim     Claim     Claim     Claim     Claim     Claim     Claim   Number     Policy   Number     Policy   Number     State   Submission   ID     Policy   Number     Policy   Number     Policy   Number     State   Submission   ID     Submission     ID     Search results appear at the bottom of the screen.                                                                                                    | Coverage<br>Provider<br>ID<br>Claim All Valuation<br>Level<br>Status All Number                      | Hide Filter            |  |
| Sector All Claims       Image: Claim Claim C                                                                                                    | serie All Claims<br>verse and Claims<br>verse and Cl                                                                                                    | sect All class<br>Control of additional of additional control of additional of additional control of additional control of additional                                                                                                    | sect all claims                                                                                                    | Search All Claims         Claim 2depp210101       Reported To Insurer Date         To view all Non-rejected Claims, select filter or the insure of the screen.         To view all Non-rejected Claims, select filter or the screen.         Image: Submission on Search.         Image: Descret of the screen of the screen of the screen of the screen of the screen.                                                                                                    | Coverage<br>Provider<br>ID<br>Claim<br>Status<br>All<br>Valuation<br>Level<br>Number                 | Hide Filter            |  |
| Image: Search all Claims     Search results appear at the bottom of the screen:     Image: Detailed Claim Information     Image: Detailed Claim Information     Image: Detai                                                                                                    | Comment       Comment       Comment       We we have been in the server in the server in the serve                                                                                                    | Or view all Normality Normality   Or view all Normality Normality   Or view all Normality Normality   Or view all Normality Normality   Or view all Normality Normality   Normality Normality   Normality                                                                                                    | Notes and kome     Notes and kome     Notes and k                                                                                                    | Claim Number       C2depp210101       Reported To Insurer Date         To view all Non-rejected Claims, rejected Claims, rejected Claims, rejected file       Jurisdiction All V         State       Submission       Policy Number         Submission ID       ID       Submission         ID       Search results appear at the bottom of the screen.                                                                                                    | Coverage All Valuation<br>Provider ID<br>Claim All V Edit<br>Status All Number                       | Latest V               |  |
| To view all Nor-<br>registed time is in the line is in the line is i                                                                                                    | United Chains   Search and ddia     Image of the statistical in the statistical in the sta                                                                                                    | To treat a low is and dial is served.     In served.        In served.        In served.        In served.            In served.                                                                                                    | And and a state of a state of                                                                                                    | <ul> <li>To view all Non-rejected Claims, select filter criteria and dick on Search.</li> <li>Submission ID</li> <li>Search results appear at the bottom of the screen.</li> </ul>                                                                                                    | Claim All V Edit<br>Status All Vumber                                                                | earch Reset            |  |
| select finance of search. Status                                                                                                    | in the set of the set of the set                                                                                                    | <pre>starts fame is started in the intervent is started in the intervent is started in the intervent is started in the intervent is started in the intervent is started in the intervent is started in the intervent is started intervent is started intervent is started in the intervent is started intervent is started intervent</pre>                                                                                                    | <pre>sites image is state</pre>                                                                                                    | select filter criteria and click submission on Search.  Submission ID  Search results appear at the bottom of the screen.                                                                                                    |                                                                                                    | earch Reset            |  |
| an Search ID                                                                                                    | n Search results appear at the bottom of the screen.                                                                                                    | In serior, ID  ID  ID  ID  ID  ID  ID  ID  ID  ID                                                                                                    | In serior in the series in the bottom of the screen.                                                                                                    | Search results appear at the bottom of the screen.                                                                                                    |                                                                                                    | earch Reset            |  |
| Search results appear at the bottom of the screen.   Image by Data     Detailed Claim Information     Image by Data     To obs and Information     Search Claims     Search All Claims     Image by Data     Image by Data     To obs and Information     Search Claims     Search All Claims     Image by Data     Search All Claims     Search All Claims     States     States     Search All Claims     Search All Claims     Search Search Search Search Search Search Search Search Search Search Search Search Search Search Search Search Search Search Search Search Search Search Search Search Search Search Search Searc                                                                                                    | I can be used to a proper at the bottom of the screen.   Image Mg Data     Detailed Claim Information     Image Mg Data     Tools and Information     Image Mg Data     Tools and Information     Image Mg Data     Tools and Information     Image Mg Data     Tools and Information     Image Mg Data     Tools and Information     Image Mg Data     Image Mg Data     Tools and Information     Image Mg Data     Image Mg Data </td <td>• Search results appear at the bottom of the screen.    • Detailed Claim Information    • Detailed Claim Information     • Detailed Claim Information    • Detailed Claim Information    • Detailed Claim Information    • Detailed Claim Information    • Detailed Claim Information     • Detailed Claim Information  • Detailed Claim Information  • Detailed Claim Information    • Detailed Claim Information  • Detailed Claim Information     • Detailed Claim Information • Detailed Claim Information  • Detailed Claim Information • Detailed Claim Information  • Detailed Claim Information • Detailed Claim Information  • Detailed Claim Information • Detailed Claim Information • Detailed Claim Information • Detailed Claim Information • Detailed Claim Informatinformation • Detailed Claim Information<!--</td--><td></td><td>Search results appear at the bottom of the screen.</td><td></td><td>earch Reset</td></td>                                                                                                    | • Search results appear at the bottom of the screen.    • Detailed Claim Information    • Detailed Claim Information     • Detailed Claim Information    • Detailed Claim Information    • Detailed Claim Information    • Detailed Claim Information    • Detailed Claim Information     • Detailed Claim Information  • Detailed Claim Information  • Detailed Claim Information    • Detailed Claim Information  • Detailed Claim Information     • Detailed Claim Information • Detailed Claim Information  • Detailed Claim Information • Detailed Claim Information  • Detailed Claim Information • Detailed Claim Information  • Detailed Claim Information • Detailed Claim Information • Detailed Claim Information • Detailed Claim Information • Detailed Claim Informatinformation • Detailed Claim Information </td <td></td> <td>Search results appear at the bottom of the screen.</td> <td></td> <td>earch Reset</td>                                                                                                    |                                                                                                    | Search results appear at the bottom of the screen.                                                                                                    |                                                                                                    | earch Reset            |  |
| Search results appear at the bottom of the screen.                                                                                                    | I can be used to a proceeding of a size and data and a constrained of a size and a constrained of a size and a constrained of a size and a constrained of a size and a constrained of a constrained of a size and a constrained of a constrained of a constrained                                                                                                    | Certained Claim Information    Contained Claim Information       Certained Claim Information       Certained Claim Information       Certained Claim Information       Certained Claim Information       Certained Claim Information       Certained Claim Information        Certained Claim Information       Certained Claim Information          Certained Claim Information          Certained Claim Information                   Certained Claim Information              Certained Claim Information                                                    Certained Claim Information                 Certained Claim Information        Certained Claim Information        Certained Claim Information        Certained Claim Information           Certained Claim Information     Certained Claim Information      Certained Claim Information <td>• Search results appear at the bottom of the screen.   Image: bit of the screen image: bit of the screen image: bit of the screen</td> <td>Search results appear at the bottom of the screen.</td> <td></td> <td>Reset</td>                                                                                                    | • Search results appear at the bottom of the screen.   Image: bit of the screen image: bit of the screen image: bit of the screen                                                                                                    | Search results appear at the bottom of the screen.                                                                                                    |                                                                                                    | Reset                  |  |
| Search results appear at the bottom of the screen.    Main Page 1 Log Out       Main Page 1 Log Out          Main Page 1 Log Out                                                                   Main Departed Tom          Main Departed Tom      Main Departed Tom      Main Departed Tom <td>Search results appear at the bottom of the screen.   Detailed Claim Information     ange My Data     Tools and Information     Cateron Claims     Bearch Al Claims     Cateron Claims     Cateron Claims</td> <td>I can be used to a paper at the bottom of the screen.    Detailed Claim Information       Detailed Claim Information       ange Wo Dat       total and Monatain       Concerned Claims       etch       total and Monatain       Concerned Claims       etch       total and Monatain       concerned Claims       etch        total and Monatain       total and Monatain       total and Monatain       total and Monatain       total and Monatain       total and monatain          total and Monatain                                                      Total and Monatain And Monatain A</td> <td>I can be not used to a paper at the bottom of the screen.          <td< td=""><td>Search results appear at the bottom of the screen.</td><td>4</td><td></td></td<></td>                                                                                                    | Search results appear at the bottom of the screen.   Detailed Claim Information     ange My Data     Tools and Information     Cateron Claims     Bearch Al Claims     Cateron Claims     Cateron Claims                                                                                                    | I can be used to a paper at the bottom of the screen.    Detailed Claim Information       Detailed Claim Information       ange Wo Dat       total and Monatain       Concerned Claims       etch       total and Monatain       Concerned Claims       etch       total and Monatain       concerned Claims       etch        total and Monatain       total and Monatain       total and Monatain       total and Monatain       total and Monatain       total and monatain          total and Monatain                                                      Total and Monatain And Monatain A                                                                                                    | I can be not used to a paper at the bottom of the screen. <td< td=""><td>Search results appear at the bottom of the screen.</td><td>4</td><td></td></td<>                                                                                                    | Search results appear at the bottom of the screen.                                                                                                    | 4                                                                                                    |                        |  |
| Search results appear at the bottom of the screen.   Image My Data Tools and Information     Search Claims   Bet Type of Search:     All Claims     Search All Claims     Search Al                                                                                                    | Search results appear at the bottom of the screen.   Image Log Or Image Log Or     Image My Data Tools and Information     Image My Data Tools and Information     Image My Data Tools and Information     Image My Data Tools and Information     Image My Data Tools and Information     Image My Data Tools and Information     Image My Data Tools and Information     Image My Data Tools and Information     Image My Data Tools and Information     Image My Data Tools and Information     Image My Data Tools and Information     Image My Data Tools and Information     Image My Data Image Tools and Information     Image My Data Tools and Information     Image My Data Image Tools and Information     Image My Data Image Tools and Information     Image My Data Image Tools and Information     Image Tools and Information Image Tools and Information     Image Tools and Information Image Tools and Information     Image Tools and Information Image Tools and Information     Image Tools and Information Image Tools and Information     Image Tools and Information Image Tools and Information     Image Tools and Information Image Tools and Information     Image Tools and In                                                                                                    | Search results appear at the bottom of the screen.   Image Lugo Image Lugo     Image Lugo Image Lugo        Image Lugo Image Lugo </td <td>Search results appear at the bottom of the screen.   Image: Mp. Data Detailed Claim Information   anage: Mp. Data Tools and information   Search Claims   Bielet Type of Search   Search All Claims   Image: Mp. Data   Search All Claims   Image: Mp. Data   Search Search Sear</td> <td>Search results appear at the bottom of the screen.</td> <td></td> <td></td>                                                                                                    | Search results appear at the bottom of the screen.   Image: Mp. Data Detailed Claim Information   anage: Mp. Data Tools and information   Search Claims   Bielet Type of Search   Search All Claims   Image: Mp. Data   Search All Claims   Image: Mp. Data   Search Search Sear                                                                                                    | Search results appear at the bottom of the screen.                                                                                                    |                                                                                                    |                        |  |
| Control Detailed Claim Information     anage My Data Tools and Information     Claim Claims     Claim Claims     State   State <td>Detailed Claim Information       Sarch         ange My Data       Tools and Information         Search Claims       Image My Data         cearch Claims       Image My Data         cearch Claims       Image My Data         cearch Claims       Image My Data         cearch All Claims       Image My Data         To view all Non-<br/>rejected Claims       Jurisdiction         Search       Image My Data         To view all Non-<br/>rejected Claims       Jurisdiction         Search       Image My Data         To view all Non-<br/>rejected Claims       Jurisdiction         Search       Image My Data         To view all Non-<br/>rejected Claims       Jurisdiction         Search       Image My Data         Search       Status         Search       Search         Search       Status         Search       Search         Search       Status         Search       Search         Search       Search         Search       Search         Search       Search         Search       Search         Search       Search         Search       Search         Search       Search</td> <td>Detailed Claim Information       Description       Description         ange Mr Data       Tools and Information         Search Claims         Letter Type of Search:         Letter Type of Search:         Letter Type of Search:         Search All Claims         Coverage Provider All Claims         Number 2depp210101         Number 2depp210101         Number 2depp210101         Valuation All Claims         Search All Claims         Number         Search Claims, State         Search Claims, State         Search Claims,</td> <td>Detailed Claim Information       Main Page 1 Log OB       Search         Ange My Data tots and Information         Search Claims         Main Type of Search:         Left Type of Search:         Coverage mode of Search:         Coverage My Data to Search         Coverage My Data to Search         Coverage My Data to Search         Coverage My Data to Search         Coverage My Data to Search         Search All Claims         Nameer Date To To To Coverage Data All To Walkston All To Walkston All T</td> <td></td> <td>,</td> <td></td>                                                                                                    | Detailed Claim Information       Sarch         ange My Data       Tools and Information         Search Claims       Image My Data         cearch Claims       Image My Data         cearch Claims       Image My Data         cearch Claims       Image My Data         cearch All Claims       Image My Data         To view all Non-<br>rejected Claims       Jurisdiction         Search       Image My Data         To view all Non-<br>rejected Claims       Jurisdiction         Search       Image My Data         To view all Non-<br>rejected Claims       Jurisdiction         Search       Image My Data         To view all Non-<br>rejected Claims       Jurisdiction         Search       Image My Data         Search       Status         Search       Search         Search       Status         Search       Search         Search       Status         Search       Search         Search       Search         Search       Search         Search       Search         Search       Search         Search       Search         Search       Search         Search       Search                                                                                                    | Detailed Claim Information       Description       Description         ange Mr Data       Tools and Information         Search Claims         Letter Type of Search:         Letter Type of Search:         Letter Type of Search:         Search All Claims         Coverage Provider All Claims         Number 2depp210101         Number 2depp210101         Number 2depp210101         Valuation All Claims         Search All Claims         Number         Search Claims, State         Search Claims, State         Search Claims,                                                                                                    | Detailed Claim Information       Main Page 1 Log OB       Search         Ange My Data tots and Information         Search Claims         Main Type of Search:         Left Type of Search:         Coverage mode of Search:         Coverage My Data to Search         Coverage My Data to Search         Coverage My Data to Search         Coverage My Data to Search         Coverage My Data to Search         Search All Claims         Nameer Date To To To Coverage Data All To Walkston All To Walkston All T                                                                                                    |                                                                                                    | ,                                                                                                    |                        |  |
| Detailed Claim Information       Main Page   Log Oul       Search         anage My Data       Tools and Information       Search All Claims       Interview         Search All Claims       Interview       Interview       Interview       Interview         Search All Claims       Insurer Date       Insurer Date       Insurer Date       Insurer Date       Insurer Date         To view all Non-<br>registed Claims       Jurisdiction All       Policy       Claim All       Insurer Date       Edit       Number         search       Ibits       State       Submission       State       State       Number       Edit       Number         sport details of selected claims to<br>sport details of selected claims to<br>sport all rows to<br>Sub secting record(s) found.       Inatching record(s) found.       Inatching record(s) found.       KCl Processed Date         Cov Provider ID       Claim Number       Valuation Level Ala Crade       Reported to Insurer Date       Policy Date       State       State       State       Reported to Insurer Date       Outris State       Claim Status       Reported to Insurer Date       Visit State       Claim Status       Reported to Insurer Date       Outris State       Claim Status       Reported to Insurer Date       Outris State       Claim Status       Reported Date       Interview       Visit Processed Date                                                                                                    | Detailed Claim Information       Main Page 1 Log Out       Search         anage My Data       Tools and Information       Search         Search Claims       Image My Data       Tools and Information         Search All Claims       Image My Data       All Claims       Hide         Search All Claims       Image My Data       All Claims       Hide         Search All Claims       Image My Data       Coverage       Provider       Valuation Latest V         Search All Claims       Jurisdiction All V       Policy       Coverage       Provider II       Valuation Latest V         To view all Non- rejected Claims, a biotickition All V       Policy       Claim All V       Edit       Edit         Status of Version on Search.       Jurisdiction All V       Policy       Status All V       Edit       Edit         port details of selected claims to To To To To To To To To To To To To To                                                                                                    | Detailed Claim Information       Main Rags 1 log Od       Search         Ianage My Data       Tools and Information       Search         Search Claimss       Search       Idl Claims       Idl Claims         Search All Claims       Idl Claims       Hide         Search All Claims       Idl Claims       Hide         To view all Non-<br>rigitated Claims       Jurisdiction       All Image       Valuation         Number       Catego 201011       Reported To       Devorting       All Image       Valuation         To view all Non-<br>rigitated Claims       Jurisdiction       All Image       Valuation       Lates! Image         To view all Non-<br>rigitated Claims       Jurisdiction       All Image       Edit       Edit       Edit         To view all Non-<br>rigitated Claims to Edit       States       States       All Image       Edit       Edit         search       Number       Submission       Do       States       Edit       Edit       Edit       Edit       Edit       Edit       Edit       Edit       Edit       Edit       Edit       Edit       Edit       Edit       Edit       Edit       Edit       Edit       Edit       Edit       Edit       Edit       Edit       Edit       Edit       Edi                                                                                                    | Detailed Claim Information       Number       Number       Search         lange My Data       Tools and Information         Search Claimss         search All Claims       Image Tools and Information         Search All Claims       Image Tools and Information         To view all Non-<br>rejected Claims       Image Tools and Information         To view all Non-<br>rejected Claims       Image Tools and Information         To view all Non-<br>rejected Claims       Image Tool Tool         State       Image Tool Tool         Number       State         Policy       Number         State       Image Tool Tool         State       Image Tool Tool         State       Image Tool Tool         State       Image Tool Tool Tool Tool Tool Tool Tool Too                                                                                                    |                                                                                                    |                                                                                                    |                        |  |
| Ianage My Data Tools and Information  Search Claims  Select Type of Search:  All Claims  Search All Claims  Caim Calepp210101  Reported To Insurer Date  To view all Non- rejected Claims, select filter  Cuteria and claim  Submission  D  Search  ID  Search  ID  Insurer Date  Search Claim  Search  ID  ID  ID  ID  ID  ID  ID  ID  ID  I                                                                                                    | anage My Data Tools and Information                                                                                                    | Ianage My Data Tools and Information  Search Claims  Select Type of Search:  All Claims  Search All Claims  Caim Cabep210101  Insure Date To imace Date To imace Date To                                                                                                    | lanage My Data Tools and Information  Search Claims  Belect Type of Search:  Search All Claims  Search All Claims  Search All                                                                                                    | Detailed Claim Information                                                                                                    | Main Page   Log Out                                                                                  | Search                 |  |
| Search Claims<br>select Type of Search: All Claims   Search All Claims<br>Claim Cdepp210101 Reported To To To Coverage All Valuation Level Latest To view all Non-<br>ro view all Non-<br>Search All Valuation All V Policy Number Claim All V Claim All Valuation Level Latest To States and click States Submission D  Search To Search To To To To To To To To To To To To To                                                                                                    | Search Claims elect Type of Search: elect Type of Search: Claims Claims                                                                                                    | Search Claims<br>select Type of Search: All Claims<br>Search All Claims<br>Search All Claims<br>To view all Non-<br>rejected Claims,<br>State All I I I I I I I I I I I I I I I I I I                                                                                                    | Search Claims<br>elect Type of Search: Internet Search II Claims Internet Date II Claims II II II II II II II II II II II II II                                                                                                    | anage My Data Tools and Information                                                                                                    |                                                                                                    |                        |  |
| Search All Claims     Claim Claim Claim Claim Claim All Claims     Number     Claim Claim Clai                                                                                                    | elec Trye of Search II Claims   Search All Claims  Claim Claim Cla                                                                                                    | Search All Claims     Search All Claims     Claim   Number   To view all Non-   rejected Claims,   State   State                                                                                                    | select Type of Search:<br>Search All Claims<br>Search All Claims<br>To view all Non- rejected Claim<br>Submission<br>Submission<br>Search<br>Submission<br>Search<br>Search<br>Submission<br>Search<br>Submission<br>Search<br>Submission<br>Search<br>Search<br>Submission<br>Search<br>Submission<br>Search<br>Submission<br>Search<br>Search<br>Submission<br>Search<br>Search<br>Submission<br>Search<br>Search<br>Submission<br>Search<br>Submission<br>Search<br>Submission<br>Search<br>Submission<br>Search<br>Submission<br>Search<br>Submission<br>Search<br>Submission<br>Search<br>Submission<br>Search<br>Submission<br>Search<br>Submission<br>Search<br>Submission<br>Search<br>Submission<br>Search<br>Search<br>Submission<br>Search<br>Search<br>Submission<br>Search<br>Search                                                                                                    | Search Claims                                                                                                    |                                                                                                    |                        |  |
| Search All Claims         Claim Number (2depp210101)       Reported to Insurer Date       Coverage Provider All V       Valuation Latest V         To view all Non-rejected Claims, state       All V       Policy Number       Claim State       All V       Edit       Number         Select filter       State       All V       State       All V       Edit       Number       Edit       Number         select filter       Submission       D       D       Status       All V       Edit       Number       Search R         cport details of selected claims to Second       D       Imatching record(s) found.       Imatching record(s) found.       Imatching record(s) found.       Number       Number       NCCI Processed Date         sport all rows to Provider ID       Claim Number       Valuation Level       Data Grade       Reported to Insurer Date       PolEff Date       Juris State       Claim Status       Replacement       NCCI Processed Date         99988       C2DEPP210101       V2DEPP210101       0       0       0/10/1/2008       05       0       11/8/2010 3/03111                                                                                                    | Search All Claims Claim Claim Number Claim Number Claim State All Valuation Level Latest Valuation Level Latest Va                                                                                                    | Search All Claims          Claim       Claim       Claim       Claim       Claim       Claim       Valuation       Latest v         To view all Non-<br>rejected Claims       Jurisdiction       All       v       Policy       Claim       All       v       Edit       Mumber       Edit       Mumber         rejected Claims       State       Number       Policy       Number       Claim       All       v       Edit       Mumber       Edit       Mumber       Mumber       Edit       Mumber       Edit       Mumber       Edit       Mumber       Edit       Mumber       Mumber       Mumber       Mumber       Mumber       Mumber       Mumber       Mumber       Mumber       Mumber       Mumber       Mumber       Mumber       Mumber       Mumber                                                                                                    | Search All Claims<br>Number ©ddepp210101 Reported To Insurer Date To Coverage Al v Valuation Level Level Leve                                                                                                    | elect Type of Search:                                                                                                    |                                                                                                    |                        |  |
| Claim<br>Number       c2depp210101       Reported To<br>Insurer Date       To       Provider<br>Provider<br>ID       All v       Valuation       Latest         To view all Non-<br>rejected Claims,<br>select filter<br>criteria and click<br>on Search.       Jurisdiction<br>State       All v       Edit       Number         Submission<br>on Search.       Submission       Submission       State       Submission       Search       Reported To       Search       Reported To       Number       Search       Search       Reported To       Number       Search       Reported To       Number       Search       Reported To       Number       Search       Reported To       Number       Search       Reported To       Search       Reported To       Number       Search       Reported To       Number       Search       Reported To       Search       Reported To       Number       Search       Reported To       Search       Reported To       Search       Reported To       Search       Reported To       Search       Reported To       Search       Reported To       Search       Reported To       Search       Reported To       Search       Reported To       Search       Reported To       Search       Reported To       Search       Reported To       Search       Search       Reported To       Search       Search                                                                                                    | Claim Number       C2depp210101       Reported To Insurer Date       To       Drovider Provider Pr                                                                                                    | Claim Sumber       C2depp210101       Reported To       To       Devide Provide II       All V       Valuation Lettest V         To view all Non-rejected Claims, select filter       Jurisdiction       All V       Policy       Claim All V       Edit       Reported To         reteriand click on Search.       Submission       D       Claim Search       State       State       Reported To       Number         select filter       ID       ID       Number       State       State       Number       Edit       Number         select filter       Submission       ID       ID       Number       State       State       Reported To       Number         search       ID       ID       Instrumer Patient State       State       Reported To       State       State                                                                                                    | Claim       Claim       Claim       All       Valuation       Latest       Valuation         To view all Non-<br>rejected Claims,<br>select filer       Jurisdiction       All       Valuation       Latest       Valuation         Select filer       Submission       Number       Claim       All       Valuation       Latest       Valuation         select filer       Submission       Number       Claim       All       Valuation       Latest       Number         select filer       Submission       ID       Number       Status       All       Valuation       Latest       Number         search       ID       ID       Number       Number       Status       Number       Status       Numb                                                                                                    | Search All Claims                                                                                                    | Courses                                                                                              | Hide                   |  |
| To view all Non-rejected Claims, select filter       All       Policy       Claim State       All       Policy       Number       Claim State       All       Policy       Number       Edit       Number       Edit       Number       State       Number       State       Number       Edit       Number       Number       Edit       Number       State       Number       State       Number       State       Number       State       State       Number       State       State       Number       State       State       Number       State       Number       State       State                                                                                                    | To view all Non-<br>rejected Claims,<br>select filter<br>on Search.<br>ID Policy Number Policy Number Claim All  Policy Number Claim Status All  Policy Number Claim Status All  Policy Number Claim Stat                                                                                                    | To view all Non-<br>rejected Claims,<br>state Submission<br>on Search.<br>All V<br>State Submission<br>on Search.<br>All V<br>State Submission<br>ID<br>Policy Number Policy Number State State Claim All V<br>Number State State State Claim All V<br>State State St                                                                                                    | To view all Non-<br>rejected Claims,<br>salest filter<br>criteria and click<br>on Search.<br>Sport details of selected claims to<br>xport details of selected claims to<br>xport details of selected claims to<br>xport details of selected claims to<br>Search Real<br>Search Real<br>Search R | Claim<br>Number<br>C2depp210101<br>Insurer Date                                                                                                    | Provider<br>ID                                                                                       | Level Latest Valuation |  |
| Select Inter<br>on Search.       ID         xport details of selected claims to<br>xport details of selected claims to<br>and<br>selected claims to<br>and<br>selected claim selected claims to<br>and<br>selected claim selected claims to<br>and<br>selected claim selected claims to<br>and<br>selected claim selected claims to<br>and<br>selected claim selected claims to<br>and<br>selected claim selected claims to<br>and<br>selected claim selected claims to<br>and<br>selected claim selected claim selected claim selected claim selected claim selected selected selected claim selected selected                                                                                                    | Search III<br>on Search. ID<br>Search III<br>Search IIII<br>Search III<br>Search III<br>Search IIII<br>Search IIII<br>Search IIII<br>Search IIII<br>Search IIII<br>Search IIII<br>Search IIII<br>Search IIII<br>Search IIII<br>Search IIII<br>Search IIII<br>Search IIII<br>Search IIII<br>Search IIII<br>Search IIII<br>Search IIII<br>Search IIII<br>Search IIII<br>Search IIIIII<br>Search IIIIII<br>Search IIIIIII<br>Search IIIIIIIIIIIIIIIIIIIIIIIIIIIIIIIIIIII                                                                                                    | Select Metric<br>on Search. ID<br>Search ID<br>Search ID<br>Sear                                                                                                    | Search in Balactine in Control of Search is submission on Search. ID Search is search is search                                                                                                    | To view all Non- Jurisdiction All V Policy Number                                                                                                    | Claim<br>Status All                                                                                  | Edit<br>Number         |  |
| xport details of selected claims to 집         xport details of selected claims to 집 or 집 or 집 or 집 or 집 Or 집 Or 집 Or 집 O                                                                                                    | port details of selected claims to 집<br>port details of selected claims to 집<br>port all rows to 집 or 집 or 집 or 집 or 집 or 집 or 집 or 집                                                                                                    | xport details of selected claims to available of a local details of selected claims to available of a local details of selected claims to available of a local details of a local details of a                                                                                                    | xport details of selected claims to<br>xport details of selected claims to<br>or<br>or<br>or<br>or<br>or<br>or<br>or<br>claim Number       Noticy Number       Valuation Level       Data Grade       Reported to Insurer Date       Pol Eff Date       Juris State       Claim Status       Replacement       NCCI Processed Date/Till         99988       C2DEPP210101       WC2DEPP21010101       030       0       01/01/2008       01/01/2008       05       0       11/8/2010 3:03:15 F                                                                                                    | on Search. ID                                                                                                    |                                                                                                    |                        |  |
| Search (s         cport details of selected claims to (a) or (a) or (b) or (c) or (c) o                                                                                                    | Rearch Real<br>port details of selected claims to 집<br>port all rows to 집 or 집 or 3 그<br><u>Cov Provider ID Claim Number Policy Number Valuation Level Data Grade Reported to Insurer Date Pol Eff Date Juris State Claim Status Replacement NCCI Processed Date/T<br/>99988 C2DEPP210101 WC2DEPP2101010 030 0 01/01/2008 05 0 11/8/2010 3:03:15 F</u>                                                                                                    | Cov Provider ID       Claim Number       Valuation Level       Data Grade       Reported to Insurer Date       Pol Eff Date       Juris State       Claim Status       Replacement       NCCI Processed Date/Th         99988       C2DEPP210101       030       0       01/01/2008       05       0       11/8/2010 3:03:15 F                                                                                                    | Res         cport details of selected claims to k         xport details of selected claims to k         Search         record(s) found.         Imatching record(s) found.         Search       NCCI Processed Date/Tr         99988       C2DEPP210101       030       0       01/01/2008       01/01/2008       05       0       11/8/2010 3:03:15 F                                                                                                    |                                                                                                    |                                                                                                    |                        |  |
| cport details of selected claims to 집<br>cport all rows to 원 or 권 or 코<br><u>1 matching record(s) found.</u><br><u>Cov Provider ID Claim Number Policy Number Valuation Level Data Grade Reported to Insurer Date Pol Eff Date Juris State Claim Status Replacement NCCI Processed Date<br/>99988 C2DEPP210101 WC2DEPP2101010 030 0 01/01/2008 05 0 11/8/2010 3:03:11</u>                                                                                                    | sport details of selected claims to<br>sport all rows to<br>Cov Provider ID Claim Number Policy Number Valuation Level Data Grade Reported to Insurer Date Pol Eff Date Juris State Claim Status Replacement NCCI Processed Date/T<br>99988 C2DEPP210101 WC2DEPP2101010 030 0 01/01/2008 01/01/2008 05 0 11/8/2010 3:03:15 f                                                                                                    | Rport details of selected claims to D<br>sport all rows to M or D or A<br><u>Cov Provider ID Claim Number Policy Number Valuation Level Data Grade Reported to Insurer Date Pol Eff Date Juris State Claim Status Replacement NCCI Processed Date/TT<br/>99988 C2DEPP210101 WC2DEPP2101010 030 0 01/01/2008 01/01/2008 05 0 11/8/2010 3:03:15 P</u>                                                                                                    | sport details of selected claims to<br>sport all rows to<br>Cov Provider ID <u>Claim Number</u> Policy Number Valuation Level <u>Data Grade</u> <u>Reported to Insurer Date</u> <u>Pol Eff Date</u> <u>Juris State</u> <u>Claim Status</u> <u>Replacement</u> <u>NCCI Processed Date/TT</u><br>99988 C2DEPP210101 WC2DEPP2101010 030 0 01/01/2008 01/01/2008 05 0 11/8/2010 3:03:15 F                                                                                                    |                                                                                                    |                                                                                                    | Search Res             |  |
| cport all rows to 웹 or 집 or 집 or 집 or 집 or 집 or 집 or 집 o                                                                                                    | I matching record(s) found.         Cov Provider ID       Claim Number       Policy Number       Valuation Level       Data Grade       Reported to Insurer Date       Pol Eff Date       Juris State       Claim Status       Replacement       NCCI Processed Date/T         99988       C2DEPP210101       WC2DEPP2101010       030       0       01/01/2008       05       0       11/8/2010 3:03:15 F                                                                                                    | cport all rows to 🖺 or 🗟 or 🗟 or<br>Cov Provider ID Claim Number Policy Number Valuation Level Data Grade Reported to Insurer Date Pol Eff Date Juris State Claim Status Replacement NCCI Processed Date/Ti<br>99988 C2DEPP210101 WC2DEPP2101010 030 0 01/01/2008 01/01/2008 05 0 11/8/2010 3:03:15 P                                                                                                    | rçport all rows to 웹 or 팀 or 3월<br>Cov Provider ID <u>Claim Number</u> <u>Policy Number</u> <u>Valuation Level</u> <u>Data Grade</u> <u>Reported to Insurer Date</u> <u>Pol Eff Date</u> <u>Juris State</u> <u>Claim Status</u> <u>Replacement</u> <u>NCCI Processed Date/Ti</u><br>99988 C2DEPP210101 WC2DEPP2101010 030 0 01/01/2008 01/01/2008 05 0 11/8/2010 3:03:15 P                                                                                                    | coort details of selected claims to 🕅                                                                                                    |                                                                                                    |                        |  |
| Cov Provider ID         Claim Number         Policy Number         Valuation Level         Data Grade         Reported to Insurer Date         Pol Eff Date         Juris State         Claim Status         Replacement         NCCI Processed Date           99988         C2DEPP210101         WC2DEPP21010101         030         0         01/01/2008         05         0         11/8/2010 3:03:11                                                                                                    | Cov Provider ID         Claim Number         Policy Number         Valuation Level         Data Grade         Reported to Insurer Date         Pol Eff Date         Juris State         Claim Status         Replacement         NCCI Processed Date/T           99988         C2DEPP210101         WC2DEPP21010101         030         0         01/01/2008         05         0         11/8/2010 3:03:15 F                                                                                                    | Cov Provider ID         Claim Number         Policy Number         Valuation Level         Data Grade         Reported to Insurer Date         Pol Eff Date         Juris State         Claim Status         Replacement         NCCI Processed Date/Trip           99968         C2DEPP210101         WC2DEPP21010101         030         0         01/01/2008         05         0         11/6/2010 3:03:15 P                                                                                                    | Cov Provider ID         Claim Number         Policy Number         Valuation Level         Data Grade         Reported to Insurer Date         Pol Eff Date         Juris State         Claim Status         Replacement         NCCI Processed Date/Tr< <th>99988           99988         C2DEPP210101         WC2DEPP21010101         030         0         01/01/2008         01/01/2008         05         0         11/8/2010 3:03:15 P</th>                                                                                                    | 99988           99988         C2DEPP210101         WC2DEPP21010101         030         0         01/01/2008         01/01/2008         05         0         11/8/2010 3:03:15 P                                                                                                    | cport all rows to 웹 or 웹 or 홈페                                                                       |                        |  |
| 99988 C2DEPP210101 WC2DEPP21010101 030 0 01/01/2008 01/01/2008 05 0 11/8/2010 3:03:1.                                                                                                    | 99988 C2DEPP210101 WC2DEPP21010101 030 0 01/01/2008 01/01/2008 05 0 11/8/2010 3:03:15 1                                                                                                    | 99988 C2DEPP210101 WC2DEPP21010101 030 0 01/01/2008 01/01/2008 05 0 11/8/2010 3:03:15 P                                                                                                    | 999988 C2DEPP210101 WC2DEPP21010101 030 0 01/01/2008 01/01/2008 05 0 11/8/2010 3:03:15 P                                                                                                    | Cov Provider ID Claim Number Policy Number Valuation Level Data Grade Reported to Insur                                                                                                    | r Date Pol Eff Date Juris State Claim Status Replacement                                             | NCCI Processed Date/T  |  |
|                                                                                                    |                                                                                                    |                                                                                                    |                                                                                                    | 99988 C2DEPP210101 WC2DEPP21010101 030 0 01/01/2008                                                                                                    | 01/01/2008 05 0                                                                                      | 11/8/2010 3:03:15 F    |  |
|                                                                                                    |                                                                                                    |                                                                                                    |                                                                                                    |                                                                                                    |                                                                                                    |                        |  |
|                                                                                                    |                                                                                                    |                                                                                                    |                                                                                                    |                                                                                                    |                                                                                                    |                        |  |
|                                                                                                    |                                                                                                    |                                                                                                    |                                                                                                    |                                                                                                    |                                                                                                    |                        |  |
|                                                                                                    |                                                                                                    |                                                                                                    |                                                                                                    |                                                                                                    |                                                                                                    |                        |  |
|                                                                                                    |                                                                                                    |                                                                                                    |                                                                                                    |                                                                                                    |                                                                                                    |                        |  |
|                                                                                                    |                                                                                                    |                                                                                                    |                                                                                                    |                                                                                                    |                                                                                                    |                        |  |

11 © Copyright 2015 National Council on Compensation Insurance, Inc. All Rights Reserved. □ Click the plus sign (+) next to the **Coverage Provider ID** to view all Valuation Levels received for a specific claim.

| Ð                                                                                                    |            |                 |                 |                   |                                                                                 |                                         |           |                                 |                |         |
|----------------------------------------------------------------------------------------------------|------------|-----------------|-----------------|-------------------|---------------------------------------------------------------------------------|-----------------------------------------|-----------|---------------------------------|----------------|---------|
|                                                                                                    |            | Cov Provider ID | <u>Claim Nu</u> | umber             | Policy Number                                                                   | Valuati                                 | on Level  | Data Grad                       | de <u>Repo</u> | orted t |
|                                                                                                    |            | 99988           | C2DEPP2         | 10101             | WC2DEPP21010101                                                                 | . <u>o:</u>                             | <u>30</u> | 0                               |                | 01/0    |
| Valuation Levels                                                                                                    |            |                 |                 |                   |                                                                                 |                                         |           |                                 |                |         |
|                                                                                                    |            | Valuati         | on Level        |                   | <u>N</u>                                                                        | CCI Proces                              | sed Date/ | <u>lime</u>                     |                |         |
|                                                                                                    | 1          | <u>U</u>        | <u>18</u>       |                   |                                                                                 | 11/8/2010                               | 3:03:04   | РМ                              |                | - 1     |
|                                                                                                    | +          | 0.              | 30              |                   |                                                                                 | 11/8/2010                               | 3:03:15   | PM                              |                | _       |
| Ŧ                                                                                                    |            |                 |                 |                   |                                                                                 |                                         |           |                                 |                |         |
| To see of selected claims t                                                                                                    | details of | a specific D    | CI claim v      | valuatic          | on, click the und                                                               | erlined <b>V</b>                        | 'aluatio  | n Level                         | number         |         |
| To see of selected claims to selected claims to sel | details of | a specific D    | CI claim v      | valuatio          | on, click the und                                                               | erlined <b>V</b>                        | ′aluatio  | n Level                         | number.        |         |
| To see o<br>selected claims t<br>靴 or 집 or ᆋ                                                                                                    | details of | a specific D    | CI claim v      | valuatic<br>1 mat | on, click the unde                                                              | erlined <b>V</b>                        | 'aluatio  | n Level                         | number.        |         |
| To see of<br>selected claims t<br>Mor 配 or 꾀,<br>ov Provider ID                                                                                                    | details of | a specific Do   | CI claim        | valuatic<br>1 mat | on, click the unde<br>ching record(s) found.<br><u>Reported to Insurer Date</u> | erlined <b>V</b><br><u>Pol Eff Date</u> | Valuatio  | on Level<br><u>Claim Status</u> | number.        | NCCI P  |

□ The following claim detail screen appears.

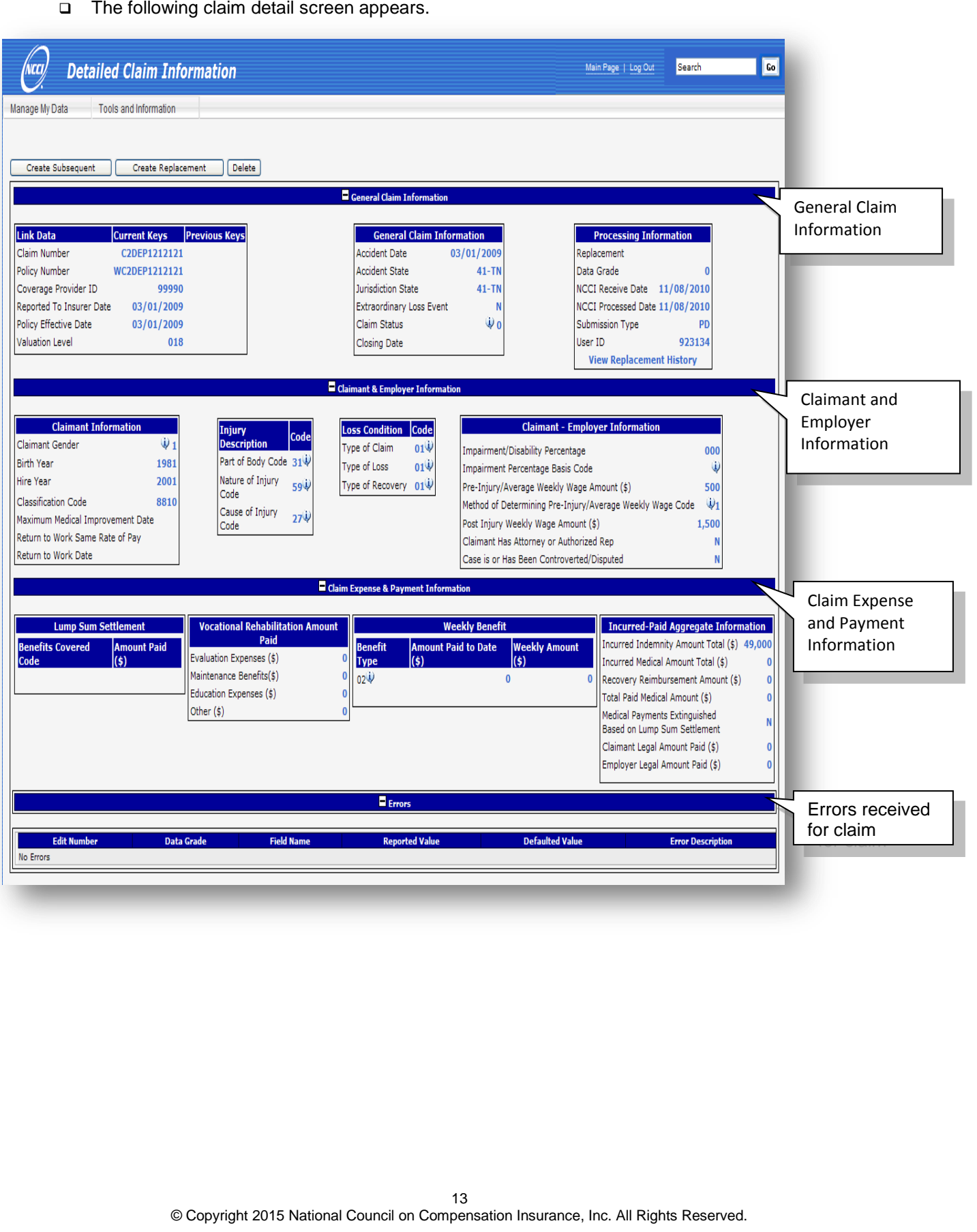

- □ When searching for Overdue Claims, a search filter is not required; however, using a filter will narrow your search results.
- □ To search for claims that were expected but not received by the due date to NCCI, select **Overdue Claims** from the drop-down menu.

| Detailed Claim                                                                             | Information                                   | Searc          | h Claims                 |                                                               |                   |
|--------------------------------------------------------------------------------------------|-----------------------------------------------|----------------|--------------------------|---------------------------------------------------------------|-------------------|
| Manage My Data Tools and Informatio Search Claims                                          | n<br>Ourretus Claime                          | Select Type of | Search:<br>Claims        | All Claims<br>All Claims<br>Overdue Claims<br>Expected Claims | ×                 |
| Claim Filter<br>To view all Overdue Claims, select<br>filter criteria and click on Search. | Reported To Insurer Date Months Overdue All V | To             | Coverage Provider ID All | Valuation Level Latest V                                      | Hide Claim Filter |
|                                                                                            |                                               | _              |                          |                                                               | Search Reset      |

- □ The Search Claims screen appears with the following **optional** filter criteria:
  - Reported to Insurer Date (range)
  - Coverage Provider ID
  - Valuation Level
  - Jurisdiction State

□ In this example, **Coverage Provider ID** and **Jurisdiction State** are used for the search filter.

| Search Claims                                                              |                                                                                                    |
|----------------------------------------------------------------------------|----------------------------------------------------------------------------------------------------|
| Select Type of Search:                                                     | Overdue Claims 💌                                                                                              |
| Search Overdue Claims                                                      | <u>Hide Filter</u>                                                                                            |
|                                                                            | Reported To Insurer Date To To Coverage Provider ID 99990 Valuation Level Latest V Jurisdiction State 28-NH V |
| To view all Overdue Claims, select<br>filter criteria and click on Search. | Months Overdue All                                                                                            |
|                                                                            | Search Reset                                                                                                  |

□ Search results appear at the bottom of the screen.

Export *details* of selected claims to  $\mathbf{E}$ Export all rows to  $\mathbf{E}$  or  $\mathbf{E}$  or  $\mathbf{E}$  The **Months Overdue** column lets you know how many months overdue the claim is.

|   |                 |                     |                   | 16 mat              | ching record(s) four | ıd.                       |              |             |                |                |
|---|-----------------|---------------------|-------------------|---------------------|----------------------|---------------------------|--------------|-------------|----------------|----------------|
|   | Cov Provider ID | <u>Claim Number</u> | Policy Number     | Valuation Level Due | Valuation Level      | Reported to Insurer Date  | Pol Eff Date | Juris State | Months Overdue | Claim Rejected |
| ŧ | 99990           | ODRJTDEP3222        | WCODRJTEP3222221  | 030                 | <u>018</u>           | 05/01/2006                | 05/01/2006   | 28          | 21             | Y              |
| ÷ | 99990           | ODRJTDEP3555        | WCODRJTEP3555551  | 030                 | 018                  | 08/01/2006                | 08/01/2006   | 28          |                | Y              |
| ŧ | 99990           | ODRJTDEP3888        | WCODRJTEP3888881  | 030                 | <u>018</u>           | 11/01/2006                | 11/01/2006   | 28          |                | Y              |
| ± | 99990           | ODRJTDEP3111        | WCODRJTEP31111111 | 030                 | 018                  | The Claim R               | ejected      | column      | lets you       | Y              |
| ŧ | 99990           | ODDEP2222221        | WCODEP2222221     | 030                 | <u>018</u>           | know if the cla           | aim is o     | /erdue      | because it     |                |
| ÷ | 99990           | ODDEP3222221        | WCODEP3222221     | 042                 | 030                  | rejected and resubmitted. | neeas to     | be up       | dated and      |                |
| ÷ | 99990           | ODDEP4222221        | WCODEP4222221     | 054                 | 042                  | 05/01/2005                | 05/01/2005   | 28          | 9              |                |
| ÷ | 99990           | ODDEP5222221        | WCODEP5222221     | 066                 | 054                  | 05/01/2004                | 05/01/2004   | 28          | 9              |                |
| ŧ | 99990           | ODDEP2555551        | WCODEP2555551     | 030                 | 018                  | 08/01/2007                | 08/01/2007   | 28          | 6              |                |
| ± | 99990           | ODDEP3555551        | WCODEP3555551     | 042                 | 030                  | 08/01/2006                | 08/01/2006   | 28          | 6              |                |
| + | 99990           | ODDEP4555551        | WCODEP4555551     | 054                 | <u>042</u>           | 08/01/2005                | 08/01/2005   | 28          | 6              |                |

□ To search for claims that NCCI is expecting to receive, select **Expected Claims** from the dropdown menu.

| Manage My Data Tools and Info                                                  | aim Information        | Search Claims                 |                                                                                            |
|--------------------------------------------------------------------------------|------------------------|-------------------------------|--------------------------------------------------------------------------------------------|
| Search Claims                                                                  |                        | Select Type of Search:        | All Claims 💌                                                                               |
| Select Type of Search:                                                         | Expected Claims        | Search All Claims             | All Claims<br>Overdue Claims<br>Expected Claims                                            |
| To view all Expected Claims,<br>select filter criteria and click on<br>Search. | Valuation Level Latest | Jurisdiction State All        | Search Reset                                                                               |
|                                                                                |                        | @ Copyright 2010 National Cot | uncil on Compensation Insurance, Inc. All Rights Reserved.<br>/ly Preferences   Disclaimer |

- **D** The Search Claims screen appears with the following **optional** filter criteria:
  - Reported to Insurer Date (range)
  - Coverage Provider ID
  - Valuation Level
  - Jurisdiction State

The Expected Search screen has an additional search filter drop-down menu:

Search All Claims Expected at NCCI V

This option allows you to search for all claims that are expected at NCCI (with various valuation and due dates).

Search Claims Due within 3 months

This option allows you to search for all claims that have already been valued and are due to NCCI within three months.

Search Claims Valued within 3 months 💙

This option allows you to search for claims that will be valued within three months of the date you are in the tool.

When searching for Expected Claims, a search filter is not required; however, using a filter will narrow your search results.

16

© Copyright 2015 National Council on Compensation Insurance, Inc. All Rights Reserved.

**I** In the following example, the search is performed by using Coverage Provider ID 99990.

| Detailed Claim 1                                                               | nformation                           |                          | Main Page   Log Out | Search            |
|--------------------------------------------------------------------------------|--------------------------------------|--------------------------|---------------------|-------------------|
| Manage My Data Tools and Informa                                               | ation                                |                          |                     |                   |
| Search Claims                                                                  |                                      |                          |                     |                   |
| Select Type of Search:                                                         | Expected Claims 💌                    |                          |                     |                   |
| Claim Filter                                                                   | search All Claims Expected at NCCI 💙 | Reported To              | Coverage Provider I | Hide Claim Filter |
| To view all Expected Claims,<br>select filter criteria and click on<br>Search. | Valuation Level Latest 💌             | Jurisdiction State All 💙 |                     |                   |
|                                                                                |                                      |                          | (                   | Search Reset      |
|                                                                                |                                      |                          |                     |                   |

**D** The following search results appear at the bottom of the search screen.

|                              |  |                 |                     |                |                     |                 |                          | you kı<br>is due  | now wł             | hat month the re         | eport      |               |
|------------------------------|--|-----------------|---------------------|----------------|---------------------|-----------------|--------------------------|-------------------|--------------------|--------------------------|------------|---------------|
| 45 matching record(s) found. |  |                 |                     |                |                     |                 |                          |                   |                    |                          |            |               |
|                              |  | Cov Provider ID | <u>Claim Number</u> | Policy Number  | Valuation Level Due | Valuation Level | Reported to Insurer Date | Pol Eff Date      | <u>Juris State</u> | NCCI Processed Date/Time | Report Due | Report Valued |
| +                            |  | 99990           | C1DEP18R0101        | WC118R10201    | 030                 | 018             | 02/01/2008               | 02/01/2008        | 05                 |                          | 11/2010    | 08/2010       |
| +                            |  | 99990           | ODDEP2111111        | WCODEP21111111 | 07                  | 018             | 02/01/2008               | 02/01/2008        | 28                 |                          | 11/20      | 08/2010       |
| +                            |  | 99990           | ODDEP3111111        | WCODEP31111111 |                     | <u>030</u>      | 02/01/2007               | 02/01/2007        | 28                 |                          | / /        | 08/2010       |
| ÷                            |  | 99990           | ODDEP4111111        | WCODEP41111111 | / \                 | 042             | 02/01/2006               | 02/01/2006        | 28                 | /                        | / /        | 08/2010       |
| +                            |  | 99990           | 000005111111        | WCODED51111111 |                     | 054             | 02/01/2005               | 02/01/2005        | 28                 |                          | þ          | 08/2010       |
| ÷                            |  | 99990           | Valuatio            | on Level D     | ue is the           | na to           | 02/15/2008               | <sup>02</sup> The | Repo               | rt Valued colum          | nn lets    | 2010          |
| +                            |  | 99990           | receive.            |                |                     |                 | 03/01/2008               | os you            | know               | what month the           | claim      | 2010          |
| ±                            |  | 99990           | ODDEP2121212        | WCODEP21212121 | 030                 | 018             | 03/01/2008               | 03 sho            | uld be             | valued.                  |            | 2010          |
| ±                            |  | 99990           | ODDEP3121212        | WCODEP31212121 | 042                 | 030             | 03/01/2007               | 03/01/2007        | 41                 |                          | 12/2010    | 09/2010       |
| ±                            |  | 99990           | ODDEP4121212        | WCODEP41212121 | 054                 | 042             | 03/01/2006               | 03/01/2006        | 41                 |                          | 12/2010    | 09/2010       |
| +                            |  | 99990           | ODDEP5121212        | WCODEP51212121 | 066                 | 054             | 03/01/2005               | 03/01/2005        | 41                 |                          | 12/2010    | 09/2010       |
| +                            |  | 99990           | C1DEPKFC0101        | WC1KFC10301    | 030                 | 018             | 03/15/2008               | 03/01/2008        | 05                 |                          | 12/2010    | 09/2010       |
| +                            |  | 99990           | ODDEP2111111        | WCODEP2111111  | 030                 | 018             | 04/01/2008               | 04/01/2008        | 05                 |                          | 01/2011    | 10/2010       |
| ٠                            |  | 99990           | ODDEP3111111        | WCODEP3111111  | 042                 | 030             | 04/01/2007               | 04/01/2007        | 05                 |                          | 01/2011    | 10/2010       |

The Report Due column lets

| ardless of the type of sea<br>on of being able to create | arch selected, once you<br>a subsequent, create | are at the DCI Claim<br>a replacement, or dele | Detail screen, you<br>te a claim. | have the |
|----------------------------------------------------------|-------------------------------------------------|------------------------------------------------|-----------------------------------|----------|
|                                                          |                                                 |                                                |                                   |          |
| Create Subsequent                                        | Create Replacem                                 | ent Delete                                     |                                   |          |
|                                                          |                                                 |                                                |                                   |          |
|                                                          |                                                 |                                                |                                   |          |
|                                                          |                                                 |                                                |                                   |          |
|                                                          |                                                 |                                                |                                   |          |
|                                                          |                                                 |                                                |                                   |          |
|                                                          |                                                 |                                                |                                   |          |
|                                                          |                                                 |                                                |                                   |          |
|                                                          |                                                 |                                                |                                   |          |
|                                                          |                                                 |                                                |                                   |          |
|                                                          |                                                 |                                                |                                   |          |
|                                                          |                                                 |                                                |                                   |          |
|                                                          |                                                 |                                                |                                   |          |
|                                                          |                                                 |                                                |                                   |          |
|                                                          |                                                 |                                                |                                   |          |
|                                                          |                                                 |                                                |                                   |          |

## **Creating a Subsequent Report**

**D** To create a subsequent report, click **Create Subsequent**.

| Manage My Data Tools and Information |                               |                                |                            |                             |                        |
|--------------------------------------|-------------------------------|--------------------------------|----------------------------|-----------------------------|------------------------|
|                                      |                               |                                |                            |                             |                        |
| Create Subsequent Create Replacen    | Delete                        |                                |                            |                             |                        |
|                                      |                               | Concerned Claim Information    |                            |                             |                        |
|                                      |                               |                                |                            |                             |                        |
| Link Data Current Keys P             | revious Keys                  | General Claim Info             | ormation                   | Processing In               | formation              |
| Claim Number C2DEP1212121            |                               | Accident Date                  | 03/01/2009                 | Replacement                 |                        |
| Policy Number WC2DEP1212121          |                               | Accident State                 | 41-TN                      | Data Grade                  | 0                      |
| Reported To Insurer Date 03/01/2009  |                               | Extraordinary Loss Event       | 41-1N<br>N                 | NCCI Processed Date         | e 11/08/2010           |
| Policy Effective Date 03/01/2009     |                               | Claim Status                   | ŵ                          | Submission Type             | PD                     |
| Valuation Level 018                  |                               | Closing Date                   |                            | User ID                     | 923134                 |
|                                      |                               |                                |                            | View Replacem               | ent History            |
|                                      |                               | Claimant & Employer Informat   | ion .                      |                             |                        |
|                                      |                               |                                |                            |                             |                        |
| Claimant Information                 | Iniury                        | Loss Condition Code            | Clain                      | nant - Employer Informatio  | on                     |
| Claimant Gender 🔱 1                  | Description                   | Type of Claim 01 👾             | Impairment/Disability      | Percentage                  | 000                    |
| Birth Year 1981                      | Part of Body Code 31          | Type of Loss 01Ŵ               | Impairment Percenta        | ge Basis Code               | 4                      |
| Hire Year 2001                       | Nature of Injury              | Type of Recovery 014           | Pre-Injury/Average W       | /eekly Wage Amount (\$)     | 500                    |
| Classification Code 8810             | Cause of Injury               |                                | Method of Determinin       | g Pre-Injury/Average Weekly | Wage Code 🛛 🔍 🛛 🛛 🔍 🔍  |
| Maximum Medical Improvement Date     | Code 27                       |                                | Post Injury Weekly W       | age Amount (\$)             | 1,500                  |
| Return to Work Same Rate of Pay      |                               |                                | Claimant Has Attorne       | y or Authorized Rep         | N                      |
| Retain to work bate                  |                               |                                | Case is or Has Been (      | Controverted/Disputed       | N                      |
|                                      |                               | Claim Expense & Payment Inforn | nation                     |                             |                        |
| Lump Cum Cattlement                  | Vacational Dababilitation Ame | unt                            | laakku Banafit             | To surred 1                 | )aid Aggrogato Infan   |
| Repetite Covered                     | Paid                          | unt W                          | baid to Date               |                             | mnity Amount Total (¢) |
| Code (\$)                            | Evaluation Expenses (\$)      | 0 Type (\$)                    | alu to Date Weekly<br>(\$) | Incurred Medi               | ical Amount Total (\$) |
|                                      | Maintenance Benefits(\$)      | 0 024                          | 0                          | 0 Recovery Rei              | mbursement Amount (\$  |
|                                      | Education Expenses (\$)       | 0                              |                            | Total Paid Me               | dical Amount (\$)      |
|                                      | Other (\$)                    | 0                              |                            | Medical Paym                | ents Extinguished      |
|                                      |                               |                                |                            | Based on Lum                | p Sum Settlement       |
|                                      |                               |                                |                            | Claimant Lega               | al Amount Paid (\$)    |
|                                      |                               |                                |                            | chipioyer Leg               | ar Amount Palu (ş)     |
|                                      |                               | Errors                         |                            |                             |                        |

□ The Subsequent Report template displays with certain fields prepopulated from the previous valuation.

| Save Submit Reset                                                                                                    |                                                                                                    | Coneral Claim Information                                                                                                    |                                                                                                    |
|----------------------------------------------------------------------------------------------------|----------------------------------------------------------------------------------------------------|----------------------------------------------------------------------------------------------------|----------------------------------------------------------------------------------------------------|
|                                                                                                    |                                                                                                    |                                                                                                    |                                                                                                    |
| Link Data         Current Keys           Claim Number         C2DEP           Policy Number         WC2DEP1212           Coverage Provider ID         Reported To Insurer Date           Policy Effective Date         0           Valuation Level         0 | Previous Keys       1212121       12121       2121       99990 ▼       13/01/2009       030                                                                                                    | General Claim Information         Accident Date       03/01/2009         Accident State       41-TN v         Jurisdiction State       41-TN v         Extraordinary Loss Event       N v         Claim Status       ij 0 v         Closing Date       00/00/0000                                                              | Processing InformationReplacementImage: Colspan="2">Image: Colspan="2">Image: Colspan="2"NCCI Processed DateSubmission TypeDDUser ID923134 |
|                                                                                                    | E Cla                                                                                                    | nimant & Employer Information                                                                                                    |                                                                                                    |
| Claimant Information<br>Claimant Gender<br>Hirth Year<br>Lire Year<br>Classification Code<br>Iaximum Medical Improvement Date 00/<br>Leturn to Work Same Rate of Pay<br>Leturn to Work Date 00/                                                              | Imjury       Code         Description       Code         1981       Part of Body       31 • iv         2001       Nature of       59 • iv         1001       Cause of       27 • iv         100/0000       •       •         •       •       •         •       •       •         •       •       •         •       •       •         •       •       •         •       •       •         •       •       •         •       •       •         •       •       •         •       •       •         •       •       •         •       •       •         •       •       •         •       •       •         •       •       •         •       •       •         •       •       •         •       •       •         •       •       •         •       •       •         •       •       •         •       •       •         • | Loss<br>Condition       Code         Type of Claim       01 v       iii         Type of Loss       01 v       iii         Type of<br>Recovery       01 v       iii         Pre-Injury/Average Weekly W<br>Method of Determining Pre-Injury Weekly Wage Amore<br>Claimant Has Attorney or Auth<br>Case is or Has Been Controver | t - Employer Information<br>age 000<br>Code ↓0 ♥<br>/age Amount (\$) 500<br>jury/Average Weekly Wage Code ↓1 ♥<br>pount (\$) 1500<br>horized Rep N♥<br>erted/Disputed N♥                                                                                                    |
|                                                                                                    | E Claim                                                                                                    | Expense & Payment Information                                                                                                    |                                                                                                    |
| Lump Sum Settlement<br>enefits Covered Amount Paid<br>ode (\$)                                                                                                    | Vocational Rehabilitation Amount<br>Paid       B         Evaluation Expenses (\$)       0         Maintenance Benefits(\$)       0         Education Expenses (\$)       0         Other (\$)       0                                                                                                    | Weekly Benefit       Lenefit     Amount Paid to Date<br>(\$)     Weekly Amount<br>(\$)       02 ♥ ↓     0     0                                                                                                    | Incurred-Paid Aggregate Information         Incurred Indemnity Amount Total (\$)       0         Incurred Medical Amount Total (\$)       0         Recovery Reimbursement Amount       0         (\$)       0         Total Paid Medical Amount (\$)       0         Medical Payments Extinguished       N         Based on Lump Sum Settlement       0         Claimant Legal Amount Paid (\$)       0         Employer Legal Amount Paid (\$)       0                                                                                                    |

20 © Copyright 2015 National Council on Compensation Insurance, Inc. All Rights Reserved.

| 2015 Data Educational Program                          |                      |       |
|--------------------------------------------------------|----------------------|-------|
| Detailed Claim Information via DCA Access <sup>®</sup> | <b>Online User's</b> | Guide |

• Ensure that all fields are valued correctly and select **Submit**.

Once you've entered your subsequent claim information, you have three options:

Save Submit Reset

If you are unable to submit the claim immediately, you can **Save** your work for up to 24 hours.

Once you've completed all your updates, you can **Submit** your claim to production.

To clear all your changes, you can **Reset** the page and start over.

If you choose to save your entry, the following message appears:

Claim information was added successfully. Please note: The Submit button must be clicked for all changes to be processed. You MUST SUBMIT these changes within 24 hours or the changes will expire and must be reentered.

If you submit a claim that has been rejected in our database, the following message appears:

Key fields match a Rejected claim in the Staging database. Do you want to update the rejected claim?

Yes No

If you select **Yes**, a screen to update the rejected fields displays.

If you select No, the claim displays.

## **Creating a Replacement Report**

## D To create a replacement report, click Create Replacement.

| Detailed Claim Information                                                                                                    | Main Page   Log Out Search Go                                                                                                    |
|----------------------------------------------------------------------------------------------------|----------------------------------------------------------------------------------------------------|
| Manage My Data Tools and Information Create Subsequent Create Replacement Delete                                                                                                    |                                                                                                    |
| Claim Number C2DEP1212121 Accident State 41-TN                                                                                                    | Processing Information<br>Replacement<br>Data Grade 0                                                                                                    |
| Coverage Provider ID     99990     Jurisdiction State     41-TN       Reported To Insurer Date     03/01/2009     Extraordinary Loss Event     N       Policy Effective Date     03/01/2009     Claim Status                                                                  | NCCI Receive Date         11/08/2010           NCCI Processed Date         11/08/2010           Submission Type         PD           User ID         923134           View Replacement History                                                                                                    |
| Claimant & Employer Information         Claimant Information         Claimant Gender                                                                                                    | mployer Information       age     000       Code     iv       lage Amount (\$)     500       jury/Average Weekly Wage Code     iv1       sunt (\$)     1,500       norized Rep     N       rted/Disouted     N                                                                                                    |
| Claim Expense & Payment Information                                                                                                    |                                                                                                    |
| Lump Sum Settlement     Vocational Rehabilitation Amount<br>Paid     Weekly Benefit       Benefits Covered<br>Code     Amount Paid<br>(\$)     Evaluation Expenses (\$)     0       Maintenance Benefits(\$)     0       Education Expenses (\$)     0       Other (\$)     0 | Incurred-Paid Aggregate Information           Incurred Indemnity Amount Total (\$) 49,000           Incurred Medical Amount Total (\$) 0           Recovery Reimbursement Amount (\$) 0           Total Paid Medical Amount (\$) 0           Medical Payments Extinguished           Based on Lump Sum Settlement           Claimant Legal Amount Paid (\$) 0           Employer Legal Amount Paid (\$) 0 |
| Errors                                                                                                    |                                                                                                    |
| Edit Number Data Grade Field Name Reported Value Defaulted Va<br>No Errors                                                                                                    | lue Error Description                                                                                                    |

The Replacement Report template displays with certain fields prepopulated from the previous claim screen.

| Save Submit Reset                                                                                                    | Gen<br>Previous Keys<br>Valuation level remains the same.<br>9<br>9<br>018                                                                                                    | General Claim Information         Accident Date       03/01/2009         Accident State       41-TN •         Jurisdiction State       41-TN •         Extraordinary Loss Event       N •         Claim Status       ij 0 •         Closing Date       00/00/0000                                                                                                    | Replacement "R"<br>indicator is<br>auto-populated.<br>Processing Information<br>Replacement R<br>Data Grade 0<br>NCCI Receive Date<br>NCCI Processed Date<br>Submission Type DD<br>User ID 923134                                                                                                    |
|----------------------------------------------------------------------------------------------------|----------------------------------------------------------------------------------------------------|----------------------------------------------------------------------------------------------------|----------------------------------------------------------------------------------------------------|
|                                                                                                    | - Claima                                                                                                    | nt & Employer Information                                                                                                    |                                                                                                    |
| Claimant Information         Claimant Gender       1         Birth Year       198         Hire Year       200         Classification Code       881         Maximum Medical Improvement Date       00/00/0000         Return to Work Same Rate of Pay       00/00/0000         Return to Work Date       00/00/0000                                                                                                    | Injury<br>Description     Code       Part of Body<br>Code     31 • ij       Nature of<br>Injury Code     59 • ij       Cause of<br>Injury Code     27 • ij                           | Source       Code         Idition       01       i         e of Claim       01       i         e of Loss       01       i         e of Loss       01       i         e of Loss       01       i         e of Loss       01       i         e of Loss       01       i         e of Loss       01       i         overy       01       i         Other Loss       01       i         Output       i       i         Pre-Injury/Average       We         Method of Determining       Post Injury Weekly Wa         Claimant Has Attorney       Case is or Has Been Comparison | imant - Employer Information         Percentage       000         Percentage       000         Basis Code       iv 0 v         ekly Wage Amount (\$)       500         Pre-Injury/Average Weekly Wage Code       iv 1 v         ge Amount (\$)       1500         or Authorized Rep       N v         ontroverted/Disputed       N v                                                                                            |
|                                                                                                    | Claim Exp                                                                                                    | pense & Payment Information                                                                                                    |                                                                                                    |
| Lump Sum Settlement       Benefits Covered     Amount Paid       Code     (\$) <td>Ocational Rehabilitation Amount<br/>Paid     Bene<br/>Type       aluation Expenses (\$)     0       intenance Benefits(\$)     0       ucation Expenses (\$)     0       er (\$)     0</td> <td>Weekly Benefit       Amount Paid to Date     Weekly Am       e     (\$)       (\$)     0</td> <td>Incurred-Paid Aggregate Information         ount       Incurred Indemnity Amount Total (\$)       49000         Incurred Medical Amount Total (\$)       0       0         Recovery Reimbursement Amount (\$)       0       0         Total Paid Medical Amount (\$)       0       0         Medical Payments Extinguished Based on Lump Sum Settlement       N       ✓         Claimant Legal Amount Paid (\$)       0       0</td> | Ocational Rehabilitation Amount<br>Paid     Bene<br>Type       aluation Expenses (\$)     0       intenance Benefits(\$)     0       ucation Expenses (\$)     0       er (\$)     0 | Weekly Benefit       Amount Paid to Date     Weekly Am       e     (\$)       (\$)     0                                                                                                    | Incurred-Paid Aggregate Information         ount       Incurred Indemnity Amount Total (\$)       49000         Incurred Medical Amount Total (\$)       0       0         Recovery Reimbursement Amount (\$)       0       0         Total Paid Medical Amount (\$)       0       0         Medical Payments Extinguished Based on Lump Sum Settlement       N       ✓         Claimant Legal Amount Paid (\$)       0       0 |

Required fields to complete the following types of replacement transactions:

- Key Field Replacements—Enter the new current key(s); previous keys are auto-populated
- Non-Key Field Replacements—Enter all fields that are changing
  - Once all updates are complete, click **Submit**.

## **Deleting a Claim**

□ To delete a claim, click **Delete**.

| Detailed Claim Information                                                                                                    | Main Page   Log Out                                                                                                    | Search                                                                                                    | 60                                       |
|----------------------------------------------------------------------------------------------------|----------------------------------------------------------------------------------------------------|----------------------------------------------------------------------------------------------------|------------------------------------------|
| Manage My Data Tools and Information Create Subsequent Create Replacement Delete                                                                                                    |                                                                                                    |                                                                                                    |                                          |
| Ink Data       Current Keys       Previous Keys         Claim Number       C2DEP1212121         Policy Number       WC2DEP1212121         Coverage Provider ID       99990         Reported To Insurer Date       03/01/2009         Policy Effective Date       03/01/2009         Valuation Level       018                                                                                                    | Processing Infor<br>Replacement<br>Data Grade<br>NCCI Receive Date 1<br>NCCI Processed Date 1<br>Submission Type<br>User ID<br>View Replacement                                  | nation<br>0<br>1/08/2010<br>1/08/2010<br>PD<br>923134<br>History                                                                                                    |                                          |
| Injury       Code         Claimant Information       Injury       Code         Claimant Gender       Ivit       Injury       Code         Birth Year       1981       Part of Body Code 314       Type of Claim       014         Hire Year       2001       Nature of Injury       5940       Code       Description       Type of Claim       114         Classification Code       8810       Nature of Injury       2740       Type of Recovery       0140       Method of Determining Pre-Injury/Average Weekly W         Maximum Medical Improvement Date       Return to Work Same Rate of Pay       Return to Work Date       Claimant Has Attorney or Auth | mployer Information<br>age<br>Code<br>'age Amount (\$)<br>jury/Average Weekly Wa<br>bunt (\$)<br>rorized Rep<br>rted/Disputed                                                    | 000<br>(1)<br>500<br>ge Code (1)<br>1,500<br>N<br>N                                                                                                    |                                          |
| Claim Expense & Payment Information           Lump Sum Settlement         Vocational Rehabilitation Amount<br>Paid         Weekly Benefit           Benefits Covered (s)         Amount Paid<br>(s)         Weekly Benefit         Weekly Amount<br>(s)           Maintenance Benefits(s)         0         0         0           Education Expenses (s)         0         0         0                                                                                                    | t<br>Incurred -Paio<br>Incurred Indemn<br>Incurred Medical<br>Recovery Reimbu<br>Total Paid Medica<br>Medical Payment<br>Based on Lump S<br>Claimant Legal A<br>Employer Legal A | I Aggregate Inform<br>ity Amount Total (\$)<br>Amount Total (\$)<br>ursement Amount (\$)<br>I Amount (\$)<br>s Extinguished<br>ium Settlement<br>mount Paid (\$)<br>mount Paid (\$) | ation<br>49,000<br>0<br>0<br>N<br>0<br>0 |
| Errors Edit Number Data Grade Field Name Reported Value Defaulted Val No Errors                                                                                                    | lue                                                                                                    | Error Description                                                                                                    |                                          |

□ The following pop-up window displays:

| Link Data                                            | Valuation Data                        |
|------------------------------------------------------|---------------------------------------|
| Claim Number                                         | C2DEP1212121                          |
| Policy Number                                        | WC2DEP1212121                         |
| Coverage Provider ID                                 | 99990                                 |
| Reported To Insurer Date                             | 3/1/2009                              |
| Policy Effective Date                                | 3/1/2009                              |
| Valuation Level                                      | 018                                   |
|                                                      |                                       |
| This claim has <b>1</b> valuation                    | on levels reported.                   |
| This claim has <b>1</b> valuation<br>Do you want to  | on levels reported.<br>continue?      |
| This claim has 1 valuatio<br>Do you want to<br>Yes N | on levels reported.<br>continue?      |
| This claim has 1 valuatio<br>Do you want to<br>Yes N | on levels reported.<br>continue?<br>o |

□ If you choose to continue, the following pop-up window will appear requesting a reason for the deletion:

|                                  | Link Data                                                            | Valuation Date                                  |                                       |
|----------------------------------|----------------------------------------------------------------------|-------------------------------------------------|---------------------------------------|
|                                  | Claim Number                                                         | C1DEP1212121                                    |                                       |
|                                  | Policy Number                                                        | WC1DEP1212121                                   |                                       |
|                                  | Coverage Provider ID                                                 | 99990                                           |                                       |
|                                  | Reported To Insurer Date                                             | 3/1/2009                                        |                                       |
|                                  | Policy Effective Date                                                | 3/1/2009                                        |                                       |
|                                  | Valuation Level                                                      | 018                                             |                                       |
|                                  | Please enter a reason for                                            | r deleting the claim.                           |                                       |
|                                  |                                                                      | -<br>                                           |                                       |
|                                  |                                                                      |                                                 |                                       |
| for deletion click <b>Delete</b> | ason Delete C                                                        | Cancel                                          |                                       |
|                                  | _                                                                    |                                                 |                                       |
|                                  |                                                                      |                                                 |                                       |
|                                  | ,                                                                    |                                                 |                                       |
|                                  |                                                                      |                                                 |                                       |
|                                  |                                                                      |                                                 |                                       |
|                                  |                                                                      |                                                 |                                       |
|                                  |                                                                      | Delete                                          |                                       |
| Caution: Be o                    | careful using the delete t                                           | ransaction!                                     |                                       |
| When you sub<br>you are actua    | omit a delete transaction, y<br>lly deleting the <b>entire</b> clair | ou are not simply de<br>n (all valuation levels | eleting the specific valuation level; |

## **Generating a Report**

- **□** This function allows you to generate the following types of reports at your convenience:
  - DCI Reject Report
  - DCI Expected Subsequents Report
  - DCI Overdue Subsequents Report
  - DCI Saved Claims Report
  - Claim Detail image
  - Customized reports for specific claim criteria

| Reports are available in the following formats: $Adobe^{	extsf{B}}$ PDF, $Microsoft^{	extsf{B}}$ Excel, and CSV |                              |                                |  |  |  |
|----------------------------------------------------------------------------------------------------|------------------------------|--------------------------------|--|--|--|
| Each search gives you the option to:                                                                            |                              |                                |  |  |  |
| — Export details of an individual claim to a PDF:                                                               | Export <i>details</i> of sel | ected claims to 🔁              |  |  |  |
| - Export a list of all claim rows to Microsoft <sup>®</sup> Exc                                                 | el, PDF, or CSV:             | Export all rows to 🐿 or 🖪 or 🖳 |  |  |  |
|                                                                                                    |                              |                                |  |  |  |

- □ The steps for generating a report are the same from any search results screen. In the example below, an Overdue Report in all three formats is generated.
- Enter your search criteria and click Search (in this example, Coverage Provider ID 99990 was selected).

| Detailed Claim Information                                                                      | Main Page   Log Out   | Search Go         |
|-------------------------------------------------------------------------------------------------|-----------------------|-------------------|
| Manage My Data Tools and Information                                                            |                       |                   |
| Search Claims                                                                                   |                       |                   |
| Select Type of Search: Overdue Claims 💌                                                         |                       |                   |
| Claim Filter                                                                                    |                       | Hide Claim Filter |
| Reported To Insurer Date To To Coverage Provider ID 99990 Valuation                             | Level Latest 🍸 Jurisd | iction State All  |
| To view all Overdue Claims, select Months Overdue All V<br>filter criteria and click on Search. |                       |                   |
|                                                                                                 |                       | Search Reset      |
|                                                                                                 |                       |                   |

• Once your results are present, select which format you'd like to use to export your report.

| Ć      |                           | Detaile                         | ed Claim            | Information       |                     |                 |                          |              |                    |                          |                     |                |
|--------|---------------------------|---------------------------------|---------------------|-------------------|---------------------|-----------------|--------------------------|--------------|--------------------|--------------------------|---------------------|----------------|
| Manag  | e My Data                 | Tools and                       | Information         |                   |                     |                 |                          |              |                    |                          |                     |                |
| Se     | arch                      | Claims                          |                     |                   |                     |                 |                          |              |                    |                          |                     |                |
| Select | Type of S                 | earch:                          | 0                   | verdue Claims 💌   |                     |                 |                          |              |                    |                          |                     |                |
|        |                           |                                 |                     |                   |                     |                 |                          |              |                    |                          |                     | Hide Filter    |
| - Sei  | arch Ove                  | rdue Claims                     | Export              | details of se     | lected claim        | ns to 🖪         | age Provider ID          | 99990 💌      | Valuation          | Level Latest 💌 Di        | urisdiction State A | I 💌            |
| filter | ew all Over<br>criteria a | erdue Claims,<br>nd click on Se | Export              | all rows to 🕇     | 🛙 or 🔼 or           |                 |                          |              |                    |                          |                     |                |
|        |                           |                                 |                     |                   |                     |                 |                          |              |                    |                          | (                   | Search Reset   |
| Export | details of s              | selected claims to              | 1                   |                   |                     |                 |                          |              |                    |                          |                     |                |
| Export | all rows to               | 🐿 or 🔁 or 💐                     |                     |                   |                     |                 |                          |              |                    |                          |                     |                |
|        | _                         |                                 |                     |                   |                     | 50 matching     | record(s) found.         |              |                    |                          |                     |                |
|        |                           | Cov Provider ID                 | <u>Claim Number</u> | Policy Number     | Valuation Level Due | Valuation Level | Reported to Insurer Date | Pol Eff Date | <u>Juris State</u> | NCCI Processed Date/Time | Months Overdue      | Claim Rejected |
|        |                           | 99990                           | ODRJTDEP3222        | WCODRJTEP3222221  | 030                 | 018             | 05/01/2006               | 05/01/2006   | 28                 |                          | 21                  | Y              |
|        |                           | 99990                           | ODRJTDEP3333        | WCODRJTEP3333331  | 030                 | 018             | 06/01/2006               | 05/01/2005   | 41                 |                          | 20                  | Ŷ              |
|        |                           | 99990                           |                     | WCODRJTEP3444441  | 030                 | 018             | 07/01/2006               | 07/01/2006   | 05                 |                          | 19                  | Y              |
|        |                           | 99990                           |                     | WCODRJTEP3555551  | 030                 | 010             | 08/01/2006               | 08/01/2006   | 20                 |                          | 10                  | T V            |
|        |                           | 99990                           |                     | WCODRJTEP3866661  | 030                 | 010             | 10/01/2006               | 10/01/2006   | 41                 |                          | 16                  | T V            |
|        |                           | 99990                           |                     | WCODRITEP3999991  | 030                 | 010             | 11/01/2006               | 11/01/2006   | 20                 |                          | 15                  | v              |
|        |                           | 99990                           | ODR ITDEP3999       | WCODR ITEP3999991 | 030                 | 018             | 12/01/2006               | 12/01/2006   | 41                 |                          | 14                  | Y              |
|        |                           | 99990                           | ODRJTDEP3101        | WCODRJTEP31010101 | 030                 | 018             | 01/01/2007               | 01/01/2007   | 05                 |                          | 13                  | Y              |
| +      |                           | 99990                           | ODRJTDEP3111        | WCODRJTEP3111111  | 030                 | 018             | 02/01/2007               | 02/01/2007   | 28                 |                          | 12                  | Y              |
| +      |                           | 99990                           | ODRJTDEP3121        | WCODRJTEP31212121 | 030                 | 018             | 03/01/2007               | 03/01/2007   | 41                 |                          | 11                  | Y              |
|        |                           | 99990                           | ODRJTDEP3111        | WCODRJTEP3111111  | 030                 | 018             | 04/01/2007               | 04/01/2007   | 05                 |                          | 10                  | Y              |

#### TIP:

To sort your results, click the underlined header name that you want to sort by and you'll notice an arrow appear next to the header name.

Example:

Policy Number 📣

The sort will default to descending order. If you'd like to change it to ascending order, click the arrow.

#### □ The following is an example of the report being exported as a PDF.

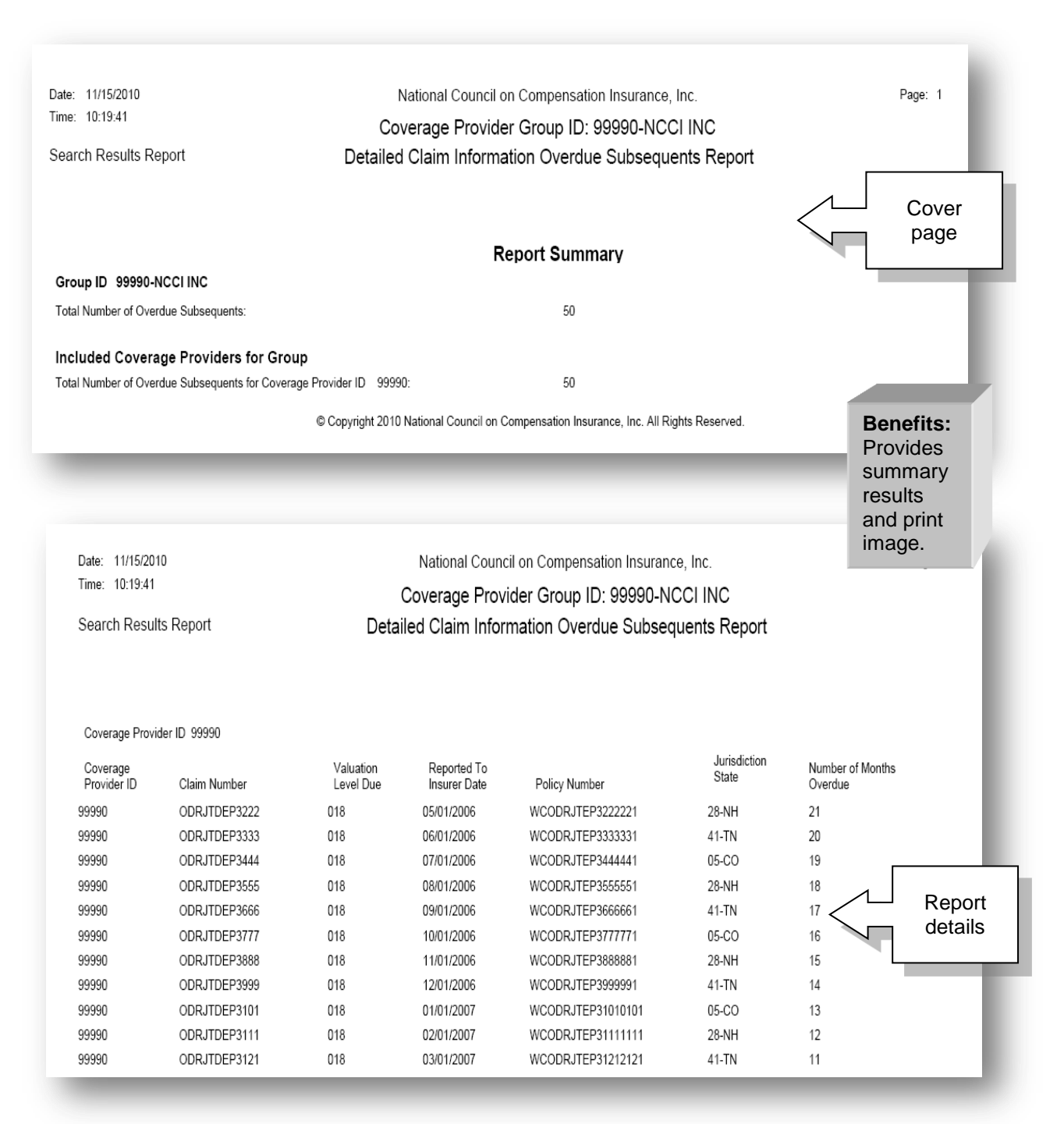

## □ The following is an example of the report being exported as a Microsoft<sup>®</sup> Excel spreadsheet.

| Date: 11/15/2010      |              | National Council on Compensation Insurance, Inc. |                          |                   |                    |                          |  |  |  |  |
|-----------------------|--------------|--------------------------------------------------|--------------------------|-------------------|--------------------|--------------------------|--|--|--|--|
| Time: 10:28:57        |              |                                                  | Coverage Provi           | der Group ID: 99  | 990-NCCLINC        |                          |  |  |  |  |
| Search Results Report |              | [                                                | Detailed Claim Inform    | nation Overdue S  | ubsequents Re      | port                     |  |  |  |  |
| Coverage Provider ID  | Claim Number | Valuation Level Due                              | Reported To Insurer Date | Policy Number     | Jurisdiction State | Number of Months Overdue |  |  |  |  |
| 99990                 | ODRJTDEP3222 | 030                                              | 05/01/2006               | WCODRJTEP3222221  | 28-NH              | 21                       |  |  |  |  |
| 99990                 | ODRJTDEP3333 | 030                                              | 06/01/2006               | WCODRJTEP3333331  | 41-TN              | 20                       |  |  |  |  |
| 99990                 | ODRJTDEP3444 | 030                                              | 07/01/2006               | WCODRJTEP3444441  | 05-CO              | 19                       |  |  |  |  |
| 99990                 | ODRJTDEP3555 | 030                                              | 08/01/2006               | WCODRJTEP3555551  | 28-NH              | 18                       |  |  |  |  |
| 99990                 | ODRJTDEP3666 | 030                                              | 09/01/2006               | WCODRJTEP3666661  | 41-TN              | 17                       |  |  |  |  |
| 99990                 | ODRJTDEP3777 | 030                                              | 10/01/2006               | WCODRJTEP3777771  | 05-CO              | 16                       |  |  |  |  |
| 99990                 | ODRJTDEP3888 | 030                                              | 11/01/2006               | WCODRJTEP3888881  | 28-NH              |                          |  |  |  |  |
| 99990                 | ODRJTDEP3999 | 030                                              | 12/01/2006               | WCODRJTEP3999991  | 41-TN              | Benefits:                |  |  |  |  |
| 99990                 | ODRJTDEP3101 | 030                                              | 01/01/2007               | WCODRJTEP31010101 | 05-CO              | Provides                 |  |  |  |  |
| 99990                 | ODRJTDEP3111 | 030                                              | 02/01/2007               | WCODRJTEP31111111 | 28-NH              | FIOVICES                 |  |  |  |  |
| 99990                 | ODRJTDEP3121 | 030                                              | 03/01/2007               | WCODRJTEP31212121 | 41-TN              | sorting and              |  |  |  |  |
| 99990                 | ODRJTDEP3111 | 030                                              | 04/01/2007               | WCODRJTEP3111111  | 05-CO              | filtering                |  |  |  |  |
| 99990                 | ODDEP2222221 | 030                                              | 05/01/2007               | WCODEP2222221     | 28-NH              | canabilities             |  |  |  |  |
| 99990                 | ODDEP3222221 | 042                                              | 05/01/2006               | WCODEP3222221     | 28-NH              |                          |  |  |  |  |
| 99990                 | ODDEP4222221 | 054                                              | 05/01/2005               | WCODEP4222221     | 28-NH              | 9                        |  |  |  |  |
| 99990                 | ODDEP5222221 | 066                                              | 05/01/2004               | WCODEP5222221     | 28-NH              | 9                        |  |  |  |  |
| 99990                 | ODDEP2333331 | 030                                              | 06/01/2007               | WCODEP2333331     | 41-TN              | 8                        |  |  |  |  |
| 99990                 | ODDEP3333331 | 042                                              | 06/01/2006               | WCODEP3333331     | 41-TN              | 8                        |  |  |  |  |
| 99990                 | ODDEP4333331 | 054                                              | 06/01/2005               | WCODEP4333331     | 41-TN              | 8                        |  |  |  |  |

#### □ The following is an example of the report being exported as a CSV file.

|    | MyExc      | el[1].cs    | SV          |           |            |             |           |          |         |
|----|------------|-------------|-------------|-----------|------------|-------------|-----------|----------|---------|
|    | А          | В           | С           | D         | E          | F           | G         | н        | 1       |
| 1  | National C | Inc.        |             |           |            |             |           |          |         |
| 2  | Coverage   | Provider G  | roup ID: 99 | 990-NCCI  | INC        |             |           |          |         |
| 3  | Detailed C | Claim Infor | mation Ove  | erdue Sub | sequents R | Report      |           |          |         |
| 4  | Coverage   | Claim Nur   | Valuation   | Reported  | Policy Nur | Jurisdictio | Number of | Months O | verdue  |
| 5  | 99990      | ODRJTDEP    | 30          | 5/1/2006  | WCODRJT    | 28-NH       | 21        |          |         |
| 6  | 99990      | ODRJTDEP    | 30          | 6/1/2006  | WCODRJT    | 41-TN       | 20        |          |         |
| 7  | 99990      | ODRJTDEP    | 30          | 7/1/2006  | WCODRJT    | 05-CO       | 19        |          |         |
| 8  | 99990      | ODRJTDEP    | 30          | 8/1/2006  | WCODRJT    | 28-NH       | 18        |          |         |
| 9  | 99990      | ODRJTDEP    | 30          | 9/1/2006  | WCODRJT    | 41-TN       | 17        |          |         |
| 10 | 99990      | ODRJTDEP    | 30          | 9/1/2006  | WCODRJT    | 05-CO       | 16        |          |         |
| 11 | 99990      | ODRJTDEP    | 30          | 9/1/2006  | WCODRJT    | 28-NH       | 15        |          |         |
| 12 | 99990      | ODRJTDEP    | 30          | 9/1/2006  | WCODRJT    | 41-TN       | 14        |          |         |
| 13 | 99990      | ODRJTDEP    | 30          | 1/1/2007  | WCODRJT    | 05-CO       | 13        |          |         |
| 14 | 99990      | ODRJTDEP    | 30          | 2/1/2007  | WCODRJT    | 28-NH       | 12        |          |         |
| 15 | 99990      | ODRJTDEP    | 30          | 3/1/2007  | WCODRJT    | 41-TN       | 11        |          |         |
| 16 | 99990      | ODRJTDEP    | 30          | 4/1/2007  | WCODRJT    | 05-CO       | 10        |          |         |
| 17 | 99990      | ODDEP222    | 30          | 5/1/2007  | WCODEP2    | 28-NH       | 9         |          |         |
| 18 | 99990      | ODDEP322    | 42          | 5/1/2006  | WCODEP3    | 28-NH       | 9         |          | Bonof   |
| 19 | 99990      | ODDEP422    | 54          | 5/1/2005  | WCODEP4    | 28-NH       | 9         |          | Cent    |
| 20 | 99990      | ODDEP522    | 66          | 5/1/2004  | WCODEP5    | 28-NH       | 9         |          | Can b   |
| 21 | 99990      | ODDEP233    | 30          | 6/1/2007  | WCODEP2    | 41-TN       | 8         |          | upload  |
| 22 | 99990      | ODDEP333    | 42          | 6/1/2006  | WCODEP3    | 41-TN       | 8         |          | into vo |
| 23 | 99990      | ODDEP433    | 54          | 6/1/2005  | WCODEP4    | 41-TN       | 8         |          | syster  |
| 24 | 99990      | ODDEP533    | 66          | 6/1/2004  | WCODEP5    | 41-TN       | 8         |          | oyotor  |
| 25 | 99990      | ODDEP244    | 30          | 7/1/2007  | WCODEP2    | 05-CO       | 7         |          |         |
| 26 | 99990      | ODDEP344    | 42          | 7/1/2006  | WCODEP3    | 05-CO       | 7         |          |         |
| 27 | 99990      | ODDEP444    | 54          | 7/1/2005  | WCODEP4    | 05-CO       | 7         |          |         |
| 28 | 99990      | ODDEP544    | 66          | 7/1/2004  | WCODEP5    | 05-CO       | 7         |          |         |
| 29 | 99990      | ODDEP255    | 30          | 8/1/2007  | WCODEP2    | 28-NH       | 6         |          |         |
| 30 | 99990      | ODDEP355    | 42          | 8/1/2006  | WCODEP3    | 28-NH       | 6         |          |         |

- □ You can export the details of a claim from any search results screen.
- □ For this example, Coverage Provider ID 99990 was selected with an RTI range of 01/01/2009 to 02/01/2009.

| Detailed Claim Information                       | n                                                    |                            |                    |
|--------------------------------------------------|------------------------------------------------------|----------------------------|--------------------|
| Manage My Data Tools and Information             |                                                      |                            |                    |
| Search Claims                                    |                                                      |                            |                    |
| Select Type of Search:                           |                                                      |                            |                    |
| Claim Filter                                     |                                                      |                            | Hide Claim Filter  |
| Claim<br>Number                                  | Reported To<br>Insurer Date 01 01 2009 To 02 01 2009 | Coverage<br>Provider<br>ID | Valuation<br>Level |
| To view all Non-<br>rejected Claims, State All V | Policy<br>Number                                     | Claim<br>Status            | Edit<br>Number     |
| criteria and click Submission                    |                                                      |                            |                    |
|                                                  |                                                      |                            |                    |
|                                                  |                                                      |                            | Search Reset       |
|                                                  |                                                      |                            |                    |
|                                                  |                                                      |                            |                    |

To export details of a particular claim, place a check mark next to the claim and select the Adobe<sup>®</sup> PDF icon.

|   | xport<br>xport | : details o<br>: all rows | of selected claims<br>to 🕙 or 🔽 or 🖳 | to î 🦛              | •             |                 |                   |                          |              |                    |                     |             |                          |
|---|----------------|---------------------------|--------------------------------------|---------------------|---------------|-----------------|-------------------|--------------------------|--------------|--------------------|---------------------|-------------|--------------------------|
| 1 |                |                           |                                      |                     |               |                 | 4 matc            | hing record(s) found.    |              |                    |                     |             |                          |
|   |                |                           | Cov Provider ID                      | <u>Claim Number</u> | Policy Number | Valuation Level | <u>Data Grade</u> | Reported to Insurer Date | Pol Eff Date | <u>Juris State</u> | <u>Claim Status</u> | Replacement | NCCI Processed Date/Time |
|   | ŧ              | V                         | 99990                                | C2DEP1111111        | WC2DEP1111111 | <u>018</u>      | 0                 | 02/01/2009               | 02/01/2009   | 28                 | 0                   |             | 11/8/2010 3:03:10 PM     |
|   | Ŧ              |                           | 99990                                | C2DEP1010101        | WC2DEP1010101 | <u>018</u>      | 0                 | 01/01/2009               | 01/01/2009   | 05                 | 0                   |             | 11/8/2010 3:03:10 PM     |
|   | Ŧ              |                           | 99990                                | C1DEP1111111        | WC1DEP1111111 | <u>018</u>      | 0                 | 02/01/2009               | 02/01/2009   | 28                 | 0                   |             | 11/8/2010 3:03:07 PM     |
|   | ÷              |                           | 99990                                | C1DEP1010101        | WC1DEP1010101 | <u>018</u>      | 0                 | 01/01/2009               | 01/01/2009   | 05                 | 0                   |             | 11/8/2010 3:03:07 PM     |

30 © Copyright 2015 National Council on Compensation Insurance, Inc. All Rights Reserved.

### **D** The print image of the detail screen for the claim appears.

|                          |               |               | Claim Det | ail Information          |            |                     |            |
|--------------------------|---------------|---------------|-----------|--------------------------|------------|---------------------|------------|
|                          |               |               | General C | aim Information          |            |                     |            |
| Link Data                | Current Keys  | Previous Keys |           | General Claim Info       | ormation   | Processing Info     | rmation    |
| Claim Number             | C2DEP1111111  |               |           | Accident Date            | 02/01/2009 | Replacement         |            |
| Policy Number            | WC2DEP1111111 |               |           | Accident State           | 28-NH      | Data Grade          | 0          |
| Coverage Provider ID     | 99990         |               |           | Jurisdiction State       | 28-NH      | NCCI Received Date  | 11/08/2010 |
| Reported To Insurer Date | 02/01/2009    |               |           | Extraordinary Loss Event | Ν          | NCCI Processed Date | 11/08/2010 |
| Policy Effective Date    | 02/01/2009    |               |           | Claim Status             | 0          | Submission Type     | PD         |
| Valuation Level Code     | 018           |               |           | Closing Date             |            | User ID             | 923134     |
|                          |               |               |           | Not Applicable           |            |                     |            |

| Claimant Information             |      |
|----------------------------------|------|
| Claimant Gender                  | 1    |
| Birth Year                       | 1981 |
| Hire Year                        | 2001 |
| Not Applicable                   |      |
| Classification Code              | 8742 |
| Maximum Medical Improvement Date |      |
| Return To Work Same Rate of Pay  |      |
| Return To Work Date              |      |

#### **Claimant and Employer Information**

| Injury Description                                                  | Code                   |
|---------------------------------------------------------------------|------------------------|
| Part of Body                                                        | 31                     |
| Nature of Injury                                                    | 59                     |
| Cause of Injury                                                     | 27                     |
|                                                                     |                        |
|                                                                     |                        |
| Loss Condition                                                      | Code                   |
| Loss Condition<br>Type of Claim                                     | Code<br>01             |
| Loss Condition<br>Type of Claim<br>Type of Loss                     | Code<br>01<br>01       |
| Loss Condition<br>Type of Claim<br>Type of Loss<br>Type of Recovery | Code<br>01<br>01<br>01 |

# Claimant - Employer Information Not Applicable Not Applicable Impairment/Disability Percentage 000 Impairment Percentage Basis Pre-Injury/Average Weekly Wage Amount 500 Not Applicable Post Injury Weekly Wage Amount 1,500 Claimant Has Attorney or Authorized Rep N Claim Is or Has Been Controverted/Disputed N

## Claim Expense & Payment Information

| Lump Sum Settlem         | ient       | Vocational Rehabilitation | Amount Paid |              | Weekly Benefit      |               | Incurred-Paid Aggregate Inf                                      | ormation |
|--------------------------|------------|---------------------------|-------------|--------------|---------------------|---------------|------------------------------------------------------------------|----------|
| Benefits Covered Code Am | nount Paid | Evaluation Expenses       | 0           | Benefit Type | Amount Paid To Date | Weekly Amount | Incurred Indemnity Amount                                        | 49,000   |
|                          |            | Maintenance Expenses      | 0           | 02           | 0                   | 0             | Incurred Medical Amount                                          | 0        |
|                          |            | Education Expenses        | 0           |              |                     |               | Recovery Reimbursement<br>Amount                                 | 0        |
|                          |            | Other                     | U           |              |                     |               | Total Paid Medical Amount                                        | 0        |
|                          |            |                           |             |              |                     |               | Medical Payments<br>Extinguished Based On<br>Lump Sum Settlement | N        |
|                          |            |                           |             |              |                     |               | Claimant Legal Amount<br>Paid                                    | 0        |
|                          |            |                           |             |              |                     |               | Not Applicable                                                   |          |
|                          |            |                           |             |              |                     |               | Not Applicable                                                   |          |
|                          |            |                           |             |              |                     |               | Employer Legal Amount<br>Paid                                    | 0        |

# Manage My Data—Create

With update capability, you can use the **Create** option from the **Detailed Claim Information** tool's menu to enter an original 18-month valuation claim into NCCI's production database. For Texas claims, you can enter an original 6-month valuation claim.

Once an 18- (or 6-) month valuation report (original, updated, or replaced) is in the database for a particular claim, a subsequent report can be submitted via that valuation report level.

## **Creating DCI Claims**

□ To create a claim in the *Detailed Claim Information* tool, select **Create** from the **Manage My Data** drop-down menu.

| Ma | anage My Data Tools and Information          |                                                                         |                                                                                                    |
|----|----------------------------------------------|-------------------------------------------------------------------------|----------------------------------------------------------------------------------------------------|
|    | Search<br>Create                             | ation                                                                   |                                                                                                    |
|    | Search Rejected and Saved Claims             | ) application is an NCCI data collection system that provides users the | Latest Enhancements                                                                                   |
|    | Import File                                  | acts of DCI claims with Reported to Insurer Dates of September 2009, or | As of 10/29/2014                                                                                      |
|    | Track Submissions<br>Data Extract<br>Reports | ormation                                                                | The <b>Detailed Claim Information</b> tool has been updated with the following enhancements:          |
|    |                                              |                                                                         | The Update tab under the Manage My Data dropdown has been renamed to Search Rejected and Saved Claims |
|    |                                              |                                                                         | <ul> <li>The Reports tab has been added to<br/>the Manage My Data dropdown</li> </ul>                 |
|    |                                              |                                                                         | For additional information: View Release Notes                                                        |
|    |                                              |                                                                         | Quick Links                                                                                           |
|    |                                              |                                                                         | Quick Links                                                                                           |
|    |                                              |                                                                         | Data Transfer via the Internet                                                                        |

#### □ The following screen displays.

|                      |              | General C | Claim Information |  |
|----------------------|--------------|-----------|-------------------|--|
| ink Data             | Current Keys |           |                   |  |
| Claim Number         |              |           |                   |  |
| olicy Number         |              |           |                   |  |
| Coverage Provider    | ID           | <b>~</b>  |                   |  |
| eported To Insure    | Date         |           |                   |  |
| olicy Effective Date | 2            | _         |                   |  |
| aluation Level       | 018          | <b>~</b>  |                   |  |
| Next                 |              |           |                   |  |
|                      |              |           |                   |  |
|                      |              |           |                   |  |
|                      |              |           |                   |  |
|                      |              |           |                   |  |
|                      |              |           |                   |  |

□ In the open fields under **Current Keys**, enter the link data for the claim and click **Next**.

| Detailed Claim Information           |                         | Main Page   Log Out                        | Search Go        |
|--------------------------------------|-------------------------|--------------------------------------------|------------------|
| Manage My Data Tools and Information |                         |                                            |                  |
| _                                    |                         |                                            |                  |
|                                      | General Claim           | Information                                |                  |
| Link Data Current Keys               |                         |                                            |                  |
| Claim Number EXCLAIM1                |                         |                                            |                  |
| Policy Number CLAIMEX1               |                         | You must enter the month                   | and              |
| Coverage Provider ID 999             | 90 🗸                    | day as two-digit fields.                   |                  |
| Reported To Insurer Date 10/01/      | 2009                    | , , , , , , ,                              |                  |
| Policy Effective Date 01/01/         | 2009                    | either two or four digits                  | WITN             |
| Valuation Level                      | 18 🗸                    |                                            |                  |
| Next Reset                           |                         |                                            |                  |
|                                      |                         |                                            |                  |
| -                                    |                         |                                            |                  |
|                                      |                         |                                            |                  |
|                                      |                         |                                            |                  |
| Points to Remember:                  |                         |                                            |                  |
| Data fielda ara atriatly numeria an  | d abauld not include d  | $a_{2}a_{2}a_{3}$ () or cleases (). The ta | al automatically |
| updates the date field when either   | r of those marks is use | ed.                                        | or automatically |
|                                      |                         |                                            |                  |
| Reported To Insurer Date             |                         |                                            |                  |
| Policy Effective Date                |                         |                                            |                  |
| Policy chective Date                 |                         |                                            |                  |
|                                      |                         |                                            |                  |
| Entering the data incorrectly displ  | ays the following error | message:                                   |                  |
|                                      | 14/2 1 1 /              |                                            |                  |
|                                      | windows Interne         | et Explor 🔀                                |                  |
|                                      | Please enter a          | valid date.                                |                  |

The default value for the **Valuation Level** field is 018. If you are entering a Texas claim, be sure to change the valuation level from 018 to 06.

OK

Valuation Level

018 🗸

□ The following claim detail screen displays for data entry:

| Notes and thimmakes           aver before           Sector           Sector      <                                                                                                    | Detailed Claim I                                                                                                    | nformation                                                                                                    |                                                                           |                                                                                                    | Main Page   Log Out                                                                                                    | Search                                                                                                    | Go     |
|----------------------------------------------------------------------------------------------------|----------------------------------------------------------------------------------------------------|----------------------------------------------------------------------------------------------------|---------------------------------------------------------------------------|----------------------------------------------------------------------------------------------------|----------------------------------------------------------------------------------------------------|----------------------------------------------------------------------------------------------------|--------|
| Claimant       Claimant       Claimant <th< th=""><th>Ianage My Data Tools and Information Save Submit Reset Link Data Current Keys</th><th>n<br/>Previous Keys</th><th>General Claim Information</th><th>eral Claim Information</th><th>Processi</th><th>ng Information</th><th></th></th<> | Ianage My Data Tools and Information Save Submit Reset Link Data Current Keys                                                                                                    | n<br>Previous Keys                                                                                                    | General Claim Information                                                 | eral Claim Information                                                                                                    | Processi                                                                                                    | ng Information                                                                                                    |        |
| Claimant Information         Claimant Gender         Birth Year         Birth Year         Claimant Information         Claimant Gender         Birth Year         Claimant Information         Claimant Gender         Birth Year         Claimant Information         Claimant Gender         Birth Year         Claimant Information         Claimant Gender         Birth Year         Claimant Information         Claimant Gender         Birth Year         Claimant Information         Claimant Gender         Birth Year         Claimant Sender         Claimant Kender         Birth Year         Claimant Sender         Naviewond Medical Improvement Date (00000000)         Return to Work Same Rate of Pay         Return to Work Date         OUD000000         Claimat Expanse & Payment Information         Claimat Expanse & Payment Information         Claimat Negation         Paidet Scovered         Amount Paid         Code       0         Claimat Expanse S( )       0         Cher (s)       0         Ch                                                                                                    | Policy Number CLAIMEX1 Coverage Provider ID Reported To Insurer Date 10/ Policy Effective Date 01/ Valuation Level                                                                                | 99990 ♥                                                                                                    | Accident<br>Accident<br>Jurisdicti<br>Extraord<br>Claim St<br>Closing I   | State VUVUVUUUUUUUUUUUUUUUUUUUUUUUUUUUUUUUU                                                                                                    | Replacemen<br>Data Grade<br>NCCI Recei<br>NCCI Proce<br>Submission<br>User ID                                                                                                    | ve Date<br>ssed Date<br>Type DD<br>923134                                                                                                    |        |
| Claimant Information       Injury       Code       Claimant Gender         Birth Year       Implement/Disability Percentage       000         Birth Year       Implement/Disability Percentage       000         Type of Claim       Implement/Disability Percentage       000         Claimant Gender       Implement/Disability Percentage       000         Reture of improvement Date (00000000       Implement/Disability Percentage       000         Return to Work Same Rate of Pay       Implement/Disability Percentage       000         Return to Work Date       Implement/Disability Percentage       Implement/Disability Percentage         Claimant Heas Attorney or Authorized Rep       Implement/Disability Percentage       Implement/Disability Percentage         Return to Work Date       Implement/Disabilitation Anount (\$)       Implement/Disabilitation       Implement/Disabilitation         Lump Sum Settlement       Vocational Rehabilitation Anount Peid       Vocational Rehabilitation Anount Peid (\$)       Implement/Paid Aggregate Information         Implement Peide       Noter (\$)       Implement Paid       Vocational Rehabilitation Anount Peid (\$)       Implement Paid Aggregate Information         Implement Peide       Noter (\$)       Implement Paid Aggregate Information       Implement Paid Aggregate Information         Implement Peide (\$)       Implement Peide (\$)<                                                                                                    |                                                                                                    |                                                                                                    | Claimant & Employer Informat                                              | on                                                                                                    |                                                                                                    |                                                                                                    |        |
| Claim Expense & Payment Information         Lump Sum Settlement       Vocational Rehabilitation Amount<br>Paid<br>(\$)       Weekly Benefit<br>(\$)       Incurred-Paid Aggregate Information<br>Incurred Indemnity Amount Total (\$)       0         ©( ♥ i)       0       0       0       0       0       0       0       0       0       0       0       0       0       0       0       0       0       0       0       0       0       0       0       0       0       0       0       0       0       0       0       0       0       0       0       0       0       0       0       0       0       0       0       0       0       0       0       0       0       0       0       0       0       0       0       0       0       0       0       0       0       0       0       0       0       0       0       0       0       0       0       0       0       0       0       0       0       0       0       0       0       0       0       0       0       0       0       0       0       0       0       0       0       0       0       0       0       0       0                                                                                                    | Claimant Information<br>Claimant Gender<br>Birth Year<br>Hire Year<br>Classification Code<br>Maximum Medical Improvement Date 00/0<br>Return to Work Same Rate of Pay<br>Return to Work Date 00/0 | Injury<br>Description     Code       Part of Body<br>Code     •       0000     Injury Code       0000     Injury Code       Injury Code     •       10/0000     •                                             | Loss<br>Condition<br>Type of Claim<br>Type of Loss<br>Type of<br>Recovery | Claiman<br>Impairment/Disability Percen<br>Impairment Percentage Basis<br>Pre-Injury/Average Weekly V<br>Method of Determining Pre-Ir<br>Post Injury Weekly Wage Am<br>Claimant Has Attorney or Aut<br>Case is or Has Been Controv | t - Employer Informatio<br>tage<br>: Code<br>Vage Amount (\$)<br>ijury/Average Weekly Wag<br>ount (\$)<br>horized Rep<br>erted/Disputed                                                                                            | n<br>000<br>400<br>0<br>e Code<br>0                                                                                                    | ×<br>× |
| Lump Sum Settlement       Vocational Rehabilitation Amount<br>Paid       Weekly Benefit       Incurred-Paid Aggregate Information         Benefits Covered<br>Code       Amount Paid       Evaluation Expenses (\$)       0       0       Incurred Indemnity Amount Total (\$)       0         Image: Code       Image: Code       Image: Co                                                                                                    |                                                                                                    | a d                                                                                                    | laim Expense & Payment Inform                                             | ation                                                                                                    |                                                                                                    |                                                                                                    |        |
| Errors Fdit Number Data Grade Field Name Reported Value Defaulted Value Error                                                                                                    | Lump Sum Settlement<br>Benefits Covered Amount Paid<br>Code (\$)<br>0(♥↓↓) 0<br>                                                                                                    | Vocational Rehabilitation Amount<br>Paid           Evaluation Expenses (\$)         0           Maintenance Benefits(\$)         0           Education Expenses (\$)         0           Other (\$)         0 | Weekł<br>Benefit Amount Paid<br>Type (\$)<br>0(↓↓) 0                      | y Benefit<br>to Date (\$<br>(\$)<br>0                                                                                                    | Incurred -Paid Ay<br>Incurred Indemnity Am<br>Incurred Indemnity Am<br>Recovery Reimburseme<br>(\$)<br>Total Paid Medical Amou<br>Medical Payments Extin<br>Based on Lump Sum Se<br>Claimant Legal Amount<br>Employer Legal Amount | ggregate Informa       ount Total (\$)     0       nt Total (\$)     0       ent Amount     0       unt (\$)     0       guished     ettlement       Paid (\$)     0       t: Paid (\$)     0 | tion   |
| Edit Number Data Grade Field Name Reported Value Defaulted Value Excer Description                                                                                                    |                                                                                                    |                                                                                                    | Errors                                                                    |                                                                                                    |                                                                                                    |                                                                                                    |        |
| CIU NULLIER LATA VALUE FIEIN NADE REPORTED VALUE LATA VALUE LATA VALUE LATA VALUE                                                                                                    | F.Jit Number                                                                                                    | to Conda Civili Non-                                                                                                    | December 11/1                                                             | D. C. J. J.                                                                                                    | alua                                                                                                    | Fran Description                                                                                                    |        |

34

 $\ensuremath{\textcircled{\sc 0}}$  Copyright 2015 National Council on Compensation Insurance, Inc. All Rights Reserved.

#### **D** Enter the necessary information in the **General Claim Information** section.

|                          |              | 🗖 General C   | laim Information         |            |                                 |
|--------------------------|--------------|---------------|--------------------------|------------|---------------------------------|
| Link Data                | Current Keys | Previous Keys | General Claim Info       | ormation   | Processing Informatio           |
| Claim Number             | EXCLAIM1     |               | Accident Date            | 10/01/2009 | Replacement                     |
| Policy Number            | CLAIMEX1     |               | Accident State           | 10-GA 💙    | Data Grade<br>NCCI Receive Date |
| Coverage Provider ID     | 99990 🗸      |               | Jurisdiction State       | 10-GA 💙    | NCCI Processed Date             |
| Reported To Insurer Date | e 10/01/2009 |               | Extraordinary Loss Event | N V        | Submission Type User ID 9231    |
| Policy Effective Date    | 01/01/2009   |               | Claim Status             | W O Y      |                                 |
| Valuation Level          | 018          |               | Closing Date             | 00/00/0000 |                                 |

| Helpful Hints When Entering:                                                                                                    |  |  |  |  |  |  |
|----------------------------------------------------------------------------------------------------|--|--|--|--|--|--|
| Accident Date and Closing Date—These fields are automatically defaulted to 00/00/0000. When updating this field, remember to omit dashes from the date:                                                                           |  |  |  |  |  |  |
| Example: Accident Date 100109                                                                                                    |  |  |  |  |  |  |
| Drop-down menu—Contains the code values for each of the fields for you to choose from.                                                                                                    |  |  |  |  |  |  |
| <b>Look-up information icon</b> — Displays a pop-up window of the Look-Up Table with a description of the code value. To select your choice, click the arrow in the <b>Select this value</b> column next to the applicable value. |  |  |  |  |  |  |
| x                                                                                                    |  |  |  |  |  |  |
| Claim Status                                                                                                    |  |  |  |  |  |  |
| Select<br>this<br>value<br>Value<br>Code Description                                                                                                    |  |  |  |  |  |  |
| > 0 Open                                                                                                    |  |  |  |  |  |  |
|                                                                                                    |  |  |  |  |  |  |
| X                                                                                                    |  |  |  |  |  |  |
|                                                                                                    |  |  |  |  |  |  |
#### **□** Enter the necessary information in the **Claimant & Employer Information** section.

|                             | Claimant & Employer Information |              |        |               |        |                                                 |          |
|-----------------------------|---------------------------------|--------------|--------|---------------|--------|-------------------------------------------------|----------|
|                             |                                 |              |        |               |        |                                                 |          |
| Claimant Informa            | tion                            | Injury       | Code   | Loss          | Code   | Claimant - Employer Information                 |          |
| Claimant Gender             | 🤍 1 💌                           | Description  |        | Condition     |        | Impairment/Disability Percentage                | 000      |
| -1.1.1.                     | 4000                            | Part of Body | 31 V W | Type of Claim | 01 🗸 😳 | Impairment Disability Percentage                | 000      |
| Birth Year                  | 1980                            | Code         |        |               | 04 (3) | Impairment Percentage Basis Code                | 🤑 O 🗸    |
| Hire Vear                   | 2007                            | Nature of    | 59 🗸 🛈 | Type of Loss  | U1 Y W |                                                 |          |
|                             | 2001                            | Injury Code  |        | Type of       | 01 🗸 💬 | Pre-Injury/Average Weekly Wage Amount (\$)      | 500      |
| Classification Code         | 8810                            | Cause of     | 27 🗸 🛈 | Recovery      |        | Method of Determining Pre-Injury/Average Weekly |          |
|                             |                                 | Injury Code  |        |               |        | Wage Code                                       | <b>V</b> |
| Maximum Medical             | 00/00/0000                      |              |        |               |        | Post Injury Weekly Wage Amount (\$)             | 1500     |
| Improvement Date            |                                 |              |        |               |        | Post Injury weekly wage Amount (\$)             | 1300     |
| Return to Work Same Rate of | V                               |              |        |               |        | Claimant Has Attorney or Authorized Rep         | ×        |
| ray                         |                                 |              |        |               |        |                                                 |          |
| Return to Work Date         | 00/00/0000                      |              |        |               |        | Case is or Has Been Controverted/Disputed       | ×        |
|                             |                                 |              |        |               | _      |                                                 |          |

#### Helpful Hints When Entering:

Fields with values that have been defaulted to zero should be updated as necessary. (In some cases, you may not have a value to enter here.)

If the Jurisdiction State is Texas, this section will display additional Texas-only fields to be populated:

|                                                                                                    | Clain                                                                                                    | nant & Employer Information                                                                                             | 1                                                                                                    |                                               |
|----------------------------------------------------------------------------------------------------|----------------------------------------------------------------------------------------------------|----------------------------------------------------------------------------------------------------|----------------------------------------------------------------------------------------------------|-----------------------------------------------|
| Claimant Information         Claimant Gender       1         Birth Year       1980         Hire Year       2007         Employee SSN       2007         Classification Code       8810         Maximum Medical<br>Improvement Date       00/00/0000         Return to Work Same Rate of       v | ☐ Clain<br>Injury<br>Description<br>Part of Body<br>Code<br>Nature of<br>Injury Code<br>Cause of<br>Injury Code<br>27 ✓ iv | Loss     Code       Condition     01       Type of Claim     01       Type of Loss     01       Type of Recovery     01 | Claimant - Employer Information<br>Employer FEIN<br>Impairment/Disability Percentage<br>Impairment Percentage Basis Code<br>Pre-Injury/Average Weekly Wage Amount (\$)<br>Method of Determining Pre-Injury/Average<br>Weekly Wage Code<br>Post Injury Weekly Wage Amount (\$) | on<br>000<br>000<br>0 v<br>500<br>0 v<br>1500 |
| Return to Work Date 00/00/0000                                                                                                    |                                                                                                    |                                                                                                    | Claimant Has Attorney or Authorized Rep<br>Case is or Has Been Controverted/Disputed                                                                                                    | ×                                             |

#### **□** Enter the necessary information in the **Claim Expense & Payment Information** section.

| Lump Sum Settlement                                                                                       | Vocational Rehabilitation                                                                                                    |                                      | Weekly Benef                                | fit                        | Incurred-Paid Aggregate Information                                                                                                    |                                |
|----------------------------------------------------------------------------------------------------|----------------------------------------------------------------------------------------------------|--------------------------------------|---------------------------------------------|----------------------------|----------------------------------------------------------------------------------------------------|--------------------------------|
| Amount Paid<br>overed Code<br>(\$)<br>(<br>)<br>(<br>)<br>)<br>add additional Lum<br>des and amounts, cli | Amount Paid         Evaluation       0         Expenses (\$)       0         Maintenance       0         Benefits(\$)       0         Education       0         Expenses (\$)       0         Other (\$)       0         p Sum Settlement and ck the plus sign (+). | Benefit<br>Type<br>01 ♥ ↓↓<br>Weekly | Amount Paid to<br>Date (\$)<br>0<br>Benefit | Weekly<br>Amount (\$)<br>0 | Incurred Indemnity Amount Total<br>(\$)<br>Incurred Medical Amount Total (\$)<br>Recovery Reimbursement Amount<br>(\$)<br>Total Paid Medical Amount (\$)<br>Medical Payments Extinguished<br>Based on Lump Sum Settlement<br>Claimant Legal Amount Paid (\$) | 49000<br>0<br>0<br>0<br>0<br>0 |
| Helpful Hints:                                                                                            |                                                                                                    |                                      |                                             |                            |                                                                                                    | <u> </u>                       |

Fields with values that have been defaulted to zero should be updated as necessary. (In some cases, you may not have a value to enter here.)

If the Jurisdiction State is Texas, the fields in this section will display differently, with additional fields to be populated.

| Lump Sum Settle                                   | ment     | Vocational Reh                                                                                         | abilitation |                           | Weekly Bene                      | Incurred-Paid Aggregate |                                                                                                    |                                                                             |
|---------------------------------------------------|----------|----------------------------------------------------------------------------------------------------|-------------|---------------------------|----------------------------------|-------------------------|----------------------------------------------------------------------------------------------------|-----------------------------------------------------------------------------|
| Benefits Amo<br>Covered Code (\$)<br>0(♥;) 0<br>⊕ | unt Paid | Evaluation<br>Expenses (\$)<br>Maintenance<br>Benefits(\$)<br>Education Expenses<br>(\$)<br>Other (\$) | 0 0 0 0 0   | Benefit<br>Type<br>02 vij | Amount Paid to<br>Date (\$)<br>0 | Weekly<br>Amount (\$)   | Incurred Indemnity<br>Amount Total (\$)<br>Incurred Medical Amount<br>Total (\$)<br>Recovery Reimbursement<br>Amount (\$)<br>Total Paid Medical Amount<br>(\$)<br>Claimant Legal Amount<br>Paid (\$)<br>Employer Legal Amount<br>Paid (\$)<br>Date of First Payment<br>Hospital Costs Amount Paid<br>(\$)<br>Total Payments To<br>Physicians (\$) | 49000<br>0<br>0<br>0<br>0<br>0<br>0<br>0<br>0<br>0<br>0<br>0<br>0<br>0<br>0 |

© Copyright 2015 National Council on Compensation Insurance, Inc. All Rights Reserved.

| After a                         | ll the necessary i                       | nformation has b                        | ubmit Reset                                     | ıbmit.                     |                   |
|---------------------------------|------------------------------------------|-----------------------------------------|-------------------------------------------------|----------------------------|-------------------|
| If there screen                 | are any default e<br>under the followi   | errors, or if this c<br>ing section.    | laim rejected, they wo                          | ould appear at the botto   | om of your        |
|                                 |                                          |                                         | Errors                                          |                            |                   |
| dit Number                      | Data Grade                               | Field Name                              | Reported Value                                  | Defaulted Value            | Error Description |
|                                 |                                          |                                         |                                                 |                            |                   |
| u find that yo<br>n to save yo  | ou are not able to<br>our information an | submit the data<br>nd return within 2   | at the time of enterin<br>4 hours to submit it. | g it into the tool, you al | ways have the     |
| u find that yo<br>on to save yo | ou are not able to<br>our information an | submit the data<br>nd return within 2   | at the time of enterin<br>4 hours to submit it. | g it into the tool, you al | ways have the     |
| u find that yo<br>on to save yo | ou are not able to<br>our information an | submit the data<br>nd return within 2   | at the time of enterin<br>4 hours to submit it. | g it into the tool, you al | ways have the     |
| u find that yo<br>on to save yo | ou are not able to<br>our information an | submit the data<br>nd return within 2   | at the time of enterin<br>4 hours to submit it. | g it into the tool, you al | ways have the     |
| u find that yo<br>on to save yo | ou are not able to<br>our information an | submit the data<br>nd return within 2   | at the time of enterin<br>4 hours to submit it. | g it into the tool, you al | ways have the     |
| u find that yo                  | ou are not able to<br>our information an | submit the data<br>nd return within 2   | at the time of enterin<br>4 hours to submit it. | g it into the tool, you al | ways have the     |
| u find that yo                  | ou are not able to<br>our information an | e submit the data<br>nd return within 2 | at the time of enterin<br>4 hours to submit it. | g it into the tool, you al | ways have the     |

## Manage My Data—Search Rejected and Saved Claims

You can use the **Search Rejected and Saved Claims** option from the **Detailed Claim Information** tool's menu to search for claims that either rejected or were saved but not submitted.

□ To access these claims, go to Manage My Data and select the Search Rejected and Saved Claims option from the drop-down menu.

| (NCCI)                                                                                                    | Detailed             | Claim Information                                                                                                    |                                                                                                    |
|----------------------------------------------------------------------------------------------------|----------------------|----------------------------------------------------------------------------------------------------|----------------------------------------------------------------------------------------------------|
| Manage My Data<br>Search<br>Create<br>Search Reject<br>Import File<br>Track Submis<br>Data Extract<br>Reports | Tools and Informatio | ation<br>application is an NCCI data collection system that provides users the<br>can create, view and update DCI data, as well as, import data files, track<br>acts of DCI claims with Reported to Insurer Dates of September 2009, or<br>prmation | Latest Enhancements<br>As of 10/29/2014<br>The Detailed Claim Information tool<br>has been updated with the following<br>enhancements:<br>• The Update tab under the Manage My<br>Data dropdown has been renamed to<br>Search Rejected and Saved Claims<br>• The Reports tab has been added to<br>the Manage My Data dropdown<br>For additional information: View Release Notes<br>Outlock Linke |
|                                                                                                    |                      |                                                                                                    | Data Manager Dashboard<br>Data Transfer via the Internet<br>Manuals Library                                                                                                    |

□ The following screen displays.

| Detailed                       | Claim Information                                                             | Main Page   Log Out | Search Go                |
|--------------------------------|-------------------------------------------------------------------------------|---------------------|--------------------------|
| Manage My Data Tools and Int   | ormation                                                                      |                     |                          |
| Search and Upc                 | late Claims                                                                   |                     |                          |
| Select Type of Search:         | All Rejected and Saved Claims                                                 |                     |                          |
| ⊂ Search All Rejected and Save | ed Claims                                                                     |                     | <u>Hide Filter</u>       |
|                                | Claim Number Reported To To Coverage Provider ID                              | All 💌               | Valuation Level Latest 🔽 |
| To view all Rejected and Saved | Jurisdiction State All V Policy Number Claim Status                           | All                 | Edit Number              |
| click on Search.               | Submission ID User ID                                                         |                     |                          |
|                                |                                                                               |                     |                          |
|                                |                                                                               |                     | Search Reset             |
|                                |                                                                               |                     |                          |
|                                |                                                                               |                     |                          |
|                                |                                                                               |                     |                          |
|                                | 39                                                                            |                     |                          |
| ©                              | Copyright 2015 National Council on Compensation Insurance, Inc. All Rights Re | served.             |                          |

# 2015 Data Educational Program Detailed Claim Information via DCA Access<sup>®</sup> Online User's Guide

| Helpful Hints:                                                                                                    |
|----------------------------------------------------------------------------------------------------|
| · ·                                                                                                    |
| The search and update screen has three types of searches that you can choose from:                                              |
| All Rejected and Saved Claims 💌                                                                                                 |
| This option allows you to search for all claims that have been rejected and saved but not submitted.                            |
| Rejected Claims                                                                                                    |
| This option allows you to search for only claims that have been rejected.                                                       |
| Saved Claims                                                                                                    |
| This option allows you to search for only claims that have been saved within the last 24 hours but have not yet been submitted. |
|                                                                                                    |

## **Saved Claims**

- D To resume working on a claim that has been saved but not submitted, select Saved Claims from the drop-down menu and enter your filter criteria.
- In this example, the claim number was used.

| Detailed Claim Information                                                                                                    |                                                                                  | Main Page   Log Out                   | Search Go         |
|----------------------------------------------------------------------------------------------------|----------------------------------------------------------------------------------|---------------------------------------|-------------------|
| Manage My Data Tools and Information  Search and Update Claims  Select Type of Search: Saved Claims                                                                      | Saved Claims<br>All Rejected and Saved Claims<br>Rejected Claims<br>Saved Claims |                                       |                   |
| Claim Filter<br>Claim Number EXCLAIM1 Reporte<br>Insurer<br>To view all Saved Claims, select Jurisdiction State All V Policy Nur<br>filter criteria and click on Search. | ed To                                                                            | · · · · · · · · · · · · · · · · · · · | Hide Claim Filter |
|                                                                                                    | 10                                                                               | -                                     | Search Reset      |

 $^{\odot}$  Copyright 2015 National Council on Compensation Insurance, Inc. All Rights Reserved.

| Search and Update Claims       Serd Dams         det Type of Search:       Serd Dams         Search Saved Claims       Search Saved Claims         Search Saved Claims       Converge Provider 10 All V Valuation Level [Lifet V]         To view al Saved Claims, seled:       Immediate State All V Peloy Number         To view al Saved Claims, seled:       Immediate State All V Peloy Number         Converge Provider 10 All V Valuation Level [Lifet V]       Immediate State All V Peloy Number         Samething record(s) Found.       Samething record(s) Found.         Converge Provider 10 Contention Pelosy Number       Immediate provider 10 All V Valuation Level [Lifet V]         Samething record(s) Found.       Samething record(s) Found.         In nothing needs to be updated, place a check mark in the box and click Submit.       Samething record(s) found.         In nothing needs to be updated, place a check mark in the box and click Submit.       Samething record(s) found.         In matching record(s) found.       Immediate Pelophenet Record PeloPhenet Record PeloPhenet                                                                                                    | -               | Searc                                                                                      | ch resu                                                                                                    | lts appe                                                                                              | ar at the                                                                 | bottom of th                                                                                                    | ne scree                                                                                | en.                                                                                         |                                                                        |                                     |                            |                                                                                                    |                                                |                                   |
|----------------------------------------------------------------------------------------------------|-----------------|--------------------------------------------------------------------------------------------|----------------------------------------------------------------------------------------------------|----------------------------------------------------------------------------------------------------|---------------------------------------------------------------------------|----------------------------------------------------------------------------------------------------|-----------------------------------------------------------------------------------------|---------------------------------------------------------------------------------------------|------------------------------------------------------------------------|-------------------------------------|----------------------------|----------------------------------------------------------------------------------------------------|------------------------------------------------|-----------------------------------|
| Het Type of Serd:<br>Serd: Swed Claims  Serd: Swed Claims  Serd: Swed Serd: Swed                                                                                                    | ie              | arch an                                                                                    | d Upda                                                                                                    | ate Claii                                                                                             | ms                                                                        |                                                                                                    |                                                                                         |                                                                                             |                                                                        |                                     |                            |                                                                                                    |                                                |                                   |
| Search Saved Claims          Search Saved Claims       Cam Number ancient       Regorded To in a Course provider ID Al V Valuation Level (Listed V         To view all Saved Claims, select       Javedetion State Al V       Policy Number       Claim Status Al V       User ID         sort data of salected claims to B       Javedetion State Al V       Policy Number       Claim Status Al V       User ID         sort data of salected claims to B       Javedetion State Al V       Policy Number       State Status Explorement       School Claim Status Al V       User ID         sort data of salected claims to B       Javedetion State Valuation Level (Listed Valuation Level (Listed Valuation Level                                                                                                    | elec            | Type of Search:                                                                            |                                                                                                    | Saved (                                                                                               | Claims                                                                    | ۷                                                                                                    |                                                                                         |                                                                                             |                                                                        |                                     |                            |                                                                                                    |                                                |                                   |
| Claim Number got@in1       Reported to                                                                                                    | Se              | arch Saved Clai                                                                            | ims                                                                                                    |                                                                                                    |                                                                           |                                                                                                    |                                                                                         |                                                                                             |                                                                        |                                     |                            |                                                                                                    |                                                | <u>Hide Filter</u>                |
| To view all Seved Claims, soled:<br>The orders and cloid or Search.<br>The orders and cloid or Search.<br>The order orders and cloid or Search.<br>The order order or order or or order or order or or or order or                                                                                                    |                 |                                                                                            |                                                                                                    | Claim Nur                                                                                             | nber exclaim1                                                             | Reported To<br>Insurer Date                                                                                      | То                                                                                      |                                                                                             |                                                                        | Coverage I                          | Provider ID 🛛 🖊            | Va                                                                                                    | luation Level Lat                              | est 💌                             |
| Ifter others and click on Search.         Interference in Search.         port all now is Search.         Dot details of selected claims to Search.         Imatching record(c) found.         Contravider D Claim Number Network Reported to Insurer Date Art (#Date June State Septement NCC Processed Date/Time Semission D Mer         99990 EXCLAIM CLAIMERL 018         Imatching record(c) found.         Imatching record(c) found.         Im                                                                                                    | Τοι             | iew all Saved Cla                                                                          | ims, select                                                                                                    | Jurisdiction S                                                                                        | itate All                                                                 | Y Policy Number                                                                                                  |                                                                                         |                                                                                             |                                                                        | c                                   | laim Status All            | v                                                                                                    | User ID                                        |                                   |
| pot details of selected claims to 10 more fail rows to 10 more fail rows to 10 mor                                                                                                    | filte           | criteria and click                                                                         | on Search.                                                                                                    |                                                                                                    |                                                                           |                                                                                                    |                                                                                         |                                                                                             |                                                                        |                                     |                            |                                                                                                    |                                                |                                   |
| Search data of selected data to a selected data to a selected to a selected data to a selected data to a selected d                                                                                                    |                 |                                                                                            |                                                                                                    |                                                                                                    |                                                                           |                                                                                                    |                                                                                         |                                                                                             |                                                                        |                                     |                            |                                                                                                    |                                                |                                   |
| por details of selected claims to<br>portal rous to                                                                                                    |                 |                                                                                            |                                                                                                    |                                                                                                    |                                                                           |                                                                                                    |                                                                                         |                                                                                             |                                                                        |                                     |                            |                                                                                                    | Search                                         | Reset                             |
| of static of selected datins to and the selected datins to an attain or selected datins to an attain or selected datins to an attain or selected datins to an attain and attain and attain a                                                                                                    |                 |                                                                                            | 📆                                                                                                    |                                                                                                    |                                                                           |                                                                                                    |                                                                                         |                                                                                             |                                                                        |                                     |                            |                                                                                                    |                                                |                                   |
| I matching record(s) found.         Our Provider ID Claim Number Policy Number Valuation Level Reported to Insurer Date Polich Date Quris State Claim Status Replacement NCCI Processed Date/Time SudedStatus Policy Valuation ID User         99990       EXCLAIM1       CLAIMEX1 <u>018</u> 10/01/2009       10       0       11/18/2010 12:40:118 PM       92311         If nothing needs to be updated, place a check mark in the box and click Submit.       Imatching record(s) found.       Imatching record(s) found.       Imatching record(s) found.       Imatching record(s) found.         Cov Provider       Claim       Policy       Valuation       Reported to Insurer       Policif Date       State       Status       Replacement       NCCI Processed       Saved Date/Time       Submission       Duris         9990       EXCLAIM1       Claim       Policy       Valuation       Reported to Insurer       Juris       Claim       Replacement       NCCI Processed       Saved Date/Time       Submission         9990       EXCLAIM1       CLAIMEX1       018       10/01/2009       01/01/2009       0       0       11/18/2010 12:40:18         99990       EXCLAIM1       CLAIMEX1       018       10/01/2009       10       0       11/18/2010 12:40:18                                                                                                    | ort<br>ort      | details of selected<br>all rows to 🖄 or                                                    | f claims to 🗠<br>a or 🖳                                                                                                    |                                                                                                    |                                                                           |                                                                                                    |                                                                                         |                                                                                             |                                                                        |                                     |                            |                                                                                                    | Submit                                         | Delete                            |
| Cov Provider       Claim       Policy Number       Valuation       Level       Reported to Insurer Date       Policit Date       Junis State       Claim       State State       State                                                                                                    |                 |                                                                                            |                                                                                                    |                                                                                                    |                                                                           |                                                                                                    | 1 matching                                                                              | record(s) fo                                                                                | und.                                                                   |                                     |                            |                                                                                                    |                                                |                                   |
| 9990       EXCLAIM       CLAIMERI       018       10/01/2009       0./01/2009       10       0       11/18/2010 12:40:18 PM       92311         Imatching needs to be updated, place a check mark in the box and click Submit.       Imatching needs to be updated, place a check mark in the box and click Submit.       Imatching needs to be updated, place a check mark in the box and click Submit.         Imatching record(s) found.       Imatching record(s) found.       Imatching record(s) found.       Imatching record(s) found.         Cov Provider       Claim       Policy       Valuation       Reported to Insurer       PolEff Date       Juris       Claim       MCCI Processed       Saved Date/Time       Submission         Imatching record(s)       Date       PolEff Date       Status       Replacement       MCCI Processed       Saved Date/Time       Submission         Imatching record(s)       0       0       11/18/2010 12:40:18       Imatching         9990       EXCLAIM1       CLAIMEX1       018       10/01/2009       01/01/2009       0       0       11/1/18/2010 12:40:18         99990       EXCLAIM1       CLAIMEX1       018       10/01/2009       0       0       11/18/2010 12:40:18       Imatching                                                                                                    |                 | 0                                                                                          |                                                                                                    |                                                                                                    |                                                                           |                                                                                                    |                                                                                         |                                                                                             |                                                                        |                                     |                            |                                                                                                    |                                                |                                   |
| □ If nothing needs to be updated, place a check mark in the box and click <b>Submit</b> .<br>ails of selected daims to<br>ails of selected daims to<br>Torus to<br>Torus to<br>T |                 | <u>Cov Provi</u>                                                                           | <u>der ID</u> <u>Claim Nu</u>                                                                                                    | <u>mber</u> <u>Policy Nun</u>                                                                         | <u>iber</u> Valuation L                                                   | evel <u>Reported to Insurer</u>                                                                                  | Date Pol Eff Dat                                                                        | e <u>Juris Stat</u>                                                                         | <u>e</u> <u>Claim Stat</u>                                             | us <u>Replacement</u>               | NCCI Processed Date        | Time Saved Date/Time                                                                                                    | Submission I                                   | D <u>User ID</u>                  |
| If nothing needs to be updated, place a check mark in the box and click <b>Submit</b> .<br>is of selected claims to<br>is of selected claims to<br>over to<br>To<br>to<br>to<br>to<br>to<br>to<br>to<br>to<br>t                                                                                                    |                 | 9999                                                                                       | <u>der ID</u> <u>Claim Nu</u><br>0 EXCLA:                                                                                                    | <u>mber</u> <u>Policy Nun</u><br>IM1 CLAIME)                                                          | <u>nber</u> Valuation Lo<br>K1 <u>018</u>                                 | evel <u>Reported to Insurer</u><br>10/01/2009                                                                    | Date Pol Eff Dat<br>01/01/200                                                           | <u>e</u> <u>Juris Stat</u><br>19 10                                                         | <u>e Claim Stat</u><br>O                                               | <u>us</u> <u>Replacement</u>        | NCCI Processed Date        | Time Saved Date/Time<br>11/18/2010 12:40:1                                                                                                    | <u>Submission I</u><br>8 PM                    | <u>D</u> <u>User ID</u><br>923134 |
| ails of selected claims to<br>rows to<br>or<br>or<br>or<br>or<br>or<br>or<br>or<br>o                                                                                                    |                 | 99999                                                                                      | <u>der ID</u> Claim Nu<br>0 EXCLA:                                                                                                    | <u>mber Policy Nun</u><br>IM1 CLAIME)                                                                 | <u>ıber</u> Valuation Lı<br>(1 <u>018</u>                                 | evel <u>Reported to Insurer</u><br>10/01/2009                                                                    | Date <u>Pol Eff Dat</u><br>01/01/200                                                    | <u>e Juris Stat</u><br>19 10                                                                | <u>e Claim Stat</u><br>O                                               | us <u>Replacement</u>               | NCCI Processed Date.       | T <u>ime Saved Date/Time</u><br>11/18/2010 12:40:1                                                                                                    | <u>Submission I</u><br>8 PM                    | <u>D</u> <u>User ID</u><br>923134 |
| ils of selected claims to<br>ows to<br>ows to<br>or<br>or<br>or<br>or<br>or<br>or<br>or<br>o                                                                                                    |                 | 99999<br>If not                                                                            | d <u>er ID</u> Claim Nu<br>0 EXCLA:<br>hing ne                                                                                                    | mber <u>Policy Nun</u><br>IM1 CLAIME)<br>eds to b                                                     | <u>iber</u> Valuation Lo<br>(1 <u>018</u><br>De update                    | evel <u>Reported to Insurer</u><br>10/01/2009<br>ed, place a d                                                   | Date Pol Eff Dat<br>01/01/200<br>Check m                                                | <u>e Juris Stat</u><br>9 10<br>nark ir                                                      | e <u>Claim Stat</u><br>0<br>n the b                                    | us <u>Replacement</u><br>boox and c | NCCI Processed Date        | <u>Time Saved Date/Time</u><br>11/18/2010 12:40:1<br>nit.                                                                                                    | : <u>Submission I</u><br>8 PM                  | <u>D</u> <u>User ID</u><br>923134 |
| ows to b or c or c or c or c or c or c or c o                                                                                                    |                 | 99999                                                                                      | der ID <u>Claim Nu</u><br>0 EXCLA:<br>hing ne                                                                                                    | mber <u>Policy Nun</u><br>IM1 CLAIME)<br>eds to b                                                     | i <u>ber</u> Valuation La<br>(1 <u>018</u><br>De update                   | evel <u>Reported to Insurer</u><br>10/01/2009<br>ed, place a d                                                   | Date Pol Eff Dat<br>01/01/200<br>Check m                                                | <u>e Juris Stat</u><br>19 10<br>nark ir                                                     | e <u>Claim Stat</u><br>0                                               | us <u>Replacement</u>               | <u>NCCI Processed Date</u> | <u>Time Saved Date/Time</u><br>11/18/2010 12:40:1<br>nit.                                                                                                    | <u>Submission I</u><br>8 PM                    | <u>D</u> <u>User ID</u><br>923134 |
| I matching record(s) found.         Cov Provider       Claim       Policy       Valuation       Reported to Insurer       Dol Eff Date       Juris       Claim       Replacement       NCCI Processed       Saved Date/Time       Submission         ID       Number       Number       Level       Date       Pol Eff Date       Status       Replacement       NCCI Processed       Saved Date/Time       Submission         99990       EXCLAIM1       CLAIMEX1       018       10/01/2009       01/01/2009       10       0       11/18/2010 12:40:18         PM       PM       Notice       Notice       Notice       Notice       Notice       Notice                                                                                                    |                 | 9999<br>If notil                                                                           | der ID Claim Nu<br>0 EXCLA:<br>hing ne<br>ms to 🔁                                                                                                   | mber <u>Policy Nun</u><br>(M1 CLAIME)<br>eds to b                                                     | u <u>ber</u> Valuation Li<br>(1 <u>018</u><br>De update                   | evel <u>Reported to Insurer</u><br>10/01/2009<br>ed, place a d                                                   | Date Pol Eff Dat<br>01/01/200                                                           | <u>e Juris Stat</u><br>9 10<br>nark ir                                                      | e <u>Claim Stat</u><br>o                                               | us <u>Replacement</u>               | NCCI Processed Date        | <u>Time Saved Date/Time</u><br>11/18/2010 12:40:1<br>nit.                                                                                                    | 8 PM                                           | <u>D</u> <u>User ID</u><br>923134 |
| Cov Provider       Claim       Policy       Valuation       Reported to Insurer       Dol Eff Date       Juris       Claim       Replacement       NCCI Processed       Saved Date/Time       Submission         ID       Number       Number       Level       Date       Pol Eff Date       Status       Replacement       MCCI Processed       Saved Date/Time       Submission         99990       EXCLAIM1       CLAIMEX1       018       10/01/2009       01/01/2009       10       0       11/18/2010 12:40:18         PM       PM       Distribution       PM       PM       PM       PM                                                                                                    | tails           | 9999<br>If notil                                                                           | o excla<br>hing ne                                                                                                    | mber Policy Num                                                                                       | i <u>ber</u> Valuation Li<br>(1 <u>018</u><br>De update                   | evel <u>Reported to Insurer</u><br>10/01/2009<br>ed, place a d                                                   | Date Pol Eff Dat<br>01/01/200                                                           | <u>e Juris Stat</u><br>19 10<br>nark ir                                                     | e <u>Claim Stat</u><br>o                                               | us <u>Replacement</u>               | NCCI Processed Date        | <u>Time Saved Date/Time</u><br>11/18/2010 12:40:1<br>nit.                                                                                                    | 8 PM                                           | <u>D</u> <u>User ID</u><br>923134 |
| Controlled         Count         Fold y         Valuation         Reported to insulate         Pol Eff Date         Status         Replacement         Recorrecessed         Saved Date/Time         South Status           ID         Number         Number         Level         Date         Pol Eff Date         Status         Replacement         Date/Time         Saved Date/Time         ID           99990         EXCLAIM1         CLAIMEX1         018         10/01/2009         01/01/2009         0         0         PM                                                                                                    | etails          | of selected claims to a to a to a to a to a to a to a to                                   | o excla<br>hing ne<br>ms to                                                                                                    | mber <u>Policy Nun</u>                                                                                | i <u>ber</u> Valuation Li<br>(1 <u>018</u><br>Pe update                   | evel <u>Reported to Insurer</u><br>10/01/2009<br>ed, place a d                                                   | Date Pol Eff Dat<br>01/01/200<br>Check m                                                | <u>e Juris Stat</u><br>19 10<br>nark ir                                                     | e <u>Claim Stat</u><br>o<br>n the b                                    | us <u>Replacement</u>               | NCCI Processed Date        | <u>Time Saved Date/Time</u><br>11/18/2010 12:40:1<br>nit.                                                                                                    | 8 PM                                           | D User ID<br>923134               |
| 99990 EXCLAIM1 CLAIMEX1 018 10/01/2009 01/01/2009 10 0 11/18/2010 12:40:18 PM                                                                                                    | etails          | 9999<br>If notil<br>of selected claim<br>s to a or a or a o                                | o Excla<br>hing ne<br>ms to الم                                                                                                    | nder Policy Nun<br>M1 CLAIMED<br>eds to b                                                             | tie update                                                                | evel <u>Reported to Insurer</u><br>10/01/2009<br>ed, place a d<br>Deported to Insurer                            | natching rec                                                                            | <u>e Juris Stat</u><br>9 10<br>nark ir<br>ord(s) foun                                       | e <u>Claim Stat</u><br>o<br>the the b<br>d.                            | oox and c                           | NCCI Processed Date        | <u>Time Saved Date/Time</u><br>11/18/2010 12:40:1<br>nit.                                                                                                    | Submission I                                   | <u>D</u> <u>User ID</u><br>923134 |
| 99990 EXCLAIM1 CLAIMEX1 018 10/01/2009 01/01/2009 10 0 PM                                                                                                    | tails<br>rov    | If not<br>of selected clair<br>s to of or of or of or<br><u>Cov Provider</u>               | 0 EXCLA<br>hing ne<br>ms to D                                                                                                    | IMDET POlicy Num<br>M1 CLAIMED<br>eds to b                                                            | Valuation<br>Valuation<br>Level                                           | evel <u>Reported to Insurer</u><br>10/01/2009<br>ed, place a d<br>d<br><u>Reported to Insurer</u><br>Date        | Date Pol Eff Date                                                                       | <u>yuris Stat</u><br>9 10<br>nark ir<br>ord(s) foun<br><u>Juris</u><br>State                | e <u>Claim Status</u>                                                  | oox and c                           | NCCI Processed Date        | T <u>ime Saved Date/Time</u><br>11/18/2010 12:40:1<br>nit.<br><u>Saved Date/Time</u>                                                                                                    | Submission I                                   | D User ID<br>923134               |
|                                                                                                    | etails          | If not<br>of selected clair<br>s to of or of o<br><u>Cov Provider</u>                      | o Excua<br>hing ne<br>ms to ک<br><u>این</u>                                                                                                    | mber Policy Num<br>(M1 CLAIME)<br>eds to b<br>Policy<br><u>Number</u>                                 | valuation<br>valuation<br>Valuation<br>Level                              | evel <u>Reported to Insurer</u><br>10/01/2009<br>ed, place a o<br>t<br><u>Reported to Insurer</u><br><u>Date</u> | Date Pol Eff Date                                                                       | 9 <u>Juris State</u>                                                                        | e <u>Claim Status</u>                                                  | oox and c                           | NCCI Processed Date        | Time         Saved Date/Time           11/18/2010 12:40:1   nit. Saved Date/Time           11/18/2010 12:40:1                                                                                                    | Submission I<br>B PM                           | D User ID<br>923134               |
|                                                                                                    | tails           | If not<br>of selected clair<br>s to of or of o<br><u>Cov Provider</u><br>D<br>99990        | o Exclaim Nu<br>bhing ne<br>ms to 값<br>(Laim<br>Number<br>EXCLAIM1                                                                                  | Inder Policy Num<br>M1 CLAIMED<br>eds to b<br>Policy<br>Number<br>CLAIMEX1                            | valuation<br>valuation<br>valuation<br>Level<br><u>018</u>                | evel Reported to Insurer<br>10/01/2009<br>ed, place a o<br>10/01/2009<br>10/01/2009                              | Date Pol Eff Date<br>01/01/200<br>Check m<br>matching rec<br>Pol Eff Date<br>01/01/2009 | e <u>Juris Stat</u><br>9 10<br>nark ir<br>J <u>uris</u><br><u>State</u><br>10               | e <u>Claim Stat</u><br>o<br>d.<br><u>Claim</u><br><u>Status</u><br>0   | <u>eplacement</u>                   | NCCI Processed Date        | T <u>ime Saved Date/Time</u><br>11/18/2010 12:40:1<br><b>nit</b> .<br><u>Saved Date/Time</u><br>11/18/2010 12:40:<br>PM                                                                                                    | Submission I<br>B PM<br>Submitssion<br>D<br>18 | D User ID<br>923134               |
|                                                                                                    | etails<br>I rov | If not                                                                                     | o Excla<br>hing ne<br>ms to 집<br>(Laim<br>Number<br>EXCLAIM1                                                                                        | Imber Policy Num<br>M1 CLAIMED<br>eds to b<br>Policy<br>Number<br>CLAIMEX1                            | Valuation L<br>valuation<br>ve update<br>Valuation<br>Level<br><u>018</u> | evel Reported to Insurer<br>10/01/2009<br>ed, place a o<br>1<br>Reported to Insurer<br>Date<br>10/01/2009        | Date Pol Eff Date<br>01/01/200<br>Check m<br>matching rec<br>Pol Eff Date<br>01/01/2009 | e <u>Juris State</u><br>19 10<br>nark ir<br><u>Juris</u><br><u>State</u><br>10              | e <u>Claim Status</u><br>o<br>d.<br><u>Claim</u><br><u>Status</u><br>0 | <u>eplacement</u>                   | NCCI Processed Date        | Time         Saved Date/Time           11/18/2010 12:40:1         11/18/2010 12:40:1           nit.         Saved Date/Time           11/18/2010 12:40:1         11/18/2010 12:40:1                                           | Submission I<br>B PM<br>Submit<br>LD<br>18     | D User ID<br>923134               |
|                                                                                                    | etails          | If not<br>9999<br>of selected clair<br>s to a or a or<br><u>Cov Provider</u><br>D<br>99990 | der ID       Claim Nu         0       EXCLA         hing ne       Image: Claim Nu         ms to       Image: Claim Nu         Number       EXCLAIM1 | Imber Policy Num<br>IM1 CLAIMED<br>eds to b<br>eds to b<br><u>Policy</u><br><u>Number</u><br>CLAIMEX1 | tie update<br>Valuation<br>Valuation<br>Level                             | evel Reported to Insurer<br>10/01/2009<br>ed, place a o<br>1<br>Reported to Insurer<br>Date<br>10/01/2009        | Date Pol Eff Date<br>01/01/200<br>Check m<br>matching rec<br>Pol Eff Date<br>01/01/2009 | e <u>Juris Stat</u><br>9 10<br>nark ir<br>ord(s) foun<br><u>Juris</u><br><u>State</u><br>10 | e <u>Claim Stat</u><br>o<br>d.<br><u>Claim</u><br><u>Status</u><br>0   | oox and c                           | NCCI Processed Date        | Saved Date/Time           11/18/2010 12:40:1           nit.           Saved Date/Time           11/18/2010 12:40:1           11/18/2010 12:40:1           11/18/2010 12:40:1           PM           If the saved submitted, p | Submission 1<br>8 PM                           | User ID<br>923134                 |

□ If you need to return to the claim to make updates, click the underlined Valuation Level number.

|   |          |                                  |                               |                                |                    | 1                           | matching reco | ord(s) four                  | id.                           |
|---|----------|----------------------------------|-------------------------------|--------------------------------|--------------------|-----------------------------|---------------|------------------------------|-------------------------------|
|   | <b>V</b> | <u>Cov Provider</u><br><u>ID</u> | <u>Claim</u><br><u>Number</u> | <u>Policy</u><br><u>Number</u> | Valuation<br>Level | Reported to Insurer<br>Date | Pol Eff Date  | <u>Juris</u><br><u>State</u> | <u>Claim</u><br><u>Status</u> |
| + |          | 99990                            | EXCLAIM1                      | CLAIMEX1                       | 018                | 10/01/2009                  | 01/01/2009    | 10                           | 0                             |
| _ |          |                                  |                               |                                |                    |                             |               |                              | _                             |

**D** The following screen appears with previous claim data displayed.

**D** To make updates, click **Update Claim**.

| Detailed Claim Information                                      |                                                                                 | Main Page   Log Out Search Go                                           |
|-----------------------------------------------------------------|---------------------------------------------------------------------------------|-------------------------------------------------------------------------|
| Manage My Data Tools and Information                            |                                                                                 |                                                                         |
|                                                                 |                                                                                 |                                                                         |
|                                                                 |                                                                                 |                                                                         |
| Update Claim                                                    |                                                                                 |                                                                         |
|                                                                 | General Claim Information                                                       |                                                                         |
|                                                                 |                                                                                 |                                                                         |
| Lini Current Keys Previous Keys                                 | General Claim Information                                                       | Processing Information                                                  |
| Claim Number EXCLAIM1                                           | Accident Date 10/01/2009                                                        | Replacement                                                             |
| Policy Number CLAIMEX1                                          | Accident State 10-GA                                                            | Data Grade 0                                                            |
| Coverage Provider ID 99990                                      | Jurisdiction State 10-GA                                                        | NCCI Receive Date                                                       |
| Reported To Insurer Date 10/01/2009                             | Extraordinary Loss Event N                                                      | NCCI Processed Date                                                     |
| Valuation Level 01/01/2009                                      | Clarins Data 00/00/0000                                                         | Submission Type DD                                                      |
|                                                                 |                                                                                 | 03611D 923134                                                           |
|                                                                 | Claimant & Employer Information                                                 |                                                                         |
|                                                                 |                                                                                 |                                                                         |
| Claimant Information Injury                                     | Code Loss Condition Code C                                                      | aimant - Employer Information                                           |
| Claimant Gender W 1 Description                                 | Type of Claim 01 Impairment/Disab                                               | ility Percentage 000                                                    |
| Birth Year 1980 Part of Body (                                  | Code 31 Type of Loss 01 Impairment Perce                                        | ntage Basis Code 🔱 🕠                                                    |
| Hire Year 2007 Nature of Inju                                   | IFY         59W         Type of Recovery         01W         Pre-Injury/Average | e Weekly Wage Amount (\$) 500                                           |
| Classification Code 8810 Cause of Inju                          | Method of Determ                                                                | ining Pre-Injury/Average Weekly Wage Code 🛛 🔱                           |
| Maximum Medical Improvement Date 00/00/0000 Code                | Post Injury Week                                                                | y Wage Amount (\$) 1,500                                                |
| Return to Work Same Rate of Pay                                 | Claimant Has Atto                                                               | rney or Authorized Rep                                                  |
| Return to work Date 00/00/0000                                  | Case is or Has Be                                                               | en Controverted/Disputed                                                |
|                                                                 | Claim Expense & Payment Information                                             |                                                                         |
|                                                                 |                                                                                 |                                                                         |
| Lump Sum Settlement Vocational Rehabilitation                   | Amount Paid Weekly Benefit                                                      | Incurred-Paid Aggregate Information                                     |
| Benefits Covered Code Amount Paid (\$) Evaluation Expenses (\$) | Benefit Type Amount Paid to Date (\$) Weekly                                    | Amount (\$) Incurred Indemnity Amount Total (\$) 49,000                 |
| 00 0 Maintenance Benefits(\$)                                   | 0 02 0 0                                                                        | 0 Incurred Medical Amount Total (\$) 0                                  |
| 00 0 Education Expenses (\$)                                    | 0 00 0                                                                          | 0 Recovery Reimbursement Amount (\$) 0                                  |
| 00 0 Uther (\$)                                                 | 00 0                                                                            | I otal Paid Medical Amount (\$)     O     Medical Payments Extinguished |
| 0 0                                                             | 00 0                                                                            | Based on Lump Sum Settlement                                            |
|                                                                 | 0                                                                               | Claimant Legal Amount Paid (\$) 0                                       |
|                                                                 |                                                                                 | Employer Legal Amount Paid (\$) 0                                       |
|                                                                 |                                                                                 |                                                                         |
|                                                                 |                                                                                 |                                                                         |
|                                                                 | 42                                                                              |                                                                         |

 $\ensuremath{\textcircled{O}}$  Copyright 2015 National Council on Compensation Insurance, Inc. All Rights Reserved.

#### **D** The following screen appears with open white boxes where data can be entered:

| Detailed Claim 1                                                                                                    | information                                                                                                    |                                                                                                    | Main Page   Log Out Search Go                                                                                                    |
|----------------------------------------------------------------------------------------------------|----------------------------------------------------------------------------------------------------|----------------------------------------------------------------------------------------------------|----------------------------------------------------------------------------------------------------|
| Manage My Data Tools and Information                                                                                                    |                                                                                                    |                                                                                                    |                                                                                                    |
|                                                                                                    |                                                                                                    |                                                                                                    |                                                                                                    |
| Save Submit Reset                                                                                                    |                                                                                                    |                                                                                                    |                                                                                                    |
|                                                                                                    |                                                                                                    | General Claim Information                                                                                                    |                                                                                                    |
| Link Data Current Keys Claim Number EXCLAIM1                                                                                                    | Previous Keys                                                                                                    | General Claim Information Accident Date 10/01/200                                                                                                    | Processing Information           09         Replacement         V                                                                                                    |
| Policy Number CLAIMEX1 Coverage Provider ID 99                                                                                                    | 990 🔽                                                                                                    | Accident State 10-GA<br>Jurisdiction State 10-GA                                                                                                    | Data Grade     O     NCCI Receive Date     NCCI Processed Date                                                                                                    |
| Reported To Insurer Date 10/01<br>Policy Effective Date 01/01                                                                                                    | /2009                                                                                                    | Extraordinary Loss Event N<br>Claim Status 400                                                                                                    | v         Submission Type         DD           User ID         923134                                                                                                    |
| Valuation Level                                                                                                    | 018                                                                                                    | Closing Date 00/00/000                                                                                                    | 00                                                                                                    |
|                                                                                                    |                                                                                                    | Claimant & Employer Information                                                                                                    |                                                                                                    |
| Claimant Information         Claimant Gender       Image: Claimant Gender         Birth Year         Hire Year         Classification Code         Maximum Medical Improvement Date         00/00//         Return to Work Same Rate of Pay         Return to Work Date                                                                              | I       Injury       Code         1980       Part of Body       31 • • •         2007       Nature of       59 • • •         8810       Cause of       27 • • •         0000       •       •         0000       •       • | Loss<br>Condition       Code         Type of Claim       01 • ij         Type of Loss       01 • ij         Type of Loss       01 • ij         Type of Recovery       01 • ij         Method of Determining P         Post Injury Weekly Wage         Claimant Has Attorney o         Case is or Has Been Cor         Claim Expense & Payment Information                                                                                                    | mant - Employer Information  proentage  Basis Code  kly Wage Amount (\$)  foo  re-Injury/Average Weekly Wage Code  Amount (\$)  r Authorized Rep  troverted/Disputed                                                                                                    |
| Lump Sum Settlement           Benefits Covered<br>Code         Amount Paid (\$)           0( v i/)         0           0( v i/)         0           0( v i/)         0           0( v i/)         0           0( v i/)         0           0( v i/)         0           0( v i/)         0           0( v i/)         0           0( v i/)         0 | Vocational Rehabilitation Amount<br>Paid           Evaluation Expenses (\$)         0           Maintenance Benefits(\$)         0           Education Expenses (\$)         0           Other (\$)         0             | Weekly Benefit           Benefit Type         Amount Paid to Date<br>(\$)         Weekly Am<br>(\$)           02         100         100           00         0         0         0           00         0         0         0         0           00         0         0         0         0         0           00         0         0         0         0         0         0           00         0         0         0         0         0         0         0         0         0         0         0         0         0         0         0         0         0         0         0         0         0         0         0         0         0         0         0         0         0         0         0         0         0         0         0         0         0         0         0         0         0         0         0         0         0         0         0         0         0         0         0         0         0         0         0         0         0         0         0         0         0         0         0         0         0         0 <td>Incurred-Paid Aggregate Information         ount       Incurred Indemnity Amount Total (\$)       49000         0       Incurred Medical Amount Total (\$)       0         Recovery Reimbursement Amount (\$)       0       0         Total Paid Medical Amount (\$)       0       0         Medical Payments Extinguished       •       •         Employer Legal Amount Paid (\$)       0       0</td> | Incurred-Paid Aggregate Information         ount       Incurred Indemnity Amount Total (\$)       49000         0       Incurred Medical Amount Total (\$)       0         Recovery Reimbursement Amount (\$)       0       0         Total Paid Medical Amount (\$)       0       0         Medical Payments Extinguished       •       •         Employer Legal Amount Paid (\$)       0       0 |

D When you've completed your updates, click Submit.

## **Rejected Claims**

- **D** To find a claim that has been rejected, select **Rejected Claims** from the drop-down menu.
- **I** In this example, the optional filter criterion of **Reported to Insurer Date** range was used.

| Detailed Claim Information         Manage My Data       Tools and Information         Search and Update Claims         Select Type of Search:                                                                                                    | Rejected Claims All Rejected and Saved Claims Rejected Claims Saved Claims                                                                                                    | Main Page   Log Out Search Go                                                                                                    |  |  |  |  |  |  |  |
|----------------------------------------------------------------------------------------------------|----------------------------------------------------------------------------------------------------|----------------------------------------------------------------------------------------------------|--|--|--|--|--|--|--|
| To view all Rejected Claims, select       Claim Number       Claim Status       All v       Valuation       Level       Level       Letel v       Level       Level                                                                                                    |                                                                                                    |                                                                                                    |  |  |  |  |  |  |  |
|                                                                                                    |                                                                                                    |                                                                                                    |  |  |  |  |  |  |  |
| Detailed Claim Information                                                                                                    |                                                                                                    | Main Page   Log Out Search Go                                                                                                    |  |  |  |  |  |  |  |
| Manage My Data Tools and Information Search and Update Claims                                                                                                    |                                                                                                    | Main Page   Log Out Search Go                                                                                                    |  |  |  |  |  |  |  |
| Detailed Claim Information         Manage My Data       Tools and Information         Search and Update Claims         Select Type of Search:       Rejected Claims         Search Rejected Claims       Image of Search         To view all Rejected Claims, select filter criteria and click on Search.       Submission ID                                                                                                    | eported To 01 01 2008 To 01 31 2008 Coverage P<br>surer Date Coverage P<br>cy Number Cla                                                                                                    | Main Page   Log Out Search Go<br>Hide Filter<br>ovider ID All Valuation Level Latest V<br>im Status All Edit Number                                                                                                    |  |  |  |  |  |  |  |
| Detailed Claim Information         Manage My Data       Tools and Information         Search and Update Claims         Select Type of Search:       Rejected Claims         Search Rejected Claims       Image My Data         To view all Rejected Claims, select filter oriteria and click on Search.       Claim Number       Reference         Submission ID       Submission ID       Policy Number       Valuation Level       Policy Number         Export details of selected claims to the or the or the o | aported To       01       01       01       01       01       01       01       01       01       01       01       01       01       01       01       01       01       01       01       01       01       01       01       01       01       01       01       01       01       01       01       01       01       01       01       01       01       01       01       01       01       01       01       01       01       01       01       01       01       01       01       01       01       01       01       01       01       01       01       01       01       01       01       01       01       01       01       01       01       01       01       01       01       01       01       01       01       01       01       01       01       01       01       01       01       01       01       01       01       01       01       01       01       01       01       01       01       01       01       01       01       01       01       01       01       01       01       01       01       01       01 | Main Page   Log Out     Search     Go       Hide Filter       ovider ID All Valuation Level Latest V       im Status All Valuation Level Latest V       Edit Number       Search Reset       Submit: Delete       Month March 10       11/9/2010 10:07:10 AM       1763159       1763159       923134 |  |  |  |  |  |  |  |

© Copyright 2015 National Council on Compensation Insurance, Inc. All Rights Reserved.

| <u>Cov Pro</u>      | <u>ovider</u> <u>Clai</u> | <u>m Number</u> <u>Poli</u> | cy Number Valuation<br>Level                                     | <u>Reported</u><br>Di | <u>to Insurer</u><br>ite | <u>Pol Eff Date</u>      | <u>Juris</u><br>State | <u>Claim</u><br>Status | Replacem            | <u>hent</u> <u>NCCI Processed</u><br>Date/Time                                        | <u>Saved</u><br>Date/Time                            | <u>Submission</u><br>ID |      |
|---------------------|---------------------------|-----------------------------|------------------------------------------------------------------|-----------------------|--------------------------|--------------------------|-----------------------|------------------------|---------------------|---------------------------------------------------------------------------------------|------------------------------------------------------|-------------------------|------|
| 999                 | 90 WC21                   | RJCTDRJCT WC2R              | JCTDRJCT22 <u>018</u>                                            | 01/01                 | /2008                    | 01/01/2008               | 05                    | 0                      | _                   | 11/9/2010 10:07:10 A                                                                  | М                                                    | 1763159                 | 9    |
|                     | The er                    | rors for th                 | ne claim appear                                                  | at the                | bottor                   | m of the<br>& Payment In | scree                 | en.                    |                     |                                                                                       |                                                      |                         |      |
|                     | Lump Sum :                | Settlement                  | Vocational Rehabi                                                | litation              |                          | Wee                      | kly Bene              | fit                    |                     | Incurred-Paid Aggree                                                                  | gate Informatio                                      | n                       |      |
| Benef<br>Code<br>00 | its Covered               | d Amount Paid<br>(\$)       | Amount Pai<br>Evaluation Expenses (\$<br>Maintenance Benefits(\$ | d<br>) 0<br>) 0       | Benefit<br>Type<br>02    | Amount<br>Date (\$)      | Paid to               | Weekly<br>(\$)<br>0    | / Amount<br>0       | Incurred Indemnity Amo<br>Incurred Medical Amount<br>Recovery Reimbursemen            | unt Total (\$) <b>49,(</b><br>Total (\$)<br>t Amount | 000                     |      |
| 00<br>00<br>00      |                           |                             | 0 Education Expenses (\$)<br>0 Other (\$)<br>0                   | 0                     | 00<br>00<br>00           |                          |                       | 0<br>0<br>0            | 0<br>0<br>0         | (\$)<br>Total Paid Medical Amour<br>Medical Payments Exting<br>Based on Lump Sum Soft | nt (\$)<br>uished                                    | 0<br>N                  |      |
| 00<br>00            |                           |                             | 0                                                                |                       | 00                       |                          |                       | 0                      | 0                   | Claimant Legal Amount P<br>Employer Legal Amount P                                    | Paid (\$)<br>Paid (\$)                               | 0<br>0                  |      |
|                     |                           |                             |                                                                  |                       |                          | Errors                   |                       |                        |                     |                                                                                       |                                                      |                         |      |
| Edit<br>umber       | Data<br>Grade             |                             | Field Name                                                       | Repor<br>Valu         | ted<br>e                 | Defaulted<br>Value       |                       |                        |                     | Error Descripti                                                                       | on                                                   |                         |      |
| 28-03               | 9                         | RETURN TO V<br>INDICATOR    | VORK RATE OF PAY                                                 | Y                     |                          |                          | RETURI<br>WORK        | I-TO-WOR<br>DATE EQU   | RK RATE O<br>ALS 0. | F PAY INDICATOR MUST                                                                  | T BE BLANK IF T                                      | HE RETURN               | - T( |
| Not                 | e:                        |                             |                                                                  |                       | _                        |                          | _                     | _                      |                     |                                                                                       |                                                      |                         |      |
| —                   | The Ei<br>the ed          | rrors secti<br>iting proce  | ion of the scree<br>ess.                                         | n provi               | des co                   | omplete                  | detai                 | s of th                | ne edit             | (s) that the clai                                                                     | m receive                                            | ed durin                | g    |

## All Rejected and Saved Claims

- □ To see all claims that have been rejected or saved but not submitted at once, select **All Rejected and Saved Claims** from the drop-down menu.
- □ In this example, the **Reported to Insurer Date** range was used.
- Click Search.

| geldy Data Tots and information   All Rejected and Saved Claims Rejected Claims Saved Claims Saved Claims Coverage Provider Use an Saved Claims Saved Claims <p< th=""><th>ge Wy Dala Tools and Information   All Rejected and Saved Claims   All Rejected and Saved Claims   All Rejected and Saved Claims   Saved Claims   Saved Claims   Saved Claims   Saved Claims   Coverage Provider   All v   Valuation   Insurer Date   It rype of Search:   All Rejected and Saved Claims   Saved Claims   Saved Claims   Coverage Provider   All v   Valuation   Valuation   View all Rejected and Saved   Claim Number   Image: Coverage Provider   Valuation   View all Rejected and Saved   Claim Number   View all Rejected and Saved   Claim Status   All v   Policy Number   Claim Status   All v   View all Rejected and Saved   Claim Status   All v   Claim Status   All v   Claim Status   All v   Claim Status   All v   View ID   View ID   Claim Status   All v   Claim Status   All v   View ID  Claim Status Claim Status All v     View ID  Claim Status  Claim Status   Claim Status All v  Claim Status  Claim Status  Claim Status  Claim Status  Claim Status  Claim Status  Claim Status  Claim Status  View ID  V</th></p<> | ge Wy Dala Tools and Information   All Rejected and Saved Claims   All Rejected and Saved Claims   All Rejected and Saved Claims   Saved Claims   Saved Claims   Saved Claims   Saved Claims   Coverage Provider   All v   Valuation   Insurer Date   It rype of Search:   All Rejected and Saved Claims   Saved Claims   Saved Claims   Coverage Provider   All v   Valuation   Valuation   View all Rejected and Saved   Claim Number   Image: Coverage Provider   Valuation   View all Rejected and Saved   Claim Number   View all Rejected and Saved   Claim Status   All v   Policy Number   Claim Status   All v   View all Rejected and Saved   Claim Status   All v   Claim Status   All v   Claim Status   All v   Claim Status   All v   View ID   View ID   Claim Status   All v   Claim Status   All v   View ID  Claim Status Claim Status All v     View ID  Claim Status  Claim Status   Claim Status All v  Claim Status  Claim Status  Claim Status  Claim Status  Claim Status  Claim Status  Claim Status  Claim Status  View ID  V                                                                                                    |
|----------------------------------------------------------------------------------------------------|----------------------------------------------------------------------------------------------------|
| thype of Search:<br>arch All Rejected and Saved Claims<br>iter all Rejected and Saved Claims<br>iter all Rejected and Saved Claims<br>iter all Rejected and Saved<br>on Search.<br>All claims within that date range appear in the search results portion of the screen.<br>All claims within that date range appear in the search results portion of the screen.<br>All claims within that date range appear in the search results portion of the screen.<br>By selecting a claim(s), and clicking the Adobe <sup>®</sup> icon, you<br>can export and print the claim details to a report.<br>By selecting a claim(s), and clicking the Adobe <sup>®</sup> icon, you<br>can export and print the claim details to a report.<br>By selecting a claim(s) and clicking the Adobe <sup>®</sup> icon, you<br>can export and print the claim details to a report.<br>Exercise the search results on a report.<br>Exercise the search results on a report.<br>Exercise the s                                                                                                    | t Type of Search: All Rejected and Saved Claims arch All Rejected and Saved Claims Claim Number Claim Number Claim Status Claim Status Claim Status Claim Status Claim Status Claim Status All Claim Status All Claim Status Claim Status Claim |
| Arch All Rejected and Saved Clains                                                                                                    | arch All Rejected and Saved Claims       Claim Number       Reported To 11 01 2008 To 03 01 2008       Coverage Provider ID       All v       Valuatio Levi         iew all Rejected and Saved ms, select filter criteria and submission ID       User ID       Claim Status       All v       Edit Number         . All claims within that date range appear in the search results portion of the screen.       Submission ID       Valuation vertice and submission ID       Valuation vertice and submission Vertice and submission ID       Valuation vertice and submission ID       Valuation vertice and submission ID                                                                                                    |
|                                                                                                    | Claim Number       Reported To 1012008 To 031012008       Coverage Provider ID       III       Valuatio         iew all Rejected and Saved<br>ms, select filter criteria and<br>on Search.       Jurisdiction III       Valuatio       User ID       Claim Status       III       Valuatio         Image: Search.       Submission ID       User ID       User ID       Image: Status       Image: Status       Imag                                                                                                    |
| ew all Rejected and Saved<br>n, select filter orten and<br>on Search.                                                                                                    | iew all Rejected and Saved<br>ns, select filter criteria and<br>on Search.       Jurisdiction<br>State       Image: Claim Status       Image: Claim Status       Image:                                                                                                    |
| on Search. Submission 10 User 10  Search  All claims within that date range appear in the search results portion of the screen.  All claims within that date range appear in the search results portion of the screen.  All claims within that date range appear in the search results portion of the screen.  Search  Search                                                                                                    | on Search.       Submission ID       User ID       Image: Search search results portion of the screen.       Image: Search results portion of the screen.         • All claims within that date range appear in the search results portion of the screen.       Image: Search results portion of the screen.         • all Rejected and Saved state All Policy Number       Claim Status All Edit Number       Edit Number         • Search Status ID       User ID       User ID       Edit Number                                                                                                    |
| all Rejected and Saved<br>select filter criteria and<br>in Bearch.       State       All       Policy Number       Claim Status       All       Edit Number         Submission ID       User ID       User ID       Search.       Search.                                                                                                    | w all Rejected and Saved State All V Policy Number Claim Status All V Edit Number<br>s, select filter criteria and no Search. Submission ID User ID                                                                                                    |
| Submission ID       User ID         By selecting a claim(s), and clicking the Adobe <sup>®</sup> icon, you can export and print the claim details to a report.       search         tails of selected claims to a r a r a r a r a r a r a r a r a r a                                                                                                    | n Search. Submission ID User ID                                                                                                    |
| Cov Provider_ID         Claim Number         Policy Number         Volusion Numero Reported to Insurero Reported to Insur                                                                                                    | By selecting a claim(s), and clicking the Adobe <sup>®</sup> icon, you can export and print the claim details to a report.                                                                                                    |
| 99990         WC2RJCTDRJCT         018         01/01/2008         01/01/2008         05         0         11/9/2010         10/07/10         AM         1763159         922           99990         WC2RJCTDRJCT         018         02/01/2008         02/01/2008         28         0         11/9/2010         10/07/10         AM         1763159         922           99990         WC2RJCTDRJCT         018         02/01/2008         02/01/2008         1         0         11/9/2010         10/07/10         AM         1763159         923           99990         WC2RJCTDRJCT         WC2RJCTDRJCT         018         03/01/2008         03/01/2008         1         0         11/9/2010         10/07/10         AM         1763159         923           99990         WC2RJCTDRJCT WC2RJCTDRJCT         018         03/01/2008         03/01/2008         0         11/9/2010         10/07/10         AM         1763159         923           99990         WC2RJCTDRJCT WC2RJCTDRJCT35         018         03/01/2008         03/01/2008         1         11/9/2010         10/07/10         AM         1763159         923           99990         WC2RJCTDRJCT WC2RJCTDRJCT46         018         01/01/2008         03/01/2008         0         0                                                                                                    | 12 matching record(s) found.                                                                                                    |
| 99990       WC2RJCTRJCT WC2RJCTDRJCT 2       018       02/01/2008       28       0       11/9/2010 10:07:10 AM       1763159       922         99990       WC2RJCTDRJCT WC2RJCTDRJCT24       018       03/01/2008       03/01/2008       41       0       11/9/2010 10:07:10 AM       1763159       922         99990       WC2RJCTDRJCT WC2RJCTDRJCT34       018       03/01/2008       02/01/2008       28       0       11/9/2010 10:07:10 AM       1763159       922         99990       WC2RJCTDRJCT WC2RJCTDRJCT35       018       02/01/2008       02/01/2008       28       0       11/9/2010 10:07:10 AM       1763159       923         99990       WC2RJCTDRJCT WC2RJCTDRJCT35       018       02/01/2008       03/01/2008       41       0       11/9/2010 10:07:10 AM       1763159       923         99990       WC2RJCTDRJCT WC2RJCTDRJCT4       018       03/01/2008       03/01/2008       05       0       11/9/2010 10:07:10 AM       1763159       923         99990       WC2RJCTDRJCT WC2RJCTDRJCT4       018       01/01/2008       03/01/2008       05       0       11/9/2010 10:07:10 AM       1763159       923         99990       WC2RJCTDRJCT WC2RJCTDRJCT4       018       03/01/2008       03/01/2008       05       0 <td< td=""><td>Cov Provider ID Claim Number Policy Number Valuation Level Reported to Insurer Date Pol Eff Date Juris State Claim Status Replacement NCCI Processed Date/Time Saved Date/Time Sub</td></td<>                                                                                                    | Cov Provider ID Claim Number Policy Number Valuation Level Reported to Insurer Date Pol Eff Date Juris State Claim Status Replacement NCCI Processed Date/Time Saved Date/Time Sub                                                                                                    |
| 99990         WC2RJCTDRJCT WC2RJCTDRJCT34         018         01/01/2008         01/01/2008         05         0         11/9/2010 10:07:10 AM         1763159         922           99990         WC2RJCTDRJCT WC2RJCTDRJCT35         018         02/01/2008         02/01/2008         28         0         11/9/2010 10:07:10 AM         1763159         922           99990         WC2RJCTDRJCT WC2RJCTDRJCT36         018         02/01/2008         03/01/2008         41         0         11/9/2010 10:07:10 AM         1763159         923           99990         WC2RJCTDRJCT WC2RJCTDRJCT46         018         03/01/2008         03         0         11/9/2010 10:07:10 AM         1763159         923           99990         WC2RJCTDRJCT WC2RJCTDRJCT46         018         03/01/2008         05         0         11/9/2010 10:07:10 AM         1763159         923           99990         WC2RJCTDRJCT WC2RJCTDRJCT4         018         03/01/2008         05         0         11/9/2010 10:07:10 AM         1763159         923           99990         WC2RJCTDRJCT WC2RJCTDRJCT4         018         03/01/2008         03/01/2008         05         0         11/9/2010 10:07:10 AM         1763159         923           99990         WRJCTDRJCTRJ WCRJCTDRJCT10         018         01/01                                                                                                    | Cov Provider ID Claim Number Policy Number Valuation Level Reported to Insurer Date Pol Eff Date Juris State Claim Status Replacement NCCI Processed Date/Time Submit Submit State State Claim Status Replacement NCCI Processed Date/Time Submit Submit State Claim Status Replacement NCCI Processed Date/Time Submit Submit State Claim Status Replacement NCCI Processed Date/Time Submit Submit State Claim Status Replacement NCCI Processed Date/Time Submit Submit State Claim Status Replacement NCCI Processed Date/Time Submit Submit State Claim Status Replacement NCCI Processed Date/Time Submit Submit State Claim Status Replacement NCCI Processed Date/Time Submit Submit State Claim Status Replacement NCCI Processed Date/Time Submit Submit State Claim Status Replacement NCCI Processed Date/Time Submit State Claim State State Sta      |
| 99990         WC2RICTDRICT WC2RICTDRICT35         018         02/01/2008         02         0         11/9/2010         10/07.10         AM         1761319         922           99990         WC2RICTDRICT WC2RICTDRICT35         018         03/01/2008         03/01/2008         41         0         11/9/2010         10/07.10         AM         1761319         922           99990         WC2RICTDRICT WC2RICTDRICT46         018         03/01/2008         05/01/2008         05         0         11/9/2010         10/07.10         AM         1763159         923           99990         WC2RICTDRICT WC2RICTDRICT46         018         02/01/2008         02/01/2008         05         0         11/9/2010         10/07.10         AM         1763159         923           99990         WC2RICTDRICT WC2RICTDRICT47         018         02/01/2008         03/01/2008         05         0         11/9/2010         10/07.10         AM         1763159         923           99990         WC2RICTDRICT WC2RICTDRICT10         018         03/01/2008         03/01/2008         05         0         11/9/2010         10/07.00         AM         1763159         923           99990         WRICTDRICTRJ WCRICTDRICT11         018         02/01/2008         03/                                                                                                    | Cov Provider ID         Claim Number         Policy Number         Valuation Level         Reported to Insurer Date         Polif If Date         Juris State         Claim Status         Replacement         NCCI Processed Date/Time         Saved Date/Time         Submit           99990         WC2RJCTDRJCT WC2RJCTDRJCT22         018         01/01/2008         01         01         01/01/2008         01         01/01/2008         01         01/01/2008         01         01/01/2008         01         01/01/2008         01         01/01/2008         01         01/01/2008         01         01/01/2008         01         01/01/2008         01         01/01/2008         01         01/01/2008         01         01/01/2008         01         01         01/01/2008         01         01/01/2008         01         01/01/2008         01         01/01/2008         01         01/01/2008         01         01/01/2008         01         01/01/2008         01         01/01/2008         01         01/01/2008         01         01/01/2008         01         01/01/2008         01         01/01/2008         01         01/01/2008         01         01/01/2008         01         01/01/2008         01         01/01/2008         01         01/01/2008         01         01/01/2008         01                                                                                                    |
| Image: Section of the section of the sectio                                                                                                    | Cov Provider ID         Claim Number         Policy Number         Valuation Level         Reported to Insurer Date         Polif Date         Juris State         Claim Status         Replacement         NCCI Processed Date/Time         Saved Date/Time         Submit           99990         WC2RJCTDRJCT WC2RJCTDRJCT22         018         01/01/2008         01/01/2008         0         11/9/2010 10:07:10 AM         174           99990         WC2RJCTDRJCT WC2RJCTDRJCT22         018         02/01/2008         024         0         11/9/2010 10:07:10 AM         174           99990         WC2RJCTDRJCT WC2RJCTDRJCT24         018         03/01/2008         03/01/2008         41         0         11/9/2010 10:07:10 AM         174           99990         WC2RJCTDRJCT WC2RJCTDRJCT24         018         03/01/2008         03/01/2008         41         0         11/9/2010 10:07:10 AM         174           99990         WC2RJCTDRJCT WC2RJCTDRJCT24         018         01/01/2008         03/01/2008         41         0         11/9/2010 10:07:10 AM         174           99990         WC2RJCTDRJCT WC2RJCTDRJCT34         018         01/01/2008         01/01/2008         05         0         11/9/2010 10:07:10 AM         174                                                                                                    |
| 99990         WC2RJCTDRJCT WC2RJCTDRJCT47         018         02/01/2008         02/01/2008         05         0         11/9/2010 10:07:10 AM         1763159         922           99990         WC2RJCTDRJCT WC2RJCTDRJCT48         018         03/01/2008         03/01/2008         05         0         11/9/2010 10:07:10 AM         1763159         923           99990         WRJCTDRJCTRJ WCRJCTDRJCT10         018         03/01/2008         03/01/2008         05         0         11/9/2010 10:07:10 AM         1763159         923           99990         WRJCTDRJCTRJ WCRJCTDRJCT10         018         03/01/2008         03/01/2008         05         0         11/9/2010 10:07:09 AM         1763159         923           99990         WRJCTDRJCTRJ WCRJCTDRJCT11         018         02/01/2008         22/01/2008         28         0         11/9/2010 10:07:09 AM         1763159         923           99990         WRJCTDRJCTRJ WCRJCTDRJCT12         018         02/01/2008         20/01/2008         41         0         11/9/2010 10:07:09 AM         1763159         923                                                                                                    | Cov Provider ID         Claim Number         Policy Number         Valuation Level         Reported to Insurer Date         Pol Eff Date         Juris State         Claim Status         Replacement         NCCI Processed Date/Time         Saved Date/Time         Submit           99990         WC2RUCTORJCT WC2RUCTORJCT22         018         01/01/2008         01/01/2008         05         0         11/9/2010 10:07:10 AM         17/           99990         WC2RUCTORJCT WC2RUCTORJCT22         018         02/01/2008         02/01/2008         28         0         11/9/2010 10:07:10 AM         17/           99990         WC2RUCTORJCT WC2RUCTORJCT22         018         02/01/2008         03/01/2008         41         0         11/9/2010 10:07:10 AM         17/           99990         WC2RUCTORJCT WC2RUCTORJCT24         018         01/01/2008         01/01/2008         50         0         11/9/2010 10:07:10 AM         17/           99990         WC2RUCTORJCT WC2RUCTORJCT35         018         01/01/2008         02/01/2008         28         0         11/9/2010 10:07:10 AM         17/           99990         WC2RUCTORJCT WC2RUCTORJCT35         018         02/01/2008         28         0         11/9/2010 10:07:10 AM         17/           99990         WC2RUCTORJCT WC2RUCTORJCT35                                                                                                    |
| 99990         WC2RUCTORUCT WC2RUCTORUCT48         018         03/01/2008         03         0         11/9/2010 10:07:10 AM         1763159         922           99990         WRUCTORUCTRJ WCRUCTORUCT10         018         01/01/2008         03/01/2008         05         0         11/9/2010 10:07:10 AM         1763159         923           99990         WRUCTORUCTRJ WCRUCTORUCT1         018         01/01/2008         01/01/2008         28         0         11/9/2010 10:07:09 AM         1763159         923           99990         WRUCTORUCTRJ WCRUCTORUCT11         018         02/01/2008         02/01/2008         28         0         11/9/2010 10:07:09 AM         1763159         923           99990         WRUCTORUCTRJ WCRUCTORUCT12         018         02/01/2008         02/01/2008         41         0         11/9/2010 10:07:09 AM         1763159         923                                                                                                    | Cov Provider ID         Claim Humber         Policy Humber         Valuation Level         Repried to Insurer Date         Pol Eff Date         Juris State         Glaim Status         Replacement         NCCI Processed Date/Time         Saved Date/Time         Saved Date/T                                                                                                    |
| Image: Second Second                                                                                                    | Cov Provider ID         Claim Humber         Policy Humber         Valuation Level         Reported to Insurer Date         Pol Eff Date         Juris State         Claim Status         Replacement         NCCI Processed Date/Time         Saved Date/Time         Saved Date/                                                                                                    |
| 99990 WRJCTDRJCTRJ WCRJCTDRJCT12 018 03/01/2008 03/01/2008 41 0 11/9/2010 10:07:09 AM 1763159 923                                                                                                    | Cov Provider ID         Claim Humber         Policy Humber         Valuation Level         Reprired to Insurer Date         Pol Eff Date         Juris State         Claim Status         Replacement         NCCI Processed Date/Time         Saved Date/Time         Saved Date/                                                                                                    |
| 999901 WRIGHRIGTELVERIGTELTE THE HZ70127009 /8 0 1000/000/0000000 000 0000000000000                                                                                                    | Cov Provider ID         Claim Number         Policy Number         Valuation Level         Reported to Insurer Date         Pol Eff Date         Juris State         Claim Status         Replacement         NCCI Processed Date/Time         Saved Date/Time         Saved Date/                                                                                                    |

## Manage My Data—Import File

The import feature allows you to import data files for purposes of certification, production, and preediting your data. The import feature can be accessed from the **Manage My Data** tab.

**□** From the **Manage My Data** drop-down menu, select **Import File**.

| lanage My Data                  | Tools and Information |                                                                                                    |                                                                                                    |
|---------------------------------|-----------------------|----------------------------------------------------------------------------------------------------|----------------------------------------------------------------------------------------------------|
| Search<br>Create                |                       | ation                                                                                                    |                                                                                                    |
| Search Rejected                 | l and Saved Claims    | ) application is an NCCI data collection system that provides users the                                                                               | Latest Enhancements                                                                                         |
| Import File                     |                       | can create, view and update DCI data, as well as, import data files, track<br>acts of DCI claims with Reported to Insurer Dates of September 2009, or | As of 10/29/2014                                                                                            |
| Track Submissic<br>Data Extract | ons                   | ormation                                                                                                    | The <b>Detailed Claim Information</b> tool<br>has been updated with the following<br>enhancements:          |
| Reports                         |                       |                                                                                                    | The Update tab under the Manage My<br>Data dropdown has been renamed to<br>Search Rejected and Saved Claims |
|                                 |                       |                                                                                                    | <ul> <li>The Reports tab has been added to<br/>the Manage My Data dropdown</li> </ul>                       |
|                                 |                       |                                                                                                    | For additional information: View Release Notes                                                              |
|                                 |                       |                                                                                                    | Quick Links                                                                                                 |
|                                 |                       |                                                                                                    | <u>Data Manager Dashboard</u><br>Data Transfer via the Internet                                             |

Once you've selected the Import File option, the following screen displays, letting you know that you've successfully logged on.

| The following information has been returned.                                                                                                    |  |  |
|----------------------------------------------------------------------------------------------------|--|--|
| Logon is successful.                                                                                                    |  |  |
|                                                                                                    |  |  |
|                                                                                                    |  |  |
|                                                                                                    |  |  |
| Import DCI Data                                                                                                    |  |  |
| nporting DCI Data allows you to send a properly formatted file to NCCI for DCI collection processing.<br>lease note the following NCCI system recognized file naming conventions: |  |  |
| ouduation mes. vzboch, kak pre-cak mes, vzbochk, tak certailadian mes, vzboch, kak                                                                                                |  |  |
| o upload a file, fill in the fields below and press Send:                                                                                                    |  |  |
| File name: Browse                                                                                                    |  |  |
| Send File Reset                                                                                                    |  |  |
|                                                                                                    |  |  |
|                                                                                                    |  |  |
|                                                                                                    |  |  |
|                                                                                                    |  |  |
|                                                                                                    |  |  |
|                                                                                                    |  |  |

# Importing a File Into Detailed Claim Information via DCA Access<sup>®</sup> Online

To import a file into **Detailed Claim Information** via **DCA Access<sup>®</sup> Online**:

- Click Browse (1).
- □ Search and select the correct file to submit (2).
- □ Make sure the correct file name and extension appear in the **File name** box (3).
- Click Send File (4).

| Import DCI Data         Importing DCI Data allows you to send a properly formatted file to NCCI for DCI collection processing.         Please note the following NCCI system recognized file naming conventions:         Production Files: V2DCI.*.txt Pre-Edit Files: V2DCIPR.*.txt Certification Files: V2DCI.*.txt         Note:         To upload a file, fill in the fields below and press Sent:         Importing DCI Data allows you to send a properly file name:         Importing DCI program files:         Production Files:         Very Conse file         Importing DCI Data allows you to send a properly formatted file to NCCI for DCI collection processing.         Production Files:         Production Files:         V2DCI.*.txt         Choose file         Import or submit any files to NCCI using the Import Files option, you must follow the proper file-naming convention or else the file will not be recognized.         Production Files:       V2DCI.*.txt         Certification Files:       V2DCI.*.txt         Pre-Edit Files:       V2DCI.PR.*.txt                                                                                                    |                                                                                                    |
|----------------------------------------------------------------------------------------------------|----------------------------------------------------------------------------------------------------|
| Importing DCI Data allows you to send a properly formatted file to NCCI for DCI collection processing.<br>Please note the following NCCI system recognized file naming conventions:<br>Production Files: V2DCI.*.txt Pre-Edit Files: V2DCIPR.*.txt Certification Files: V2DCI.*.tst:<br>Note: The variable name (.*.) can consist of upto 18 alphanumeric characters to identify the new DCI program files.<br>To upload a file, fill in the fields below and press Send:                                                                                                    | Import DCI Data                                                                                                    |
| Note: The variable name (.*.) can consist of upto 18 alphanumeric characters to identify the new DCI program files.         To upload a file, fill in the fields below and press Sent:         Image: Send File         Reset         Choose file         Image: Series         This screen functions very similarly to another data reporting tool on ncci.com—Data Transfer via the Internet.         In order to submit any files to NCCI using the Import Files option, you must follow the proper file-naming convention or else the file will not be recognized.         Production Files: V2DCI.*.txt         Certification Files: V2DCI.*.txt         Pre-Edit Files: V2DCI.*.txt                                                                                                    | Importing DCI Data allows you to send a properly formatted file to NCCI for DCI collection processing.<br>Please note the following NCCI system recognized file naming conventions:<br>Production Files: V2DCI.*.txt Pre-Edit Files: V2DCIPR.*.txt Certification Files: V2DCI.*.tst |
| To upload a file, fill in the fields below and press Send:         3       File name:       V2DCI.january.txt       I Browse         4       Send File       Reset       2       Choose file       I I I I I I I I I I I I I I I I I I I                                                                                                    | Note: The variable name (.*.) can consist of upto 18 alphanumeric characters to identify the new DCI program files.                                                                                                    |
| 4       Send File       Reset       2       Choose file       Image: Choose file       Image: Choose file       Iman | To upload a file, fill in the fields below and press Send:<br>3 File name: V2DCI.january.txt 1 Browse                                                                                                    |
| Note:         This screen functions very similarly to another data reporting tool on ncci.com—Data Transfer via the Internet.         In order to submit any files to NCCI using the Import Files option, you must follow the proper file-naming convention or else the file will not be recognized.         Production Files: V2DCI.*.txt         Certification Files: V2DCI.*.txt         You must be certified to submit production files.         Pre-Edit Files: V2DCIPR.*.txt                                                                                                    | 4 Send File Reset 2 Choose file ?X                                                                                                    |
| Note:<br>This screen functions very similarly to another data reporting tool on ncci.com—Data Transfer via the<br>Internet.<br>In order to submit any files to NCCI using the Import Files option, you must follow the proper file-naming<br>convention or else the file will not be recognized.<br>Production Files: V2DCI.*.txt<br>Certification Files: V2DCI.*.tst<br>Pre-Edit Files: V2DCIPR.*.txt                                                                                                    | Lookin: 🔐 Destan 🗸 🔶 🖻 💣 🛃 🕶                                                                                                    |
| Note:<br>This screen functions very similarly to another data reporting tool on ncci.com—Data Transfer via the<br>Internet.<br>In order to submit any files to NCCI using the Import Files option, you must follow the proper file-naming<br>convention or else the file will not be recognized.<br>Production Files: V2DCI.*.txt<br>Certification Files: V2DCI.*.tst<br>Pre-Edit Files: V2DCI.*.txt                                                                                                    |                                                                                                    |
| This screen functions very similarly to another data reporting tool on ncci.com—Data Transfer via the Internet.<br>In order to submit any files to NCCI using the Import Files option, you must follow the proper file-naming convention or else the file will not be recognized.<br>Production Files: V2DCI.*.txt<br>Certification Files: V2DCI.*.tst<br>Pre-Edit Files: V2DCIPR.*.txt                                                                                                    | Note:                                                                                                    |
| In order to submit any files to NCCI using the Import Files option, you must follow the proper file-naming convention or else the file will not be recognized.<br>Production Files: V2DCI.*.txt<br>Certification Files: V2DCI.*.tst<br>Pre-Edit Files: V2DCIPR.*.txt                                                                                                    | This screen functions very similarly to another data reporting tool on <b>ncci.com</b> —Data Transfer via the Internet.                                                                                                    |
| Production Files: V2DCI.*.txt<br>Certification Files: V2DCI.*.tst<br>Pre-Edit Files: V2DCIPR.*.txt                                                                                                    | In order to submit any files to NCCI using the Import Files option, you must follow the proper file-naming convention or else the file will not be recognized.                                                                                                    |
| Certification Files: V2DCI.*.tst<br>Pre-Edit Files: V2DCIPR.*.txt<br>You must be certified to submit production files<br>prior to being allowed to submit pre-edit files.                                                                                                    | Production Files: V2DCI.*.txt                                                                                                    |
| Pre-Edit Files: V2DCIPR.*.txt                                                                                                    | Certification Files: V2DCI.*.tst You must be certified to submit production files                                                                                                    |
|                                                                                                    | prior to being allowed to submit pre-edit files.                                                                                                    |
|                                                                                                    | Pre-Edit Files: V2DCIPR.*.txt                                                                                                    |
|                                                                                                    | Pre-Edit Files: V2DCIPR.*.txt                                                                                                    |

48 © Copyright 2015 National Council on Compensation Insurance, Inc. All Rights Reserved.

#### **Pre-Editing Your Data**

- Once you've been certified to submit production files to NCCI, you will have the ability to submit DCI pre-edit files.
- □ This functionality allows you to submit a DCI data file to pre-edit so that you have the opportunity to view rejects and errors, and correct the source system prior to submitting the file to production.
- After your file has been submitted to production, you will receive a data file of your submission.

Remember, when submitting pre-edit files, you must use the V2DCIPR.\*.txt file-naming convention.

### **Certification Files**

- Certification is a process that must occur prior to submitting any new data types.
- Certification is also recommended whenever you have made any changes within your company's reporting system. This helps to ensure that your changes have not affected your DCI reporting elements.

Remember, when submitting certification files, you must use the V2DCI.\*.tst file-naming convention

## Manage My Data—Track Submissions

The **Track Submissions** option allows you to track submissions previously sent to NCCI's **Detailed Claim Information** tool. Data providers can:

- Monitor the electronic and *Detailed Claim Information* via *DCA Access<sup>®</sup> Online* submissions that they submit to NCCI.
- □ Verify that the amount of records submitted is equal to the amount of records processed.
- □ View the status of their submissions.
- □ Search and view data submissions using all electronic media types.

### **Using Track Submissions**

• From the Manage My Data tab, click Track Submissions.

| lanage My Data Tools and Informatio                                                                                 | n                                                                                                    |                                                                                                    |
|----------------------------------------------------------------------------------------------------|----------------------------------------------------------------------------------------------------|----------------------------------------------------------------------------------------------------|
| Search<br>Create<br>Search Rejected and Saved Claims<br>Import File<br>Track Submissions<br>Data Extract<br>Penortr | ation<br>) application is an NCCI data collection system that provides users the<br>can create, view and update DCI data, as well as, import data files, track<br>racts of DCI claims with Reported to Insurer Dates of September 2009, or<br>prmation | Latest Enhancements<br>As of 10/29/2014<br>The Detailed Claim Information tool<br>has been updated with the following<br>enhancements:                                                                                                    |
|                                                                                                    |                                                                                                    | The Update tab under the Manage M<br>Data dropdown has been renamed to<br>Search Rejected and Saved Claims     The Reports tab has been added to<br>the Manage My Data dropdown For additional information: <u>View Release Notes</u> Quick Links |

□ The following screen displays.

| Detailed Claim Information           Manage My Data         Tools and Information           Track Submissions | All Submissions<br>All Submissions<br>Online Submissions<br>DTVI Submissions | Main Page   Log Ou              | Search       |
|----------------------------------------------------------------------------------------------------|------------------------------------------------------------------------------|---------------------------------|--------------|
| Track Submissions                                                                                             |                                                                              | Designed Company (Company)      |              |
| Submission Type All Submissions 💌                                                                             |                                                                              | To Submission ID                | User ID      |
| Please enter desired criteria and Submission File Name click on Search to view Submissions .                  |                                                                              |                                 |              |
|                                                                                                    |                                                                              |                                 | Search Reset |
|                                                                                                    |                                                                              |                                 |              |
|                                                                                                    |                                                                              |                                 |              |
|                                                                                                    | 50                                                                           |                                 |              |
| © Copyright 2015 National Cou                                                                                 | incil on Compensation Insur                                                  | ance, Inc. All Rights Reserved. |              |

□ Input the preferred search criteria and click **Search**. In this example, we are searching for all submissions sent to NCCI from 10/01/2010 to 12/31/2010.

| Detailed Claim Information                                                    | Main Page   Log Out                            | Search                  |
|-------------------------------------------------------------------------------|------------------------------------------------|-------------------------|
| Manage My Data Tools and Information                                          |                                                |                         |
| Track Submissions                                                             |                                                | Hide Parameters Section |
| Track Submissions                                                             | Received 10 01 2010 - 12 31 2010 Submission ID |                         |
| Please enter desired criteria and<br>click on Search to view<br>Submission s. | Date Range                                     |                         |
|                                                                               |                                                | Search Reset            |

□ A screen similar to the one below displays.

## Export all rows to 🕷

| Coverage Provider<br>Group ID | NCCI Received DTM         | NCCI Processed DTM        | <u>Submission</u><br><u>Status</u> | <u>Records</u><br>Submitted | <u>Records</u><br>Rejected | Records Rejected With<br>Default Errors | Records With Default<br>Errors | <u>Records Error</u><br><u>Free</u> | <u>Media</u><br>Type | <u>Submission</u><br><u>ID</u> | Submission File Name |
|-------------------------------|---------------------------|---------------------------|------------------------------------|-----------------------------|----------------------------|-----------------------------------------|--------------------------------|-------------------------------------|----------------------|--------------------------------|----------------------|
| 99990                         | 11/18/2010<br>12:26:04 PM | 11/18/2010<br>12:26:04 PM | In Progress                        |                             |                            |                                         |                                |                                     | Online               | 1763403                        |                      |
| 99990                         | 11/9/2010 10:05:00<br>AM  | 11/9/2010 10:07:42<br>AM  | Completed                          | 72                          | 60                         | 0                                       | 0                              | 12                                  | DTVI                 | 1763159                        | v2dci.deprjct.txt    |
| 99990                         | 11/9/2010 8:39:16<br>AM   | 11/9/2010 8:41:08<br>AM   | Completed                          | 48                          | 48                         | 0                                       | 0                              | 0                                   | DTVI                 | 1763151                        | v2dci.deprjct.txt    |
| 99990                         | 11/8/2010 3:56:22<br>PM   | 11/8/2010 3:58:05<br>PM   | Completed                          | 36                          | 36                         | 0                                       | 0                              | 0                                   | DTVI                 | 1763137                        | v2dci.deprjct.txt    |
| 99990                         | 11/8/2010 2:55:29<br>PM   | 11/8/2010 3:09:56<br>PM   | Completed                          | 27                          | 0                          | 0                                       | 0                              | 27                                  | DTVI                 | 1763129                        | v2dci.deprkfc.txt    |
| 99990                         | 11/8/2010 2:55:10<br>PM   | 11/8/2010 3:08:46<br>PM   | Completed                          | 240                         | 0                          | 0                                       | 240                            | 0                                   | DTVI                 | 1763128                        | v2dci.depod.txt      |
| 99990                         | 11/8/2010 2:54:53<br>PM   | 11/8/2010 3:03:38<br>PM   | Completed                          | 714                         | 0                          | 0                                       | 0                              | 714                                 | DTVI                 | 1763126                        | v2dci.depall.txt     |
| 99990                         | 11/8/2010 12:04:53<br>PM  | 11/8/2010 12:06:55<br>PM  | Rejected                           |                             |                            |                                         |                                |                                     | DTVI                 | 1763084                        | v2dci.tst91pup.txt   |
| 99990                         | 11/8/2010 10:36:45<br>AM  | 11/8/2010 11:39:50<br>AM  | Rejected                           |                             |                            |                                         |                                |                                     | DTVI                 | 1763057                        | v2dci.tst91grp.txt   |

The example above indicates that there were 19 submissions found for Coverage Provider Group ID 99990 in the fourth quarter of 2010.

Export all rows to 🕙

| <u>Coverage Provider</u><br><u>Group ID</u> | NCCI Received DTM         | NCCI Processed DTM        | <u>Submission</u><br><u>Status</u> | <u>Records</u><br>Submitted | <u>Records</u><br>Rejected | Records Rejected With<br>Default Errors | Records With Default<br>Errors | <u>Records Error</u><br><u>Free</u> | <u>Media</u><br><u>Type</u> | <u>Submission</u><br><u>ID</u> | Submission File Name |
|---------------------------------------------|---------------------------|---------------------------|------------------------------------|-----------------------------|----------------------------|-----------------------------------------|--------------------------------|-------------------------------------|-----------------------------|--------------------------------|----------------------|
| 99990                                       | 11/18/2010<br>12:26:04 PM | 11/18/2010<br>12:26:04 PM | In Progress                        |                             |                            |                                         |                                |                                     | Online                      | 1763403                        |                      |
| 99990                                       | 11/9/2010 10:05:00<br>AM  | 11/9/2010 10:07:42<br>AM  | Completed                          | 72                          | 60                         | 0                                       | 0                              | 12                                  | DTVI                        | 1763159                        | v2dci.deprjct.txt    |
| 99990                                       | 11/9/2010 8:39:16<br>AM   | 11/9/2010 8:41:08<br>AM   | Completed                          | 48                          | 48                         | 0                                       | 0                              | 0                                   | DTVI                        | 1763151                        | v2dci.deprjct.txt    |
| 99990                                       | 11/8/2010 3:56:22<br>PM   | 11/8/2010 3:58:05<br>PM   | Completed                          | 36                          | 36                         | 0                                       | 0                              | 0                                   | DTVI                        | 1763137                        | v2dci.deprjct.txt    |
| 99990                                       | 11/8/2010 2:55:29<br>PM   | 11/8/2010 3:09:56<br>PM   | Completed                          | 27                          | 0                          | 0                                       | 0                              | 27                                  | DTVI                        | 1763129                        | v2dci.deprkfc.txt    |
| 99990                                       | 11/8/2010 2:55:10<br>PM   | 11/8/2010 3:08:46<br>PM   | Completed                          | 240                         | 0                          | 0                                       | 240                            | 0                                   | DTVI                        | 1763128                        | v2dci.depod.txt      |
| 99990                                       | 11/8/2010 2:54:53<br>PM   | 11/8/2010 3:03:38<br>PM   | Completed                          | 714                         | 0                          | 0                                       | 0                              | 714                                 | DTVI                        | 1763126                        | v2dci.depall.txt     |
| 99990                                       | 11/8/2010 12:04:53<br>PM  | 11/8/2010 12:06:55<br>PM  | Rejected                           |                             |                            |                                         |                                |                                     | DTVI                        | 1763084                        | v2dci.tst91pup.txt   |
| 99990                                       | 11/8/2010 10:36:45<br>AM  | 11/8/2010 11:39:50<br>AM  | Rejected                           |                             |                            |                                         |                                |                                     | DTVI                        | 1763057                        | v2dci.tst91grp.txt   |

The screen above provides a snapshot of some key information regarding the DCI submissions received:

- NCCI Received and Processed Dates—Lets you know when we received your data and completed the
  editing
- Submission Status—Tells you whether the file completed processing or rejected
- Records Submitted—Provides the total number of records in the file
- Records Rejected—Provides the total number of records within the file that rejected
- Records With Default Errors and Records Error Free—Tells you how many records were loaded into our production database
- Media Type—Lists what data tool was used to submit the file
- Submission ID—Assigned number that allows you to identify your submission file in our system and when performing a search using the tool
- Submission File Name—File name you used to send your data to NCCI (name will match what you have stored in your system)

# Manage My Data—Data Extract

This function allows you to search and extract claim data from our database to help you update your system or create subsequent report files to submit to NCCI.

### **Using the Data Extract Feature**

**□** From the Manage My Data drop-down menu, select Data Extract.

|   | Detailed Claim Information        |                       |                                                                                                    |                                                                                                    |  |  |  |  |  |  |  |
|---|-----------------------------------|-----------------------|----------------------------------------------------------------------------------------------------|----------------------------------------------------------------------------------------------------|--|--|--|--|--|--|--|
| N | lanage My Data                    | Tools and Information |                                                                                                    |                                                                                                    |  |  |  |  |  |  |  |
|   | Search<br>Create                  |                       | ation                                                                                                    |                                                                                                    |  |  |  |  |  |  |  |
|   | Search Rejected                   | l and Saved Claims    | ) application is an NCCI data collection system that provides users the                                                                               | Latest Enhancements                                                                                                    |  |  |  |  |  |  |  |
|   | Import File                       |                       | can create, view and update DCI data, as well as, import data files, track<br>acts of DCI claims with Reported to Insurer Dates of September 2009, or | As of 10/29/2014                                                                                                    |  |  |  |  |  |  |  |
|   | Track Submissions<br>Data Extract |                       | ormation                                                                                                    | The <b>Detailed Claim Information</b> tool has been updated with the following                                                                                                    |  |  |  |  |  |  |  |
|   | Reports                           |                       |                                                                                                    | <ul> <li>ennancements:</li> <li>The Update tab under the Manage My Data dropdown has been renamed to Search Rejected and Saved Claims</li> <li>The Reports tab has been added to the Manage My Data dropdown</li> </ul> For additional information: <u>View Release Notes</u> Quick Links Data Manager Dashboard Data Transfer via the Internet |  |  |  |  |  |  |  |
|   |                                   |                       |                                                                                                    | <u>Data Transfer via the Internet</u><br><u>Manuals Library</u>                                                                                                    |  |  |  |  |  |  |  |

□ The following screen displays.

| Detailed Cl                                                                                             | aim Information                                     |                                     | Main Page   Log Out         | Search             | Go |
|----------------------------------------------------------------------------------------------------|-----------------------------------------------------|-------------------------------------|-----------------------------|--------------------|----|
| lanage My Data Tools and Inform                                                                         | ation                                               |                                     |                             |                    |    |
| Create Data Extract                                                                                     |                                                     |                                     |                             |                    |    |
|                                                                                                    | Submission Type Latest Valuation Level (Non-Reject) | Extract Name                        | Coverage Provi<br>Valuatior | der ID All 💙       |    |
| Enter desired criteria. Select an<br>option from the dropdown listbox<br>to narrow down the result set. | Claim Number                                        | Submission ID<br>Data Grade All 🔽   | Jurisdiction                | ı State 📶 💌        |    |
|                                                                                                    |                                                     |                                     | Cr                          | eate Extract Reset |    |
|                                                                                                    |                                                     |                                     |                             |                    |    |
|                                                                                                    | 53                                                  |                                     |                             |                    |    |
| ©C                                                                                                    | opyright 2015 National Council on Compensation      | tion Insurance, Inc. All Rights Res | erved.                      |                    |    |

| u have three or                                                                           | tions to choose from when                                                                                                    | n creatina vour                                            | Data Extract:                                                                 |                                                                                                    |
|-------------------------------------------------------------------------------------------|----------------------------------------------------------------------------------------------------|------------------------------------------------------------|-------------------------------------------------------------------------------|----------------------------------------------------------------------------------------------------|
|                                                                                           |                                                                                                    |                                                            |                                                                               |                                                                                                    |
| ubmission Type                                                                            | Latest Valuation Level (No                                                                                                    | on-Reject)                                                 | *                                                                             |                                                                                                    |
|                                                                                           |                                                                                                    |                                                            |                                                                               |                                                                                                    |
| Ibmission Type                                                                            | Subsequent Valuations L                                                                                                    | evels Overdue                                              | at NCCI 🔽                                                                     |                                                                                                    |
|                                                                                           |                                                                                                    |                                                            |                                                                               |                                                                                                    |
| ubmission Type                                                                            | Rejected Claim Transact                                                                                                    | ions                                                       | ~                                                                             |                                                                                                    |
|                                                                                           |                                                                                                    |                                                            |                                                                               |                                                                                                    |
|                                                                                           |                                                                                                    |                                                            |                                                                               |                                                                                                    |
| To create yo                                                                              | ur extract, use the followin                                                                                                    | g fields: Extra                                            | ct Name, Coverage                                                             | Provider ID, and                                                                                          |
| Reported to                                                                               | Insurer Date range (addi                                                                                                    | tional fields are                                          | e optional).                                                                  |                                                                                                    |
| Click Create                                                                              | Extract.                                                                                                    |                                                            |                                                                               |                                                                                                    |
| Detailed Cl                                                                               | im Information                                                                                                    |                                                            |                                                                               | Main Page   Log Out Search Go                                                                             |
| , Detailed en                                                                             |                                                                                                    |                                                            |                                                                               |                                                                                                    |
| e My Data I ools and Inform                                                               | 300N                                                                                                    |                                                            |                                                                               |                                                                                                    |
| eate Extract                                                                              |                                                                                                    |                                                            |                                                                               |                                                                                                    |
|                                                                                           |                                                                                                    |                                                            |                                                                               |                                                                                                    |
| ate Data Extract                                                                          |                                                                                                    |                                                            |                                                                               |                                                                                                    |
|                                                                                           | Submission Type Latest Valuation Level (Non-Rejec                                                                                | t) 🗸                                                       | Extract Name Subsequents                                                      | Coverage Provider ID 99990 💙                                                                              |
|                                                                                           | Submission Type Latest Valuation Level (Non-Rejec                                                                                | t) 💙                                                       | Extract Name Subsequents                                                      | Coverage Provider ID                                                                                      |
| desired criteria. Select an                                                               | Submission Type Latest Valuation Level (Non-Rejec<br>Reported To 05 01 2010 To 06 01 2010<br>Insurer Date                        | x) 🔽                                                       | Extract Name Subsequents                                                      | Coverage Provider ID 99990 V Valuation Level All V                                                        |
| r desired oriteria. Select an<br>n from the dropdown listbox<br>rrow down the result set. | Submission Type Latest Valuation Level (Non-Rejected To 05 01 2010 To 06 01 2010 Insurer Date Claim Number                       | :t) v                                                      | Extract Name Subsequents                                                      | Coverage Provider ID 99990 V<br>Valuation Level All V<br>Jurisdiction State All V                         |
| r desired criteria. Select an<br>n from the dropdown listbox<br>rrow down the result set. | Submission Type Latest Valuation Level (Non-Rejected To 05 01 2010 To 06 01 2010<br>Insurer Date Claim Number                    | :t) v                                                      | Extract Name Subsequents CCCI Received Date To Submission ID Data Grade All V | Coverage Provider ID 99990 V<br>Valuation Level All V<br>Jurisdiction State All V                         |
| r desired criteria. Select an<br>n from the dropdown listbox<br>rrow down the result set. | Submission Type Latest Valuation Level (Non-Rejected To 05 01 2010 To 06 01 2010<br>Insurer Date Claim Number                    | :t) v                                                      | Extract Name Subsequents                                                      | Coverage Provider ID 99990 V<br>Valuation Level All V<br>Jurisdiction State All V                         |
| r desired criteria. Select an<br>n from the dropdown listbox<br>rrow down the result set. | Submission Type Latest Valuation Level (Non-Rejected To 05 01 2010 To 06 01 2010<br>Insurer Date Claim Number                    | :t) v                                                      | Extract Name Subsequents                                                      | Coverage Provider ID 99990 V<br>Valuation Level All V<br>Jurisdiction State All V<br>Create Extract Reset |
| r desired criteria. Select an<br>n from the dropdown listbox<br>rrow down the result set. | Submission Type Latest Valuation Level (Non-Reject<br>Reported To 05 01 2010 To 06 01 2010<br>Insurer Date                       | :t) v                                                      | Extract Name Subsequents                                                      | Coverage Provider ID 99990 V<br>Valuation Level All V<br>Jurisdiction State All V<br>Create Extract Reset |
| r desired oriteria. Select an<br>n from the dropdown listbox<br>rrow down the result set. | Submission Type Latest Valuation Level (Non-Reject<br>Reported To 05 01 2010 To 06 01 2010<br>Insurer Date                       | st) v                                                      | Extract Name Subsequents                                                      | Coverage Provider ID 99990 V<br>Valuation Level All V<br>Jurisdiction State All V<br>Create Extract Reset |
| r desired criteria. Select an<br>n from the dropdown listbox<br>rrow down the result set. | Submission Type Latest Valuation Level (Non-Rejected To 05 01 2010 To 06 01 2010 Claim Number                                    |                                                            | Extract Name Subsequents                                                      | Coverage Provider ID                                                                                      |
| r desired criteria. Select an<br>n from the dropdown listbox<br>rrow down the result set. | Submission Type Latest Valuation Level (Non-Rejected To 05 01 2010 To 06 01 2010<br>Insurer Date                                 | t) ب<br>ت<br>st, the followir                              | Extract Name Subsequents                                                      | Coverage Provider ID                                                                                      |
| r desired criteria. Select an<br>n from the dropdown listbox<br>rrow down the result set. | Submission Type Latest Valuation Level (Non-Rejected To 05 01 2010 To 06 01 2010<br>Insurer Date Claim Number Claim Status All V | t) ب<br>بst, the followir<br><mark>۱۲ DTVI Mailbox.</mark> | Extract Name Subsequents                                                      | Coverage Provider ID                                                                                      |

© Copyright 2015 National Council on Compensation Insurance, Inc. All Rights Reserved.

# Manage My Data—Reports

NCCI-Generated Reports are automatically created and distributed on a production schedule by NCCI. Each of these reports is available in the *Detailed Claim Information* tool.

### **Accessing NCCI-Generated Reports**

#### □ From the Manage My Data drop-down menu, select Reports.

| anago hay bata Libools and intermaty                                                                                |                                                                                                    |                                                                                                    |
|----------------------------------------------------------------------------------------------------|----------------------------------------------------------------------------------------------------|----------------------------------------------------------------------------------------------------|
| Search<br>Create<br>Search Rejected and Saved Claims<br>Import File<br>Track Submissions<br>Data Extract<br>Reports | ation         ) application is an NCCI data collection system that provides users the can create, view and update DCI data, as well as, import data files, track racts of DCI claims with Reported to Insurer Dates of September 2009, or         prmation         Latest Enhance         As of 10/29/2014         The Detailed Claim Infinas been update duith the onhancements:         • The Update tab under Data dropdown has bee Search Rejected and sthe Manage My Data dropdown has bee Search Rejected and sthe Manage My Data dropdown has bee Search Rejected and sthe Manage My Data dropdown has bee Search Rejected and sthe Manage My Data dropdown has bee Search Rejected and sthe Manage My Data dropdown has bee Search Rejected and sthe Manage My Data dropdown has bee Search Rejected and sthe Manage My Data dropdown has bee Search Rejected and sthe Manage My Data dropdown has bee Search Rejected and sthe Manage My Data dropdown has bee Search Rejected and sthe Manage My Data dropdown has bee Search Rejected and starter My Data dropdown has bee Search Rejected and starter My Data dropdown has bee Search Rejected an | ments<br>prmation tool<br>he following<br>r the Manage My<br>h renamed to<br>Saved Claims<br>been added to<br>opdown<br>w Release Notes |

□ The following reports screen appears.

| (NCC)                  | Re                   | ports            |                |                  |                         |                                                                                                    |     |
|------------------------|----------------------|------------------|----------------|------------------|-------------------------|----------------------------------------------------------------------------------------------------|-----|
| Policy                 | Unit                 | URC              | DCI            |                  |                         |                                                                                                    |     |
| Reports -<br>NCCI-Gene | – DCI D<br>rated Rep | ata<br>ports     |                |                  |                         |                                                                                                    |     |
| Report Name:           | — Please s           | elect a Report N | lame — 🦯       | •                | The followin<br>Reports | g NCCI reports are available:<br>– DCI Data                                                                                                    |     |
|                        | -                    | _                | _              |                  | NCCI-Gene               | erated Reports                                                                                                    |     |
|                        |                      |                  |                | 55               | Report Name:            | — Please select a Report Name —     —     —     —     Please select a Report Name —     DCI Certification Submission Results Report     DCI Expected Subsequents Report     DCI Online Submission Results Report     DCI Overdue Subsequents Report     DCI Overdue Subsequents Report     DCI Pre-Edit Service Submission Results Report     DCI Reject Follow-up Report | ona |
|                        | © Copyr              | ight 2015 Natio  | nal Council or | n Compensation I | nsurance, Inc. All F    | Rights Reserved.                                                                                                    |     |

□ Each search screen allows you to input specific filter criteria to look up NCCI-Generated Reports.

#### **DCI Certification Submission Results Report**

| (NCC                                                    | P F                                 | Repor              | ts                        |       |                                  |                                     |
|---------------------------------------------------------|-------------------------------------|--------------------|---------------------------|-------|----------------------------------|-------------------------------------|
| Policy                                                  | Unit                                | URC                | DCI                       |       |                                  |                                     |
| Reports ·<br>NCCI-Gene                                  | - DCI Da<br>rated Rep               | ita<br>orts - DCI  | Certificatio              | n Sul | omission Results Repo            | omission Results Report             |
| Peport Name:                                            | DCI Certificatio                    | un Submission F    | Results Report            | •     |                                  |                                     |
| <ul> <li>Report Criter</li> </ul>                       | ia Filter                           |                    |                           |       |                                  |                                     |
| Select and/or er<br>generate a repo<br>'Retrieve Report | nter criteria to<br>ort, then click | Cove<br>Provider G | rage<br>roup 99990<br>ID: |       | Select Submission ID :           | Select Submission ID :              |
|                                                         |                                     |                    |                           |       | or Report Create<br>Date/Range : | or Report Create Thru Thru          |
|                                                         |                                     |                    |                           |       | Report Format :                  | Acrobat/PDF  Report Format: ① Excel |
| 2 S                                                     |                                     |                    |                           |       |                                  |                                     |

#### **DCI Expected Subsequents Report**

| (NCC)                                                     | Re                                        | ports            |                              |                    |                                                                | Log                   |
|-----------------------------------------------------------|-------------------------------------------|------------------|------------------------------|--------------------|----------------------------------------------------------------|-----------------------|
| Policy                                                    | Unit                                      | URC              | DCI                          |                    |                                                                |                       |
| Reports NCCI-Gene                                         | - DCI Dat<br>erated Repo                  | a<br>rts - DCI I | Expected                     | Subsequents Report |                                                                |                       |
| Report Name:                                              | DCI Expected Su                           | ibsequents Re    | port                         | <b>▼</b>           |                                                                |                       |
| Report Criter                                             | ria Filter                                |                  |                              |                    |                                                                |                       |
| Select and/or er<br>generate a report<br>'Retrieve Report | nter criteria to<br>ort, then click<br>ť. | Cov<br>Provider  | verage<br>Group 99990<br>ID: |                    |                                                                |                       |
|                                                           |                                           |                  |                              | Report Forma       | <ul> <li>Acrobat/PDF</li> <li>t: Excel</li> <li>CSV</li> </ul> | Retrieve Report Reset |
|                                                           |                                           |                  |                              |                    |                                                                |                       |

#### **DCI Online Submission Results Report**

|                                                      | R R                   | eports                       | Log                                                                             |
|------------------------------------------------------|-----------------------|------------------------------|---------------------------------------------------------------------------------|
| Policy                                               | Unit                  | URC DCI                      |                                                                                 |
| Reports                                              | – DCI Da              | ta                           |                                                                                 |
| NCCI-Gene                                            | erated Rep            | orts - DCI Online Submis     | sion Results Report                                                             |
| Report Name:                                         | DCI Online Sub        | mission Results Report 🔹     |                                                                                 |
| Report Crite                                         | ria Filter            |                              |                                                                                 |
| Calcat and/an a                                      | nter criteria to      | Coverage                     |                                                                                 |
| generate a report<br>'Retrieve Report                | ort, then click<br>ť. | ID :                         | Select Submission ID: Select Value or Enter Date(s)                             |
| generate a rep<br>'Retrieve Repor                    | ort, then click<br>ť. | ID :                         | or Report Create Thru                                                           |
| Select and/or e<br>generate a rep<br>'Retrieve Repor | ort, then click<br>ť. | Provider Group 99990<br>ID : | or Report Create<br>Date/Range : Thru IIII IIIIIIIIIIIIIIIIIIIIIIIIIIIIIII      |
| select ano/or e<br>generate a rep<br>'Retrieve Repoi | ort, then click<br>ť. | Provider Group 99990<br>ID : | or Report Create<br>Date/Range : Thru<br>© Acrobat/PDF<br>Report Format : Excel |

### **DCI Overdue Subsequents Report**

| NCCI.                                                 | Rej                                       | ports                          |          |           |                 |             | <u>Log Ou</u>         |
|-------------------------------------------------------|-------------------------------------------|--------------------------------|----------|-----------|-----------------|-------------|-----------------------|
| Policy<br>Reports<br>NCCI-Gene                        | Unit<br>– DCI Dat<br>erated Repo          | urc Do<br>a<br>orts - DCI Ove  | due Subs | equents R | eport           |             |                       |
| Report Name:                                          | DCI Overdue Su<br>ria Filter              | bsequents Report               | T        |           |                 |             |                       |
| Select and/or e<br>generate a repo<br>'Retrieve Repor | nter criteria to<br>ort, then click<br>ť. | Coverag<br>Provider Grou<br>ID | 99990    |           | Depart Format . | Acrobat/PDF |                       |
|                                                       |                                           |                                |          |           | кероrt Format : | CSV         | Retrieve Report Reset |

#### **DCI Pre-Edit Service Submission Results Report**

| (NCC)                                                                     | R                                                                                             | eports                           |                                  |                               | <u>Log Out</u>        |  |  |  |  |  |
|---------------------------------------------------------------------------|-----------------------------------------------------------------------------------------------|----------------------------------|----------------------------------|-------------------------------|-----------------------|--|--|--|--|--|
| Policy                                                                    | Unit                                                                                          | URC DCI                          |                                  |                               |                       |  |  |  |  |  |
| Reports                                                                   | Reports – DCI Data<br>NCCI-Generated Reports - DCI Pre-Edit Service Submission Results Report |                                  |                                  |                               |                       |  |  |  |  |  |
| Report Name:                                                              | DCI Pre-Edit Se                                                                               | ervice Submission Results Repo   | ort 🔻                            |                               |                       |  |  |  |  |  |
| Report Criter<br>Select and/or e<br>generate a report<br>'Petrieve Report | ria Filter<br>nter criteria to<br>ort, then click<br>+                                        | Coverage<br>Provider Group 99990 | Select Submission ID :           | Select Value or Enter Date(s) | -                     |  |  |  |  |  |
| Nonere Repor                                                              |                                                                                               | 10.                              | or Report Create<br>Date/Range : | Thru                          |                       |  |  |  |  |  |
|                                                                           |                                                                                               |                                  | Report Format :                  | Acrobat/PDF     Excel     CSV | Retrieve Report Reset |  |  |  |  |  |
|                                                                           |                                                                                               |                                  |                                  |                               |                       |  |  |  |  |  |

#### **DCI Reject Follow-Up Report**

| (NCC)                                                                   | R                                                          | eports                                  |              |                 |                                                             | Log Out               |
|-------------------------------------------------------------------------|------------------------------------------------------------|-----------------------------------------|--------------|-----------------|-------------------------------------------------------------|-----------------------|
| Policy                                                                  | Unit                                                       | URC DCI                                 |              |                 |                                                             |                       |
| Reports<br>NCCI-Gene                                                    | - DCI Dat<br>erated Repo                                   | ta<br>orts - DCI Reject Fo              | llow-up Repo | ort             |                                                             |                       |
| Report Name:                                                            | DCI Reject Follo                                           | w-up Report                             | •            |                 |                                                             |                       |
| Report Criter<br>Select and/or e<br>generate a repor<br>'Retrieve Repor | ria Filter<br>Inter criteria to<br>ort, then click<br>rt'. | Coverage<br>Provider Group 9999<br>ID : | D            |                 |                                                             |                       |
|                                                                         |                                                            |                                         |              | Report Format : | <ul> <li>Acrobat/PDF</li> <li>Excel</li> <li>CSV</li> </ul> | Retrieve Report Reset |
|                                                                         |                                                            |                                         |              |                 |                                                             |                       |

#### **DCI Submission Results Report**

| (NCC)                                                   | Reports                                                                      |                                  |                               | <u>Log Out</u>        |
|---------------------------------------------------------|------------------------------------------------------------------------------|----------------------------------|-------------------------------|-----------------------|
| Policy                                                  | Unit URC DCI                                                                 |                                  |                               |                       |
| Reports                                                 | – DCI Data<br>erated Reports - DCI Submissio                                 | on Results Report                |                               |                       |
| Report Name:                                            | DCI Submission Results Report                                                | <b>~</b>                         |                               |                       |
| - Report Criter                                         | ria Filter                                                                   |                                  |                               |                       |
| Select and/or er<br>generate a repo<br>'Retrieve Report | nter criteria to Coverage<br>ort, then click Provider Group 99990<br>ť. ID : | Select Submission ID :           | Select Value or Enter Date(s) | -                     |
|                                                         |                                                                              | or Report Create<br>Date/Range : | Thru                          |                       |
|                                                         |                                                                              |                                  | Acrobat/PDF                   |                       |
|                                                         |                                                                              | Report Format :                  | © Excel<br>© CSV              | Retrieve Report Reset |
|                                                         |                                                                              |                                  |                               |                       |

## **Detailed Claim Information—Tools and Information**

The Tools and Information tab provides a path for accessing additional tools for reporting DCI data.

- Click **Tools and Information** and the following drop-down menu appears.
- □ To access the main page of any of the tools listed, click the respective drop-down option.

| (NCCI)                                                          | Detailed Claim Inform                                                                                                    | nation                                                                                                    | L                                                                                                    |
|-----------------------------------------------------------------|----------------------------------------------------------------------------------------------------|----------------------------------------------------------------------------------------------------|----------------------------------------------------------------------------------------------------|
| Manage My Data Detaile The Detailed ability to mar submissions, | Tools and Information         Data Manager Dashboard         Data Transfer Via Internet         DCI Edit Matrix         DCI Reporting Guidebook 2009 Edition | data collection system that provides users the<br>date DCI data, as well as, import data files, track<br>eported to Insurer Dates of September 2009, or | Latest Enhancements<br>As of 10/29/2014                                                                                                    |
| There are no                                                    | Manuals Library Alerts and Information alerts at this time.                                                                                                  |                                                                                                    | The Detailed Claim Information tool<br>has been updated with the following<br>enhancements:<br>• The Update tab under the Manage My<br>Data dropdown has been renamed to<br>Search Rejected and Saved Claims<br>• The Reports tab has been added to<br>the Manage My Data dropdown<br>For additional information: <u>View Release Notes</u><br>Quick Links<br>Data Manager Dashboard<br>Data Transfer via the Internet<br>Maguet Links |

© Copyright 2010 - 2014 National Council on Compensation Insurance, Inc. All Rights Reserved. <u>My Preferences</u>

# **DCI Edit Matrix**

The DCI edit matrix can be found in the *DCI Reporting Guidebook*.

- □ To access the guidebook, go to **ncci.com** and log in.
- Once logged in, click the Manuals Library link under Online Reference Library.

| Size Dut              | My Preferences                                                                |                          |
|-----------------------|-------------------------------------------------------------------------------|--------------------------|
| sign Out              | Update Profile   Update Notification Preferences<br>My Company Administrators | 6   Online Invoices      |
| Current Features      | MY Services & Tools What's This                                               | \$?                      |
| ONLINE                | Risk/Underwriting Tools                                                       | Online Reference Library |
| View NCCI's extensive | » Classification Inspection Service                                           | » Circulars              |
| today.                | » Riskworkstation <sup>™</sup>                                                | » Manuals Library        |
|                       | -                                                                             |                          |

□ In the **Manuals Library**, you will see the following options:

| Manuals Library                                                                                                    |  |
|----------------------------------------------------------------------------------------------------|--|
| Filter By State Historical Table of Contents - Show                                                                  |  |
| <ul> <li>Underwriting Manuals</li> <li>Data Manuals</li> <li>Reference Manuals</li> <li>Previous Editions</li> </ul> |  |

□ Expand the Data Manuals option and select DCI Reporting Guidebook 2009 Edition.

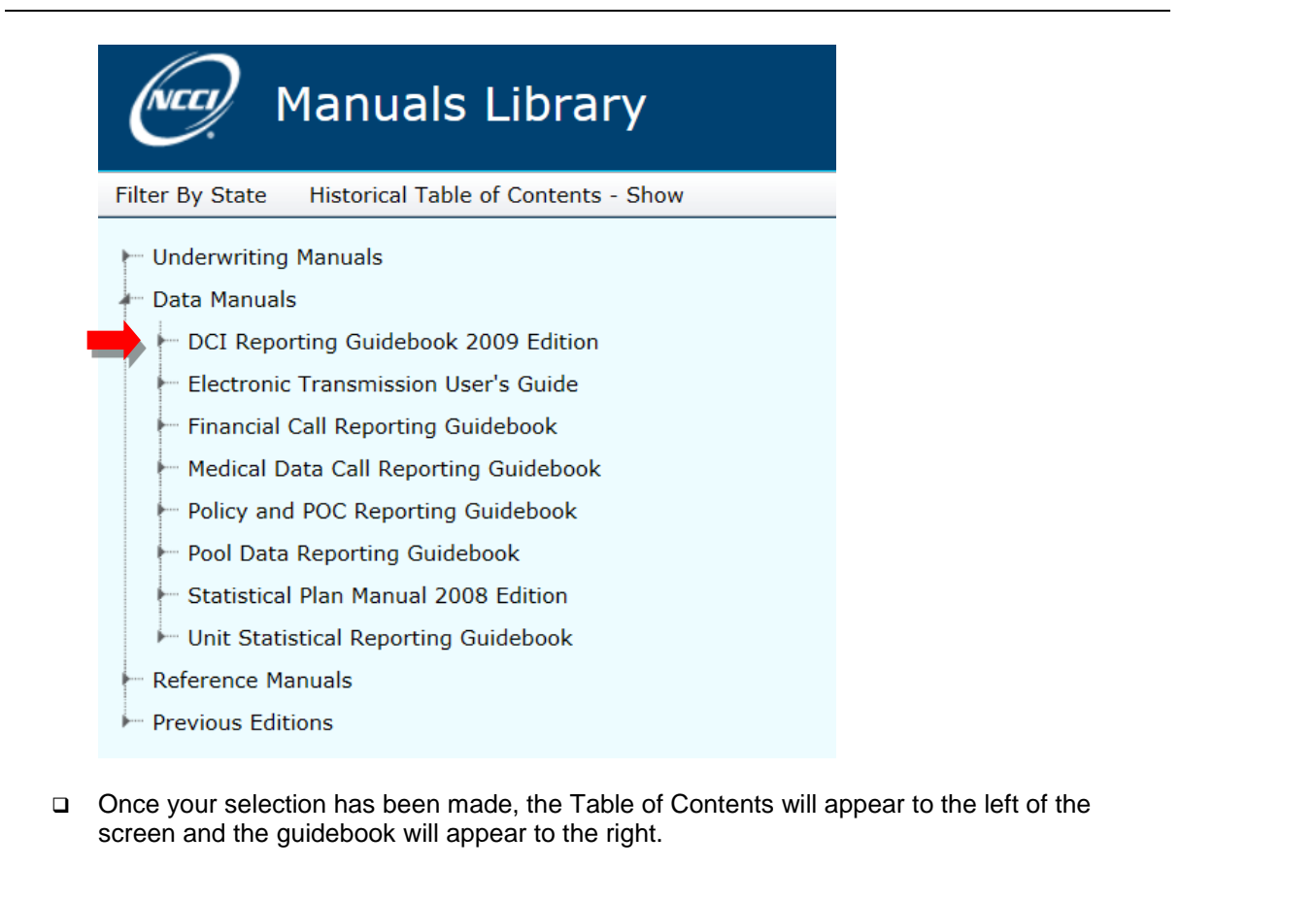

| Manuals Library                              | Manuals/Circulars 👻 Search                                                                                                    |
|----------------------------------------------|----------------------------------------------------------------------------------------------------|
| By State Historical Table of Contents - Show |                                                                                                    |
| nderwriting Manuals                          |                                                                                                    |
| ata Manuale                                  |                                                                                                    |
| - DCI Reporting Guidebook 2009 Edition       |                                                                                                    |
|                                              |                                                                                                    |
| Part 1—DCI Reporting Guidebook               | (NCC)                                                                                                    |
| Part 2—General Rules                         |                                                                                                    |
| Part 3-DCI Structure                         |                                                                                                    |
| Part 4—Claim Selection and Sampling          | Detailed Claim Information Reporting Guidebook—2009 Edition                                                                                                    |
| Part 5—Reporting and Record Lavouts          |                                                                                                    |
| Part 6-Data Dictionary                       |                                                                                                    |
| Part 7—Edits, Edit Messages, and Corrections | Copyright                                                                                                    |
| Part 8—Reports                               |                                                                                                    |
| Part 9—Data Quality Compliance Program       | © Copyright 2000–2014 National Council on Compensation Insurance, Inc. All Rights Reserved.                                                                                                    |
| Part 10-Glossary                             | Disclaimer                                                                                                    |
| Elorida State Exceptions                     | This product is comprised of materials and information, which are proprietary to NCCI and are protected by United States and                                                                                                    |
| Massachusetts State Exceptions               | international copyright and other intellectual property laws. This product's permitted use is limited to use as a reference tool.                                                                                                    |
| Michigan State Exceptions                    | Use of this product for any other purpose, including but not limited to reproduction or storage in a retrieval system, by any                                                                                                    |
| Minnesota State Exceptions                   | means, electronic or mechanical, photocopying, creating an infobase or database, disseminating, selling, assigning, preparing<br>derivative works, using the product for commercial purposes or otherwise transferring the product to any third party, in whole or |
| New Jersey State Exceptions                  | in part, in any media, without the prior written consent of NCCI is strictly prohibited.                                                                                                    |
| New York State Exceptions                    | The product is furnished "As Is" and includes information available at the time of publication only. NCCI makes no                                                                                                    |
| Pennsylvania State Exceptions                | representations or warranties relating to this product, and expressly disclaims any and all express, statutory, or implied                                                                                                    |
| Texas State Exceptions                       | warrances of any Annu including the implied warrancy of merchanizability and indexs for a particular purpose. Additionally, you assume responsibility for the use of, and for any and all results derived or obtained as a result of the product. No employee or   |
| West Virginia State Exceptions               | agent of NCCI or its affiliates is authorized to make any warranties of any kind regarding this product. Any and all results,                                                                                                    |
| Wisconsin State Exceptions                   | NCCI does not endorse, approve, or otherwise acquiesce in your actions, results, analyses, or decisions, nor shall NCCI have any                                                                                                    |
| Manual in PDF Format                         | liability thereto. This product is the copyrighted material of the National Council on Compensation Insurance, Inc. All Rights                                                                                                    |
| Electronic Transmission User's Guide         | Reserved. This product may be subject to a license agreement that governs the specific use of the product.                                                                                                    |
| Financial Call Reporting Guidebook           |                                                                                                    |
| Medical Data Call Reporting Guidebook        |                                                                                                    |

62 © Copyright 2015 National Council on Compensation Insurance, Inc. All Rights Reserved.

# Expand Part 7—Edits, Edit Messages, and Corrections (1), select Section F. DCI Edit Matrix (2), and click DCI Edit Matrix—All Edits in Production.

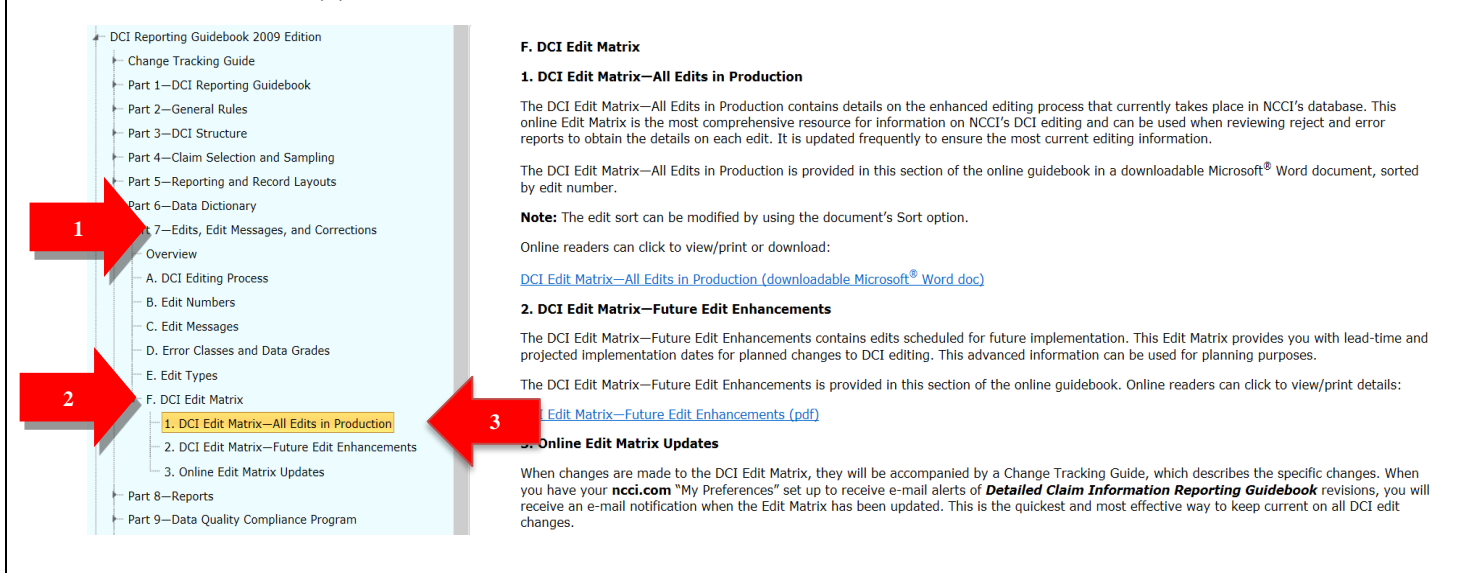

□ A pop-up window will display, asking you what you'd like to do with the matrix. To open the file, select the first option—**Open**.

| Windows Internet Explorer                                            | X      |
|----------------------------------------------------------------------|--------|
| What do you want to do with DCI_EditMatrix_Production.doc?           |        |
| Size: 426 KB<br>Type: Microsoft Word 97 - 2003<br>From: www.ncci.com |        |
| Open<br>The file won't be saved automatically.                       |        |
| → Save                                                               |        |
| → Save as                                                            |        |
|                                                                      | Cancel |

#### □ The Edit Matrix (in production) displays.

|          |         | 6 |
|----------|---------|---|
| 6        |         | 1 |
| ("       | ully    |   |
| <u>.</u> | <u></u> |   |

DETAILED CLAIM INFORMATION EDIT MATRIX-ALL EDITS IN PRODUCTION (April 10, 2014 Release)

| Record<br>Type | Edit<br>Number | Data<br>Grade | Data<br>Field              | Edit<br>Message                                                                                                    | Report<br>Type                          | Edit<br>Type | Applic-<br>able<br>States | Ex-<br>cluded<br>States | Effective<br>Date | Edit<br>Change                                                                                      |
|----------------|----------------|---------------|----------------------------|----------------------------------------------------------------------------------------------------|-----------------------------------------|--------------|---------------------------|-------------------------|-------------------|----------------------------------------------------------------------------------------------------|
| 1              | 0001-01        | 9             | Accident Date              | Must be a valid date.                                                                                                    | Original,<br>Subsequent,<br>Replacement | F            | All                       |                         | 10/01/10          | Added edit.                                                                                         |
| 1              | 0033-01        | 9             | Claim Number<br>Identifier | Must not equal:<br>• All blanks<br>• All zeros<br>• Any combination of just zero(s) and<br>blank(s)<br>• All punctuation marks<br>• All special characters                                                 | Original,<br>Subsequent,<br>Replacement | F            | All                       |                         | 10/01/10          | Added edit.                                                                                         |
| 1              | 0033-02        | 3             | Claim Number<br>Identifier | Must contain only alphabetic and/or<br>numeric characters and must not<br>contain embedded spaces,<br>punctuation marks, or special<br>characters.<br>Default Value:<br>Compressed Claim Number Identifier | Original,<br>Subsequent,<br>Replacement | F            | All                       |                         | 10/01/10          | Added edit.                                                                                         |
| 1              | 0034-01        | 9             | Claim Status<br>Code       | Must be valid per table.                                                                                                    | Original,<br>Subsequent,<br>Replacement | F            | All                       |                         | 10/01/10          | Added edit.                                                                                         |
| 1              | 0034-02        | 9             | Claim Status<br>Code       | Must be Open or Closed for the first<br>valuation level report.                                                                                                    | Original                                | L            | All                       |                         | 03/11/11          | Updated Edit Message to<br>remove redundancy between<br>Data Field and Edit Message.<br>Added edit. |

The DCI Edit Matrix gives you a more detailed explanation of the edit by edit number and edit message.

## Supplemental Information

## What Is DCA Access<sup>®</sup> Online?—General Information

- DCA Access<sup>®</sup> Online is a comprehensive Web-based tool used to easily search for and view your policy, unit report, unit report control (URC), unit notifications, detailed claim information, and coverage provider information online.
- Subscribing to the update capabilities in DCA Access<sup>®</sup> Online allows you to correct, enter, and update unit statistical data; add subsequent reports; and respond to notifications. The URC Inquiry and Update Tool allows you to update URC information at the policy, state, and report levels.
- DCA Access<sup>®</sup> Online also allows Bureau Compliance Statistical Service (BCSS) customers to track, update, and resubmit data to the independent bureaus.

## DCA Access<sup>®</sup> Online—Subscriptions

#### Inquiry Feature

View policy, unit statistical, URC, detailed claim information, noncompliance/compliance, notifications, and coverage/data provider information.

 Policy Entry, Correction, and Update Feature Enter new, renewal, and annual rerate policies. Correct and update policy data that was processed or rejected.

#### Unit Report Entry, Correction, and Update Feature Enter, correct, and update all report levels (1st–10th) of unit statistical data that was processed, and correct rejected unit statistical data. Also, you can now add subsequent unit reports.

Unit Report Control (URC) Update Feature

Update URC information at the policy and state levels. View report levels to help monitor the timely submission of unit report data. Link from URC records to corresponding policies and unit reports for viewing and making changes to that data.

Detailed Claim Information (DCI) Entry, Update, and Replacement Feature Enter and update Detailed Claim Information Reports for claims with a Reported to Insurer Date

of September 2009 and later.

### **Coverage Provider Features**

The **Provider** tab allows you to view detailed information for all coverage providers associated with your specific Coverage Provider Group ID. Detailed information includes:

- The Coverage Provider's Group ID
- The Coverage Provider's ID
- The Coverage Provider's Name
- Any Buyout/Runoff Information for the Coverage Provider
- The Coverage Provider's FEIN

| DCA Access <sup>®</sup> Online<br>Policy Unit URC DCI Provider Notifications Help                                                                                                    |                                                                                                    |
|----------------------------------------------------------------------------------------------------|----------------------------------------------------------------------------------------------------|
| DCA Access <sup>®</sup> Online                                                                                                    |                                                                                                    |
|                                                                                                    | Enhancements                                                                                                    |
| Welcome to NUCIS <i>DLA Access Online</i> , a data tool that allows you to access, enter, and update your POLICY, UNIT, URC, and DCI data. You can also view and update Notifications, access reject and error information, generate reports, and view your coverage provider information. | As of 7/1/2014                                                                                                    |
| Do Not Show Rollover                                                                                                    | DCA Access® Online has been updated to<br>remove the DCI Runoff tab from the DCI main<br>menu dropdown and access to all DCI Runoff<br>Reports have been discontinued. |
| System Alerts and Information                                                                                                    | For additional information: <u>View Release Notes</u>                                                                                                    |
| There are no alerts at this time.                                                                                                    |                                                                                                    |
|                                                                                                    | Quick Links                                                                                                    |
|                                                                                                    | Data Manager Dashboard<br>Data Transfer via the Internet<br>Manuals Library                                                                                            |
|                                                                                                    | Policy Edit Matrix<br>DCI Edit Matrix                                                                                                    |

Disclaimer © 2000 - 2014 National Council on Compensation Insurance, Inc. All Rights Reserved.

□ To view details of a specific Coverage Provider Group, click the **Provider** tab and select **Search Coverage Providers** from the drop-down menu.

| Policy Unit URC DCL                                                                                                    |                                                                                                    |
|----------------------------------------------------------------------------------------------------|----------------------------------------------------------------------------------------------------|
| Coverage Provider<br>Welcome to NCCI's DCA Access <sup>®</sup> Online, a data tool that allows you to access, enter, and update your POLICY, UNIT, URC, and  | Enhancements                                                                                                    |
| DCI data. You can also view and update Notifications, access reject and error information, generate reports, and view your<br>coverage provider information. | As of 7/1/2014                                                                                                    |
| Do Not Show Rollover                                                                                                    | remove the DCI Runoff tab from the DCI mai<br>menu dropdown and access to all DCI Runof<br>Reports have been discontinued. |
| System Alerts and Information                                                                                                    | For additional information: <u>View Release Notes</u>                                                                      |
| There are no alerts at this time.                                                                                                    |                                                                                                    |
|                                                                                                    | Quick Links                                                                                                    |
|                                                                                                    | Data Manager Dashboard<br>Data Transfer via the Internet<br>Manuals Library                                                |
|                                                                                                    | Policy Edit Matrix<br>DCI Edit Matrix                                                                                      |

□ A screen similar to the one below appears.

| Coverage Provider ID Find All My Coverage Providers  Coverage Provider Name Coverage Provider FEIN Search Reset | Find All My Coverage Providers V       Search | Coverage Provider Search Coverage Provider Name Coverage Provider FEIN Search Reset |   |
|----------------------------------------------------------------------------------------------------|-----------------------------------------------|-------------------------------------------------------------------------------------|---|
| Coverage Provider FEIN  Search Reset                                                                            | Search Reset                                  | Coverage Provider FEIN  Search Reset                                                | _ |
| Coverage Provider FEIN Search Reset                                                                             | Search Reset                                  | Coverage Provider FEIN Search Reset                                                 | _ |
| Search Reset                                                                                                    | Search Reset                                  | Search Reset                                                                        | _ |
|                                                                                                    |                                               |                                                                                     | _ |
|                                                                                                    |                                               |                                                                                     |   |
|                                                                                                    |                                               |                                                                                     |   |
|                                                                                                    |                                               |                                                                                     |   |
|                                                                                                    |                                               |                                                                                     |   |
|                                                                                                    |                                               |                                                                                     |   |
|                                                                                                    |                                               |                                                                                     |   |
|                                                                                                    |                                               |                                                                                     |   |
|                                                                                                    |                                               |                                                                                     |   |
|                                                                                                    |                                               |                                                                                     |   |
|                                                                                                    |                                               |                                                                                     |   |

67 © Copyright 2015 National Council on Compensation Insurance, Inc. All Rights Reserved. **□** From the Coverage Provider ID drop-down menu, select a coverage provider and click **Search**.

| Coverage Provider ID<br>Coverage Provider Name<br>Coverage Provider FEIN | Policy    | Unit URC<br>Coverage Provider<br>45856 | DCI Provider<br>Search | Notifications | Help |
|--------------------------------------------------------------------------|-----------|----------------------------------------|------------------------|---------------|------|
| Coverage Provider ID<br>Coverage Provider Name<br>Coverage Provider FEIN | e         | Coverage Provider                      | Search                 |               |      |
| Coverage Provider ID<br>Coverage Provider Name<br>Coverage Provider FEIN | e         | 45856                                  | <b>~</b>               |               |      |
| Coverage Provider Name<br>Coverage Provider FEIN                         | e         |                                        |                        |               |      |
| Coverage Provider FEIN                                                   |           | ,                                      |                        |               |      |
|                                                                          |           |                                        |                        |               |      |
|                                                                          |           | Search Res                             | set                    |               |      |
| Search Results                                                           |           |                                        |                        |               |      |
|                                                                          |           | Total Matching Reco                    | ords: 1                |               |      |
| Group ID Pr                                                              | ovider ID | Name                                   | Buyout                 | / Runoff      | FEIN |
| <u>1. 45856</u> 458                                                      | 356       | NCCI TRAINING COMPANY                  | No Chang               | e-            |      |

□ Click the **Group ID** link to see further details for this Coverage Provider Group ID (e.g., Coverage Provider Type; Affiliation Type; POC Participation).

| CA Acces                                                                   | ss <sup>®</sup> Online                                                                                                    |                                          | 6 B B                                      |
|----------------------------------------------------------------------------|----------------------------------------------------------------------------------------------------|------------------------------------------|--------------------------------------------|
| P                                                                          | olicy Unit URC DCI                                                                                                    | Provider Notificati                      | ons Help                                   |
|                                                                            |                                                                                                    |                                          |                                            |
| Cov Provider<br>Coverage Pro                                               | Group ID: 45856 Cov Provide<br>ovider Group Name: NCCI TRAINING C                                                                                                    | r Type: pc ☑<br>COMPANY                  | Afltn Type: M                              |
| Cov Provider<br>Coverage Pro                                               | Group ID: 45856 Cov Provide<br>ovider Group Name: NCCI TRAINING C<br>Cov Provider Name                                                                                                    | r Type: pc 🗹<br>COMPANY<br>FEIN NAIC Nbr | Afltn Type: 2                              |
| Cov Provider<br>Coverage Pro<br>Cov Provider ID<br>13118                   | Group ID: 45856 Cov Provide<br>ovider Group Name: NCCI TRAINING C<br>Cov Provider Name<br>NCCI TRAINING INDEMNITY COMPANY                                                                      | r Type: pc 🖾<br>COMPANY<br>FEIN NAIC Nbr | Afitn Type:<br>POC Participation           |
| Cov Provider<br>Coverage Pro<br>Cov Provider ID<br>13118<br>16962          | Group ID: 45856 Cov Provide<br>ovider Group Name: NCCI TRAINING C<br>Cov Provider Name<br>NCCI TRAINING INDEMNITY COMPANY<br>NCCI TRAINING CASUALTY COMPANY                                    | r Type: PC 네<br>COMPANY<br>FEIN NAIC Nbr | Afitn Type:<br>POC Participation<br>N      |
| Cov Provider<br>Coverage Pro<br>Cov Provider ID<br>13118<br>16962<br>40743 | Group ID: 45856 Cov Provide<br>ovider Group Name: NCCI TRAINING C<br>Cov Provider Name<br>NCCI TRAINING INDEMNITY COMPANY<br>NCCI TRAINING CASUALTY COMPANY<br>NCCI TRAINING INSURANCE COMPANY | r Type: pc ☑<br>COMPANY<br>FEIN NAIC Nbr | Afltn Type:<br>POC Participation<br>N<br>N |

Click the **Buyout/Runoff** button to see more buyout and/or runoff details for the Coverage Provider Group ID.

|                                             | CA Aco                                                                                                    | cess®       | Online            |             |         |             |                          |           |                   |
|---------------------------------------------|----------------------------------------------------------------------------------------------------|-------------|-------------------|-------------|---------|-------------|--------------------------|-----------|-------------------|
|                                             |                                                                                                    | Policy      | Unit              | URC         | DCI     | Provider    | <sup>•</sup> Notificatio | ns        | Help              |
| Group<br>Buyout/Runoff<br>Branch<br>Contact | Cov Provider Group ID: 45856 Cov Provider Type: PC Afltn Type:<br>Coverage Provider Group Name: NCCI TRAINING COMPANY |             |                   |             |         |             |                          |           |                   |
|                                             | Cov Provid                                                                                                    | er ID/Cov P | rovider Name      | Mem<br>Type | bership | Group<br>ID | Eff Dt                   | End<br>Dt | Past<br>Liability |
|                                             | 13118 - NC<br>Company                                                                                                 | CI TRAINING | <b>SINDEMNITY</b> | No C        | hange   | 45856       | 1/1/1995                 | 5         | N                 |
|                                             | 16962 - NC<br>Company                                                                                                 | CI TRAINING | G CASUALTY        | No C        | hange   | 45856       | 1/1/1995                 | 5         | N                 |
|                                             | 40743 - NC<br>Company                                                                                                 | CI TRAINING | <b>INSURANCE</b>  | No C        | hange   | 45856       | 1/1/1995                 | 5         | N                 |
|                                             |                                                                                                    |             |                   |             |         |             |                          |           |                   |

 Click the Branch button to see details for each branch location for the Coverage Provider Group ID.

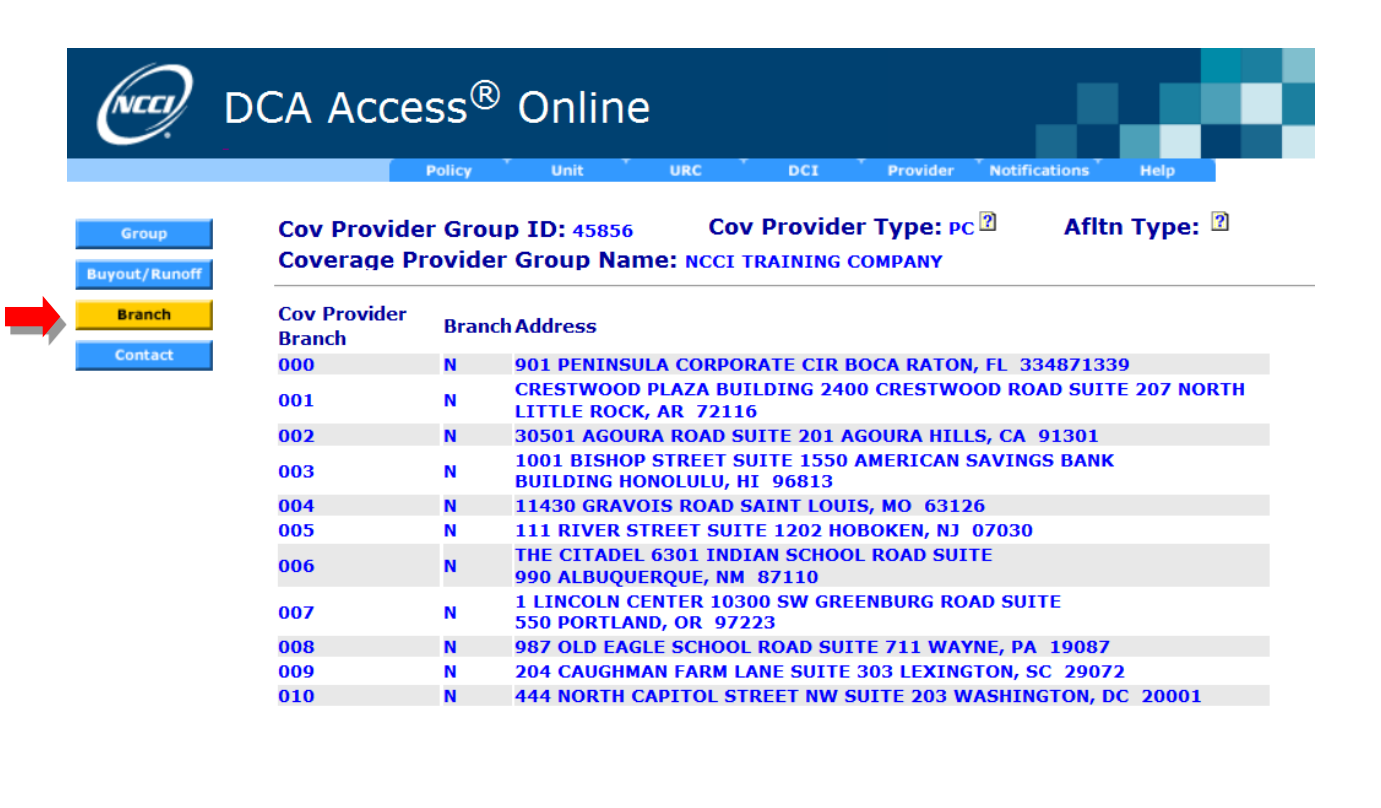

Click the Contact button to see contact details for each data type for the Coverage Provider Group ID.

| D                      | CA Access <sup>®</sup> Onlin                                                                                                    |                       | Provider Notifications Help |  |  |  |  |  |
|------------------------|----------------------------------------------------------------------------------------------------|-----------------------|-----------------------------|--|--|--|--|--|
| Group<br>Buyout/Runoff | Cov Provider Group ID: 45856 Cov Provider Type: Pc Afltn Type:<br>Coverage Provider Group Name: NCCI TRAINING COMPANY<br>Coverage Provider Message<br>If any information shown is incorrect, contact NCCI Customer Service at 800-NCCI-123 (800-622-4123).<br>Contact Name Contact Role Phone Fax E-Mail |                       |                             |  |  |  |  |  |
| Branch                 |                                                                                                    |                       |                             |  |  |  |  |  |
|                        | DEP ONE TRAINER<br>901 PENINSULA CORPORATE CIR<br>BOCA RATON, FL 334871339                                                                                                    | DCI Data Reporting    | julie_gonzalez@NCCI.COM     |  |  |  |  |  |
|                        | DEP ONE TRAINER<br>901 PENINSULA CORPORATE CIR<br>BOCA RATON, FL 334871339                                                                                                    | POLICY Data Reporting | julie_gonzalez@NCCI.COM     |  |  |  |  |  |
|                        | DEP ONE TRAINER<br>901 PENINSULA CORPORATE CIR<br>BOCA RATON, FL 334871339                                                                                                    | UNIT Data Reporting   | julie_gonzalez@NCCI.COM     |  |  |  |  |  |
|                        | DEP ONE TRAINER<br>901 PENINSULA CORPORATE CIR<br>BOCA RATON, FL 334871339                                                                                                    | URC Data Reporting    | julie_gonzalez@NCCI.COM     |  |  |  |  |  |

# Reports

NCCI provides reports to inform data providers about the results of data submissions for all data types, including the data expected to be reported to NCCI. The reports provide key details about data that may require corrective action as identified during the editing process. The reports are distributed through a variety of delivery mechanisms and are available in PDF, Microsoft<sup>®</sup> Excel, and CSV formats.

NCCI Reports are accessible as NCCI-Generated or Customer-Generated.

NCCI-Generated Reports are automatically created and distributed on a production schedule by NCCI. An email will be sent to you indicating that the report is available via **DCA Access®** Online.

Customer-Generated Reports are requested by you using defined parameters within the **Detailed Claim Information** tool. Most reports will be available to view immediately on the screen.

### **Data Reports Guide**

For information on each of our reports, NCCI has a Data Reports Guide to assist you. This guide provides you with a complete listing of all NCCI-Generated and Customer-Generated data reports, including the report names, descriptions, schedule, and available formats.

To access the Data Reports Guide, go to My Preferences (1) and, under Data Reporting (2), click Data Reports (3).

|                                                                  | Search                                        | Go Advanced S              |                  |        |                          |
|------------------------------------------------------------------|-----------------------------------------------|----------------------------|------------------|--------|--------------------------|
|                                                                  | Services & Tools Industry Ir 2                | Data Reporting             | Residual Markets | Events | Educa                    |
| Log In                                                           | Home                                          | Policy & Proof of          | Coverage Data    |        |                          |
| Sign Out Current Features CLASSIFICATION UPDATES                 | My Preferences                                | Unit Statistical Data      |                  | 011    | 0101010101<br>1010101011 |
|                                                                  |                                               | Financial Data             |                  |        | ererererer               |
|                                                                  | Update Profile   Update Notification Preferer | Detailed Claim Information |                  |        |                          |
|                                                                  | My Company Administrators                     | Medical Data               |                  |        |                          |
|                                                                  | MY Services & Tools What's                    | Noncompliance Data         |                  |        |                          |
|                                                                  |                                               | Pool Data                  |                  |        |                          |
|                                                                  | Risk/Underwriting Tools                       | Data Quality               |                  | ars    |                          |
| The Upcoming research<br>and analysis of NCCI's<br>class system. | » Classification Inspection Ser 3             | Data Reports               |                  |        |                          |
|                                                                  | » Riskworkstation                             | Guides & Guidelines        |                  |        |                          |
| more 🖬                                                           |                                               | General Announc            | ements           |        |                          |
- □ The **Data Reports** Web section displays with links to a variety of report information resources.
- Click Data Reports Guide.

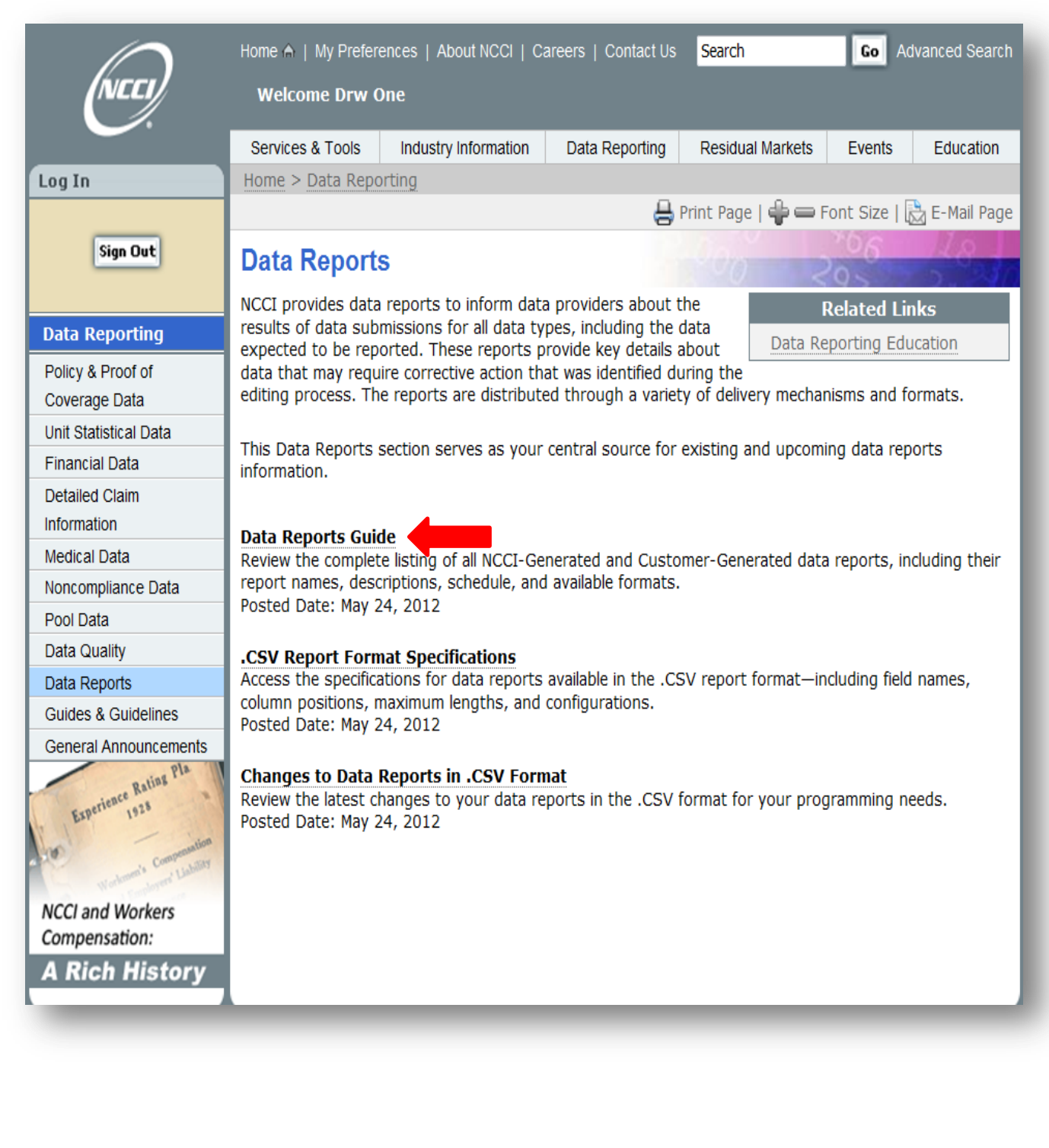

## □ The Data Reports Guide Web section displays.

|                       | Home 🏫   My Prefere                                                                                                    | ences   About NCCI   Ca         | areers   Contact Us                      | Search                | Go Ad         | vanced Search |
|-----------------------|----------------------------------------------------------------------------------------------------|---------------------------------|------------------------------------------|-----------------------|---------------|---------------|
| (NEEI)                | Welcome Drw One                                                                                                    |                                 |                                          | Custome               | r Service: 1· | -800-622-4123 |
|                       | Services & Tools                                                                                                    | Industry Information            | Data Reporting                           | Residual Markets      | Events        | Education     |
| Log In                | Home > Data Repo                                                                                                    | rting > Data Reports            |                                          |                       |               |               |
|                       |                                                                                                    |                                 | 8                                        | Print Page   🛖 🕳 F    | ont Size      | À E-Mail Page |
| Sign Out              | Data Reports                                                                                                    | 6                               |                                          | 100 2                 | r06<br>9 \    | 18            |
| Data Reporting        | Data Reports Guide                                                                                                    |                                 |                                          |                       |               |               |
| Policy & Proof of     | Posted Date: Ma                                                                                                    | y 23, 2014                      |                                          |                       |               |               |
| Coverage Data         |                                                                                                    |                                 |                                          |                       |               |               |
| Unit Statistical Data | The Data Reports Guide has been updated to remove the DCI Run-Off reports. NCCI's Data Reports                                              |                                 |                                          |                       |               |               |
| Financial Data        | Guide provides you with a complete listing of all enhanced NCCI-generated and customer-generated data                                       |                                 |                                          |                       |               |               |
| Detailed Claim        | reports, including t                                                                                                    | neir report names, des          | criptions, schedule                      | e, and available form | ats.          |               |
| Information           | NCCI-Generated                                                                                                    | Reports—Distributed (           | on a production so                       | hedule. An email will | be sent to    | you           |
| Medical Data          | indicating the repor                                                                                                    | t is available via <b>DCA</b> A | Access <sup>®</sup> Online.              |                       |               |               |
| Noncompliance Data    | Customer Generated Reports — Requested by you using defined parameters. Most reports will be                                                |                                 |                                          |                       |               |               |
| Pool Data             | available to view im                                                                                                    | mediately on the scree          | n. , , , , , , , , , , , , , , , , , , , |                       |               |               |
| Data Quality          | The Data Reports O                                                                                                    | Guide is organized by t         | he following data t                      | ype:                  |               |               |
| Data Reports          | Daliau                                                                                                    | 5 ,                             | 5                                        |                       |               |               |
| Guides & Guidelines   | <ul> <li>Policy</li> <li>Proof of Cov</li> </ul>                                                                                            | verage (POC)                    |                                          |                       |               |               |
| General Announcements | • Unit                                                                                                    |                                 |                                          |                       |               |               |
| Esperience Ratios Pla | Unit Report Control (URC)     Detailed Claim Information (DCI)     Financial Calls, Pool, and Medical     Data Quality and Data Tool Access |                                 |                                          |                       |               |               |
| Was Indente           | view the Data Kep                                                                                                    |                                 | aiis on aii the data                     | reports.              |               |               |

□ Click the **Data Reports Guide** link, and a pop-up window will display asking if you would like to open or save the file. Click **Open**.

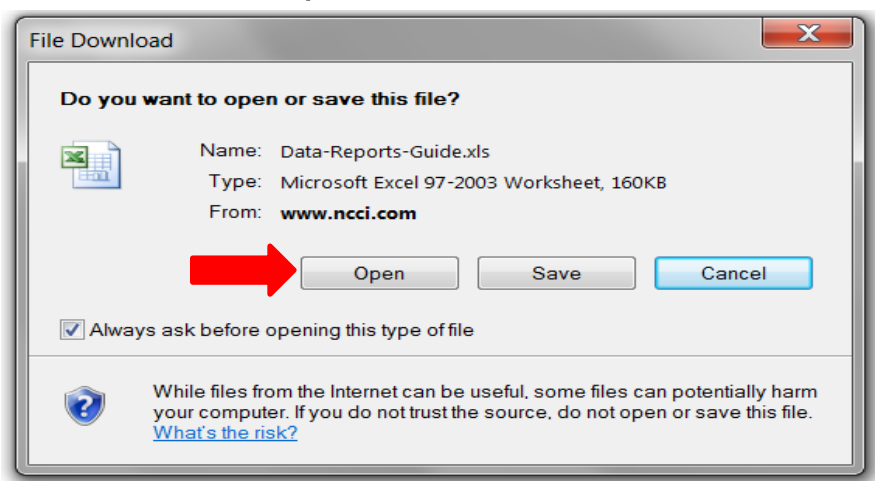

- □ The **Data Reports Guide** will display in Microsoft<sup>®</sup> Excel format.
- □ To find a listing of the available DCI Reports, select **DCI** from the tabs at the bottom of the screen.

|                                             | NCCI Data Reports Guide*                                                                |                  |           |                    |  |
|---------------------------------------------|-----------------------------------------------------------------------------------------|------------------|-----------|--------------------|--|
| Detailed Claim Information (DCI)            |                                                                                         |                  |           |                    |  |
|                                             | NCCI-Generated Reports                                                                  |                  |           |                    |  |
|                                             |                                                                                         |                  | Available | Email Notification |  |
| Report Name                                 | Report Description                                                                      | Schedule         | Formats   | Sent to:           |  |
|                                             | This report contains Detailed Claim records that have been submitted and have either    |                  | PDF       |                    |  |
| DCI Submission Results Report               | completely rejected from NCCI's database or have been accepted with default errors.     | Upon Submission  | Excel     | File Submitter     |  |
|                                             |                                                                                         |                  | CSV       |                    |  |
|                                             | This report contains Detailed Claim records that have been submitted and have either    |                  |           |                    |  |
|                                             | completely rejected from NCCI's database or have been accepted with default errors.     |                  | PDF       |                    |  |
| DCI Online Submission Results Report        |                                                                                         | Daily            | Excel     | Online Submitter   |  |
|                                             | Note: The report will include all online submissions per day for Group.                 |                  | CSV       |                    |  |
|                                             |                                                                                         |                  |           |                    |  |
|                                             | This report includes the results of your test file submission.                          |                  |           |                    |  |
|                                             |                                                                                         |                  | 225       |                    |  |
| DCI Contification Scherizing Results Report |                                                                                         | Users Coloristes | PDF       | File Coloritation  |  |
| DCI Certification Submission Results Report |                                                                                         | Upon Submission  | Excel     | File Submitter     |  |
|                                             |                                                                                         |                  | CSV       |                    |  |
|                                             | This report includes the results of your file submission that was pre-edited via NCCI's |                  |           |                    |  |
|                                             | editing process.                                                                        |                  | PDF       |                    |  |
| DCI Pre-Edit Submission Results Report      |                                                                                         | Upon Submission  | Excel     | File Submitter     |  |
|                                             |                                                                                         |                  | CSV       |                    |  |
|                                             |                                                                                         |                  |           |                    |  |
|                                             | This report contains Detailed Claim records that were rejected from NCCI's database     |                  | PDF       |                    |  |
| DCI Reject Follow-Up Report                 | and remain uncorrected.                                                                 | Monthly          | Excel     | DCI wain Contact   |  |
|                                             |                                                                                         |                  | CSV       | on file            |  |
|                                             | This report notifies Coverage Providers of Detailed Claims for which NCCI is expecting  |                  |           |                    |  |
|                                             | subsequent valuations. This report only requests subsequent information for Detailed    |                  | PDF       | DCI Main Contact   |  |
| DCI Expected Subsequents Report             | Claims in which the prior valuation level was successfully processed onto NCCI's        | Monthly          | Excel     | on file            |  |
| POLICY / IAIABC POC / UNIT / URC DCI        | FINANCIAL & POOL / DATA QUALITY & TOOL ACCESS                                           |                  | I         |                    |  |

74 © Copyright 2015 National Council on Compensation Insurance, Inc. All Rights Reserved.

## Scroll down the page for a listing of all DCI reports available in the **Detailed Claim** *Information* tool.

|                                             | NCCI Data Reports Guide*                                                                                                    |                 |                      |                                |  |
|---------------------------------------------|----------------------------------------------------------------------------------------------------|-----------------|----------------------|--------------------------------|--|
| Detailed Claim Information (DCI)            |                                                                                                    |                 |                      |                                |  |
| NCCI-Generated Reports                      |                                                                                                    |                 |                      |                                |  |
| Report Name                                 | Report Description                                                                                                    | Schedule        | Available<br>Formats | Email Notification<br>Sent to: |  |
| DCI Submission Results Report               | This report contains Detailed Claim records that have been processed and have<br>either completely rejected from NCCI's database or have been accepted with<br>errors.                                                                                                    | Upon Submission | PDF<br>Excel<br>CSV  | File Submitter                 |  |
| DCI Online Submission Results Report        | This report contains Detailed Claim records that have been processed and have<br>either completely rejected from NCCI's database or have been accepted with<br>errors.<br>Note: The report will include all online submissions per day for Group.                               | Daily           | PDF<br>Excel<br>CSV  | Online Submitter               |  |
| DCI Certification Submission Results Report | This report includes the results of your test file submission.                                                                                                    | Upon Submission | PDF<br>Excel<br>CSV  | File Submitter                 |  |
| DCI Pre-Edit Submission Results Report      | This report includes the results of your file submission that was pre-edited via NCCI's editing process.                                                                                                    | Upon Submission | PDF<br>Excel<br>CSV  | File Submitter                 |  |
| DCI Reject Follow-Up Report                 | This report contains Detailed Claim records that were rejected from NCCI's<br>database and remain uncorrected.                                                                                                    | Monthly         | PDF<br>Excel<br>CSV  | DCI Main Contact<br>on file    |  |
| DCI Expected Subsequents Report             | This report notifies Coverage Providers of Detailed Claims for which NCCI is<br>expecting subsequent valuations. This report only requests subsequent<br>information for Detailed Claims in which the prior valuation level was successfully<br>processed onto NCCI's database. | Monthly         | PDF<br>Excel<br>CSV  | DCI Main Contact<br>on file    |  |
| DCI Overdue Subsequents Report              | This report notifies Coverage Providers of Detailed Claims for which subsequent<br>valuations are past due. This report only requests subsequent information for<br>Detailed Claims in which the prior valuation level was successfully processed onto<br>NCCI's database.      |                 | PDF<br>Excel<br>CSV  | DCI Main Contact<br>on file    |  |
| Customer-Generated Reports via DCA Acces    | ss® Online                                                                                                    |                 |                      | <i>b</i>                       |  |
| · · · · · · · · · · · · · · · · · · ·       |                                                                                                    |                 | Available            | Email Notification             |  |
| Report Name                                 | Report Description                                                                                                    | Schedule        | Formats              | Sent to:                       |  |
| DCI Reject Report                           | This report will list Detailed Claim records that were rejected from NCCI's database<br>and remain uncorrected.                                                                                                    | Upon Request    | PDF<br>Excel<br>CSV  | No emails<br>distributed       |  |
| DCI Expected Subsequents Report             | This report will list Detailed Claim records for which NCCI is expecting subsequent<br>valuations.                                                                                                    | Upon Request    | PDF<br>Excel<br>CSV  | No emails<br>distributed       |  |
| DCI Overdue Subsequents Report              | This report will list Detailed Claim records for which subsequent valuations are<br>past due.                                                                                                    | Upon Request    | PDF<br>Excel<br>CSV  | No emails<br>distributed       |  |
| DCI Saved Claims Report                     | This report will list Detailed Claims that have been saved but not submitted to NCCI's database via <i>DCA Access<sup>®</sup> Online</i> .                                                                                                    | Upon Request    | PDF<br>Excel<br>CSV  | No emails<br>distributed       |  |
| Customer-Generated Reports via Data Man     | ager Dashboard                                                                                                    |                 |                      | -                              |  |
| Report Name                                 | Report Description                                                                                                    | Schedule        | Available<br>Formats | Email Notification<br>Sent to: |  |
| DCI First Validation Report                 | This report contains the counts of First Valuations expected, received, and missing.                                                                                                    | Upon Request    | HTML<br>CSV          | Report Requestor               |  |
| DCI Overdue Subsequent Report               | This report contains a list of overdue subsequent valuations that are 1 or 2 months past due.                                                                                                    | Upon Request    | HTML<br>CSV          | Report Requestor               |  |
| Top 5 Outstanding DCI Reject Reasons        | This report contains the top 5 reject reasons for rejected claims.                                                                                                    | Upon Request    | HTML<br>CSV          | Report Requestor               |  |
|                                             |                                                                                                    |                 |                      | 1                              |  |

\*Report Availability:

NCCI-Generated Reports will only be produced if data has been submitted within the applicable time frame for the report. NCCI-Generated Reports produced on a monthly basis are available for up to 6 months. All other reports are available for up to 3 months. Monthly reports will be available on the first Monday of the month.

Customer-Generated Reports created in DCA Access® Online for DCI Run-Off are located in the Report Queue and are available for up to 10 calendar days.

NOTE: Some Customer-Generated Reports will be viewable immediately upon execution instead of being retrieved from the Report Queue. This depends upon the volume of data produced on the report, in addition to the time it takes for the report to generate.

Customer-Generated Reports created in Data Manager Dashboard are available via Data Transfer via the Internet for up to 8 calendar days.

NOTE: Customer-Generated Reports created in DCA Access® Online and Data Manager Dashboard that appear on your screen are not automatically saved.

## **Release Notes**

Release Notes provide the latest information on updates made to the tool and are accessible through the Latest Enhancements section of the main page of *Detailed Claim Information* via *DCA Access*<sup>®</sup> *Online*.

| Tools and Information         Detailed Claim Information (DCI) application is an NCCI data collection system that provides users the ability to manage their DCI data. Users can create, view and update DCI data, as well as, import data files, track submissions, generate reports and extracts of DCI claims with Reported to Insurer Dates of September 2009, or later.       Latest Enhancements         System Alerts and Information       The Petailed Claim Information tool 1       The Detailed Claim Information tool 1         There are no alerts at this time.       • The Update tab under the Manage 1       Data dropdown has been renamed to Search Rejected and Saved Claims         • The Reports tab has been added to Manage My Data dropdown       • The Reports tab has been added to Manage My Data dropdown         For additional information: View Release Notes       Data Manager Dashboard Data Transfer via the Internet                   | Log(     |
|----------------------------------------------------------------------------------------------------|----------|
| Detailed Claim Information         The Detailed Claim Information (DCI) application is an NCCI data collection system that provides users the ability to manage their DCI data. Users can create, view and update DCI data, as well as, import data files, track submissions, generate reports and extracts of DCI claims with Reported to Insurer Dates of September 2009, or later.       Latest Enhancements         System Alerts and Information       The Detailed Claim Information Information       The Detailed Claim Information tool I been updated with the following enhancements:         There are no alerts at this time.       • The Update tab under the Manage I Data dropdown has been renamed to Search Rejected and Saved Claims         • The Reports tab has been added to Manage My Data dropdown         For additional information: View Release Notes         Quick Links         Data Manager Dashboard         Data Transfer via the Intermet |          |
| The Detailed Claim Information (DCI) application is an NCCI data collection system that provides users the ability to manage their DCI data. Users can create, view and update DCI data, as well as, import data files, track submissions, generate       Latest Enhancements         System Alerts and Information       The re are no alerts at this time.       Latest Enhancements         There are no alerts at this time.       • The Update tab under the Manage I Data dropdown has been renamed to Search Rejected and Saved Claims         • The Reports tab has been added to Manage My Data dropdown         • The Reports tab has been added to Manage My Data dropdown         • The Reports tab has been added to Manage My Data dropdown         • The Reports tab has been added to Manage My Data dropdown                                                                                                    |          |
| There are no alerts at this time.       been updated with the following enhancements:         • The Update tab under the Manage I Data dropdown has been renamed to Search Rejected and Saved Claims       • The Reports tab has been added to Manage My Data dropdown         • The Reports tab has been added to Manage My Data dropdown       For additional information: View Release Notes         • Data Manager Dashboard Data Transfer via the Internet       Data Manager Dashboard                                                                                                    | )-<br>IS |
| The Update tab under the Manage I<br>Data dropdown has been renamed to<br>Search Rejected and Saved Claims     The Reports tab has been added to<br>Manage My Data dropdown     For additional information: <u>View Release Notes</u> Quick Links     Data Manager Dashboard     Data Transfer via the Internet                                                                                                    |          |
| The <b>Reports</b> tab has been added to<br>Manage My Data dropdown For additional information: <u>View Release Notes</u><br>Quick Links<br><u>Data Manager Dashboard</u><br>Data Transfer via the Internet                                                                                                    | /        |
| For additional information: <u>View Release Notes</u><br>Quick Links<br>Data Manager Dashboard<br>Data Transfer via the Internet                                                                                                    | e        |
| Quick Links<br>Data Manager Dashboard<br>Data Transfer via the Internet                                                                                                    |          |
| Data Manager Dashboard<br>Data Transfer via the Internet                                                                                                    |          |
| Manuals Library                                                                                                    |          |
|                                                                                                    |          |
| Copyright 2010 - 2014 National Council on Compensation Insurance, Inc. All Rights Reserved.                                                                                                    |          |

76 © Copyright 2015 National Council on Compensation Insurance, Inc. All Rights Reserved.

| Notes  |  |
|--------|--|
| 110(65 |  |
|        |  |
| <br>   |  |
|        |  |
|        |  |
|        |  |
|        |  |
|        |  |
|        |  |
|        |  |
|        |  |
|        |  |
| <br>   |  |
|        |  |
|        |  |
| <br>   |  |
|        |  |
|        |  |
|        |  |
|        |  |
|        |  |
|        |  |
|        |  |
|        |  |
|        |  |
| <br>   |  |
|        |  |
|        |  |
|        |  |
|        |  |

|      | — |
|------|---|
|      |   |
|      |   |
|      |   |
|      |   |
|      |   |
|      |   |
|      |   |
| <br> |   |
|      |   |
|      |   |
| <br> |   |
|      |   |
|      |   |
|      |   |
|      |   |
|      |   |
|      |   |
|      |   |
|      |   |
|      |   |
|      |   |
|      |   |
|      |   |
|      |   |
|      |   |
|      |   |
|      |   |
| <br> |   |
|      |   |
|      |   |
|      |   |
|      |   |
|      |   |
|      |   |
|      |   |
|      |   |
|      |   |
| 78   |   |

## **Supplemental Information**

**Jacqueline Ganthier** has worked at NCCI for 17 years and is a senior data analyst in the Data Services Department within NCCI's Data Resources Division. Jacqueline has held positions in Customer Operations and Data Resources, including customer service analyst, operational lead of the Bureau Compliance Statistical Service, and New York Policy Services. She was also responsible for carrier certification.

Presently, her responsibilities include product support, data reporting compliance and external training, and focusing on NCCI's Webinars on Demand modules. Jacqueline also contributes as a technical writer to NCCI's data reporting communications and guidebooks.

Jacqueline holds a bachelor of science degree in business management from Florida Atlantic University.

**Lory Mills** has worked throughout NCCI in her 20 years of employment, with positions in the Assigned Risk, Regulatory, Underwriting/Classification, and Plan/Pool Administration Departments.

As a lead data analyst in NCCI's Data Collection Department, Lory was the project lead in the design, implementation, training, and enhancements for the *Detailed Claim Information* tool. Previous projects led by Lory include the *Data Quality Incentive Program*, *Carrier Report Card*, and related online tools.